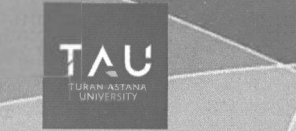

Д.Б. Кенебаева Д.Б. Бекенова

# компьютерлік желілер

## ОҚУ ҚҰРАЛЫ

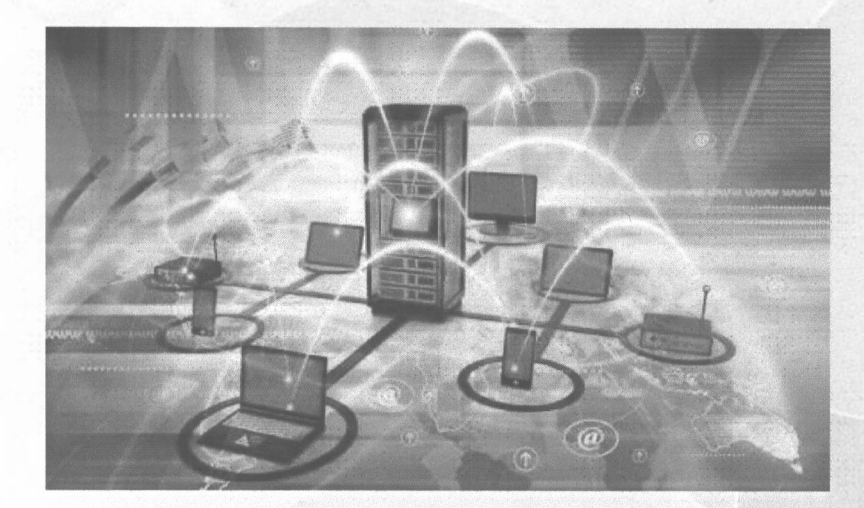

Нур-Султан, 2021

Кенебаева Д.Б., Бекенова Д. Б.

## КОМПЬЮТЕРЛІК ЖЕЛІЛЕР

Оқу құралы

69364

Нұр-Сұлтан, 2021

ӘОЖ 004.77 КБЖ 32.971.3 К 35

#### Пікір берушілер:

Оразбаев Б. Б. - т.г.д., профессор, Л.Н.Гумилев атындағы ЕҰҮ, Тазабеков И.И. - т.г.д., профессор, С.Сейфуллин атындағы ҚазАТУ, Еслямов С.Г. - т.г.к., профессор, «Тұран-Астана» университеті

Кенебаева Д. Б.

К 35 Компьютерлік желілер. Оқу құралы/ Д.Б. Кенебаева, Бекенова Д.Б. Нұр-Сұлтан қаласы: «Тұран-Астана» университеті, 2021.-105 бет.

ISBN 978-601-7616-29-8

Оқу құралы 5В070300-"Ақпараттық жүйелер", 5В070400-"Есептеу техникасы және бағдарламалық қамтамасыз ету" мамандықтары бойынша бакалаврларды оқыту бағдарламасының оқу жоспарында қарастырылған жұмыс бағдарламасына сәйкес әзірленген.

Оқу құралы Сіsco бойынша зертханалық жұмыстардан (Сіsco Packet Тгасег интерфейсі, симуляция режимі, Желілік қызметтер, Сіsco IOS операциялық жүйесінің негізгі командалары, статикалық маршруттау, VLAN виртуалды жергілікті желілері, ACL (Access Control List) қатынауды басқару) тұрады.

> ӘОЖ 004.77 КБЖ 32.971.3

ISBN 978-601-7616-29-8

© Д.Б.Кенебаева, Д.Б.Бекенова, 2021 ж. © «Тұран-Астана» университеті

## Мазмұны

| Kipicne                                                       | 5  |
|---------------------------------------------------------------|----|
| I Болім. Cisco Packet Tracer интерфейсі                       | 8  |
| 1.1. Cisco Packet Tracer негізгі терезесі                     | 8  |
| 1.2. Cisco Packet Tracer байланыс жабдықтары мен желілері     | 10 |
| 1.3. Жабдықтың физикалық жиынтығы                             | 14 |
| Бақылау сұрақтары                                             | 16 |
| 2 Бөлім. Симуляция режимі                                     | 17 |
| Зертханалық жұмыс №1. Cicso Packet Tracer-де симуляция режимі | 17 |
| Бақылау сұрақтары                                             | 22 |
| 3 Бөлім. Желілік қызметтер                                    | 23 |
| Зертханалық жұмыс №2. Желілік сервистерді баптау              | 24 |
| Бақылау сұрақтары                                             | 29 |
| 4 Бөлім. Cisco IOS операциялық жүйесінің негізгі командалары  | 30 |
| Зертханалық жұмыс №3. IOS командаларымен танысу               | 32 |
| Бақылау сұрақтары                                             | 37 |
| 5 Бөлім. Статикалық маршруттау                                | 38 |
| Зертханалық жұмыс №4. Статикалық маршруттауды реттеу          | 40 |
| Зертханалық жұмыс №5. Маршруттау кестелерін құру              | 43 |
| № 1 өзіндік жұмыс                                             | 44 |
| Бақылау сұрақтары                                             | 44 |
| 6 Бөлім. Динамикалық маршруттау                               | 46 |
| Зертханалық жұмыс №6. Rip протоколын теңшеу                   | 47 |
| Зертханалық жұмыс №7. Корпоративтік желіде RIP хаттамасын     | 49 |
| теңшеу                                                        |    |
| №2 өзіндік жұмыс                                              | 51 |
| Зертханалық жұмыс №8. OSPF протоколын теңшеу                  | 53 |
| Бакылау сұрақтары                                             | 54 |
| 7 Бөлім. NAT қызметі                                          | 55 |
| Зертханалық жұмыс №9. NAT желілік жекен-жайын түрлендіру      | 57 |
| Бақылау сұрақтары                                             | 60 |
| 8 Бөлім. VLAN виртуалды жергілікті желілері                   | 61 |
| Зертханалық жұмыс № 10. Бір Сізсо коммутаторында VLAN         | 64 |
| орнату                                                        |    |
| Зертханалық жұмыс № 11. Екі Сізсо коммутаторларында VLAN      | 70 |
| теңшеу                                                        |    |
| Зертханалық жұмыс № 12. Корпоративтік желіде VLAN орнату      | 76 |
| № 3 өзіндік жұмыс                                             | 81 |
| Бақылау сұрақтары                                             | 81 |
| 9 Бөлім. Бірнеше жұмыс режимі                                 | 82 |
| Зертханалық жұмыс № 13. Бірнеше жұмыс режимі                  | 84 |
| № 4 өзіндік жұмыс                                             | 90 |
| Бақылау сұрақтары                                             | 90 |

| 10 Бөлім. ACL (Access Control List) қатынауды басқару тізімі | 91  |
|--------------------------------------------------------------|-----|
| Зертханалық жұмыс № 14. Кіру тізімі                          | 95  |
| №5 өзіндік жұмыс                                             | 97  |
| № 6 өзіндік жұмыс                                            | 98  |
| №7 өзіндік жұмыс                                             | 99  |
| № 8 өзіндік жұмыс                                            | 100 |
| Бақылау сұрақтары                                            | 101 |
| Қорытынды                                                    | 102 |
| Қолданылған әдебиеттер тізімі                                | 103 |

X

#### Кіріспе

Оку құралы Сізсо бойынша зертханалық жұмыстардан (Сізсо Раскет Тгасег интерфейсі, симуляция режимі, Желілік қызметтер, Сізсо IOS операциялық жүйесінің негізгі командалары, статикалық маршруттау, VI AN виртуалды жергілікті желілері, ACL (Access Control List) қатынауды басқару) тұрады.

Cisco Packet Tracer - Cisco компаниясы құрған желі эмуляторы.

Бұл бағдарлама әртүрлі хаттамаларды қолдайтын еркін топологияларда әртүрлі жабдықтарда желілерді құруға мүмкіндік береді.

Cisco Packet Tracer бағдарламалық інешімі әртүрлі желілік құрылғылардың: маршрутизаторлардың, коммутаторлардың, сымсыз қатынау нүктелерінің, дербес компьютерлердің, желілік принтерлердің, ІРтелефондардың және т.б. жұмысын имитациялауға мүмкіндік береді.

Параметрлер, өз кезегінде, құрылғылардың сипатына байланысты: кейбіреулерін Cisco IOS операциялық жүйесінің командаларын қолдана отырып конфигурациялауға болады, басқаларын веб-графикалық интерфейс көмегімен конфигурациялауға болады, ал басқаларын операциялық жүйенің командалық сызығы немесе графикалық мәзірлер арқылы конфигурациялауға болады.

Корпекілендіру режимі сияқты Cisco Packet Tracer мүмкіндігінің арқасында қолданушы желідегі мәліметтердің қозғалысын, IP-пакеттерінің жылдамдығы мен жолын, желілік құрылғылар арқылы өтетін кезде IP пакеттік параметрлерінің өзгеруін бақылай алады. Желіде болып жатқан оқиғаларды талдау оның жұмыс механизмін түсінуге және ақауларды апықтауға мүмкіндік береді.

Сіsco Packet Tracer тренажер ретінде гана емес, сонымен қатар Интернет арқылы нақты желі арқылы виртуалды желіні модельдеуге арналған желілік қосымша ретінде де қолданыла алады. Әр түрлі компьютерлердің пайдаланушылары, орналасқан жеріне қарамастан, бір желілік топологияда жұмыс істей алады, оны конфигурациялайды немесе проблемаларды шешеді. Бұл Cisco Packet Tracer Multiuser мүмкіндігін топтық жұмысты ұйымдастыру үшін пайдалануға болады.

Сіsco Packet Tracer-де пайдаланушы логикалық ғана емес, сонымен қатар желінің физикалық моделін құра алады, демек дизайперлік дағдыларды игереді. Желілік диаграмманы пақты қолданыстағы гимараттың немесе тіпті қаланың сызбасына қоюға болады және оның барлық кабельдерін салуға арналған, құрылыстарды әртүрлі ғимараттар мен үй-жайларға орналастырады, мысалы, салынатын кабельдің ұзындығы мен түрі немесе сымсыз қамту аймағының радиусы сияқты физикалық шектеулерді ескере отырып.

Симуляция, визуализация, бірнеше режим және жобалау мүмкіндігі Cisco Packet Tracer желілік технологияларды оқыту үшін бірегей құрал жасайды. Cisco Packet Tracer Cisco компаниясымен әзірленген және телекоммуникациялық желілер мен желілік жабдықтарды зерттеу кезінде, сондай-ақ жоғары оқу орындарында зертханалық жұмыстар бойынша сабақтар откізу үшін пайдалану ұсынылады.

Cisco Packet Tracer негізгі мүмкіндіктері:

1. Графикалық интерфейс (GUI), бұл желіні ұйымдастыруды, құрылғының жұмыс принциптерін жақсы түсінуге көмектеседі;

2. Real-time режимінде модельдеу (нақты уақыт);

3. Симуляция режимі;

Алайда, бұл Раскеt Tracer барнық артықшылықтары емес: симуляция режимінде студент пайдаланылатың хаттамаларды бақылап қана қоймай, OSI моделінің жеті деңгейінің қайсысын, сондай-ақ пакеттің мазмұнын, оның пішіміп көре алады.

Раскеt Tracer әр түрлі мақсаттағы құрылғылардың көп санын, сондай-ақ әр түрлі байланыс түрлерін модельдеуге қабілетті, бұл кез келген көлемді желіні жоғары күрделілік деңгейінде жобалауға мүмкіндік береді:

Модельдеуші құрылғылар:

- үшінші деңгейлі коммутаторлар:

1. Router 2620 XM;

2. Router 2621 XM;

3. Router-PT.

-скішні децгейлі коммутаторлар ол:

1. Switch 2950-24;

2. Switch 2950T;

3. Switch-PT;

4. Bridge-PT типті "копір" байланысы.

5. Желілік концентраторлар:

- Hub-PT;

- қайталау Repeater-PT.

2) Шеткі құрылғылар:

1. РС-РТ жұмыс станциясы;

2. Server-PT cepbepi;

3. Printer-PT принтері.

4. Сымсыз құрылғылар:

5. Accesspoint-PT кіру нүктесі.

Сондай-ақ, студепт бақылай алатын хаттамаларды келтіру орынды:

- ARP;

- CDP;

- DHCP;

- EIGRP;

- ICMP:

- RIP;

- TCP:

- UDP.

Раскеt Tracer деректерді беру желілерін модельдеудің ыңғайлы күралы болып табылады. Симулятормен жұмыс істеу әр түрлі күрылғылардан тұратын нақты желіні күйге келтірудің шынайы сезімін береді. Желі жабдықтарын баптауды Cisco IOS операциялық жүйесінің командалары арқылы да, графикалық интерфейс арқылы да жүргізуге болады. Симуляция режимі арқылы деректерді желі арқылы жылжытуды, деректерді желілік құрылғылар арқылы оту кезінде пакеттер параметрлерінің пайда болуып және өзгеруів, пакеттердің жылдамдығы меп жылжу жолдарын байқауға болады. Желідегі оқиғаларды талдау оның жүмыс механизмін түсінуге және ақауларды анықтауға мүмкіндік береді.

7

### 1 БӨЛІМ. CISCO PACKET TRACER ИНТЕРФЕЙСІ

#### 1.1. Cisco Packet Tracer негізгі терезесі

1.1 суретінде облыста бөлінген бағдарлама интерфейсі ұсынылған.

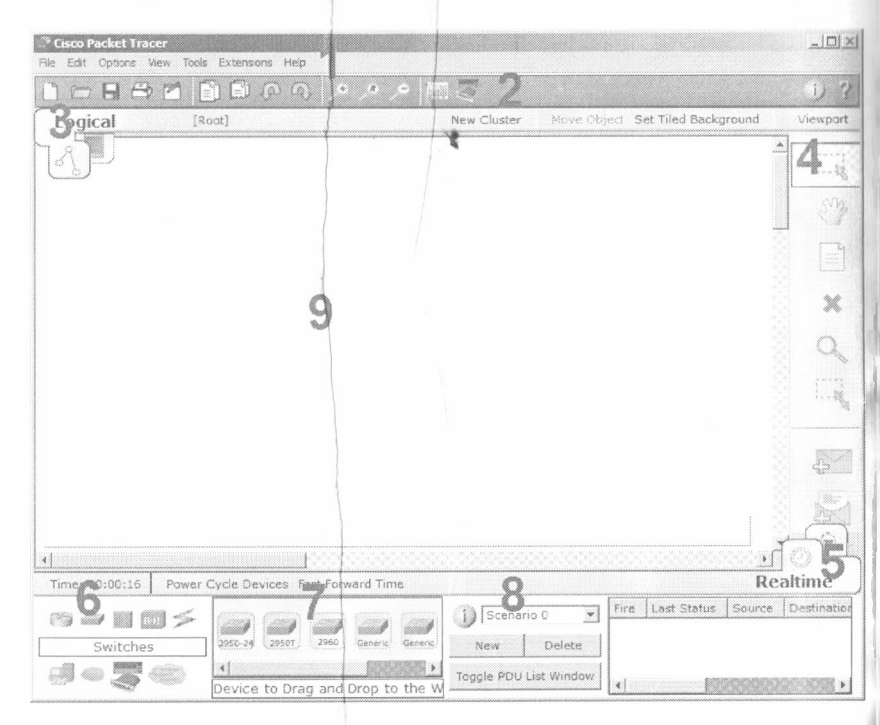

Сурет 1.1 - Cisco Packet Tracer бағдарламасының интерфейсі

1. Келесі мазмұнмен бағдарламаның басты мәзірі:

- Файл-кұжаттарды ашу/сақтау операцияларын қамтиды;
- Өндеу-Стандартты операциялар "көшіру/кесу, болдырмау/қайталау";

- Параметрлер- өзі үшін сөйлейді;

- Көрініс-жұмыс аймағы мен құралдар тақтасының ауқымы;

 Құралдар-түстер палитрасы және соңғы құрылғыларды кастомизациялау;

- Кеңейту деген СРТ-тен дардай зертхана жасай алатын бірнеше режимы бар жобалар мастеры;

- Көмек - онда не бар екенін таппайсыз;

1. Мәзір тармақтарын қайталайтын құралдар тақтасы;

2. Логикалық және физикалық ұйым арасындағы қосқыш;

B ..

3. Тағы бір құралдар панелі, нысандарды бөлу, жою, жылжыту, масштабтау, сондай-ақ еркін пакеттерді қалыптастыру құралдарын қамтиды;

4. Накты режим (Real-Time) мен симуляция режимы арасындағы косқыш;

5. Соңғы құрылғылар мен байланыс желілерінің топтары бар панель;

6. Соңғы құрылғылардың өздері, мұнда барлық мүмкін коммутаторлар, тораптар, кіру нүктелері, өткізгіштер бар.

7. Теңшелетін сценарийлерді жасау панелі;

8. Жұмыс кеңістігі.

Түсті аймактарын орналастыру мысалы (сурет.1.2), мысалы, бірбірінен көзбен бөлуге мүмкіндік береді.

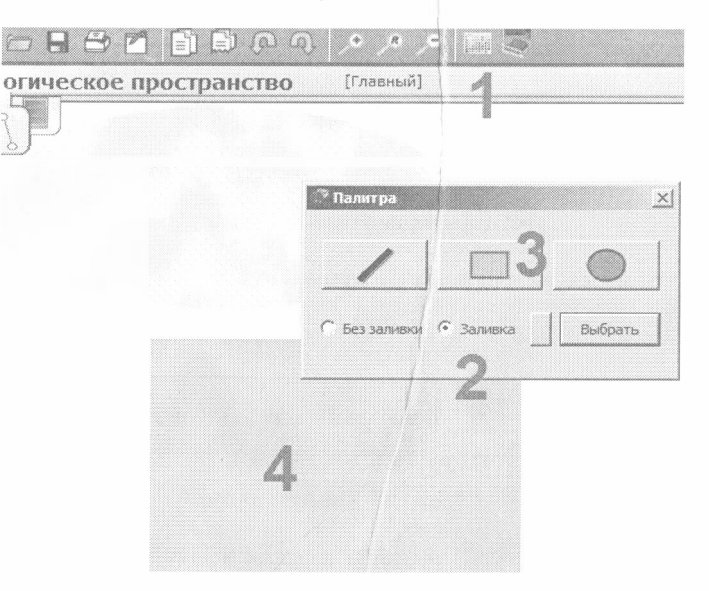

Сурет 1.2 - Түсті аймақтарын орналастыру мысалы

Түсті аймақтарды орнату үшін келесі қадамдарды орындаңыз:

I- Құралдар тақтасында тиісті белгішені таңдаңыз;

2 - "Толтыру" аймағын таңдаңыз, мысалы;

3- Түсі мен пішінін таңдаңыз;

4- Жұмыс кеңістігінде аймақты сызыңыз.

Сондай-ақ, қолтаңбаны қосуға және осы аймақты жылжытуға/масштабтауға болады.

#### 1.2. Cisco Packet Tracer байланыс жабдықтары мен желілері

Маршрутизаторлар

Маршрутизаторлар маршруттаудың арнайы алгоритмдері негізінде деректерді берудің оңтайлы маршрутын іздеу үшін пайдаланылады, мысалы транзиттік тораптардың ең аз саны бар маршрутты (жолды) таңлау.

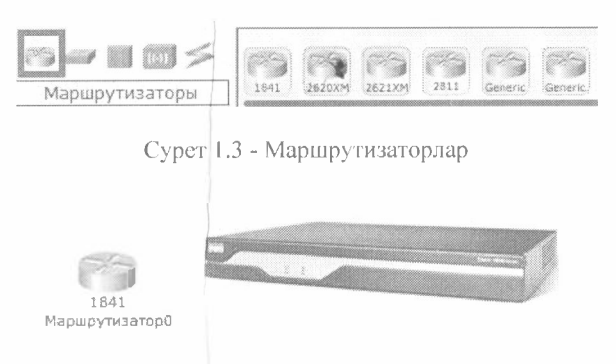

Сурет 1.4 - Маршрутизаторлардың түрлері

OSI моделі желілік деңгейде жұмыс істейді.

Коммутаторлар

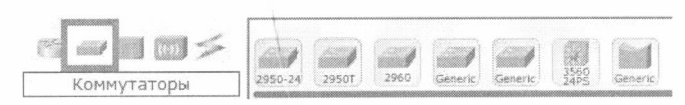

Сурет 1.5 - Коммутаторлар

Коммутаторлар-OSI моделінің арналық деңгейінде жұмыс істейтіп және желінің бір немесе бірнеше сегменттерінде бірнеше тораптарды біріктіруге арналған құрылғылар. Сонымен қатар, ол барлық порттарда кайталанбайды (концентратор сияқты), ол арналған МАС - мекен-жайына ғана жүреді.

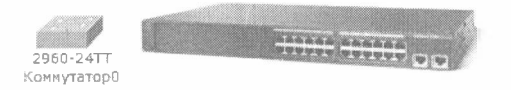

Сурет 1.6 - Коммутаторлар түрлері

Концентраторлар

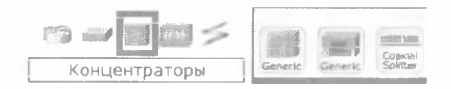

Сурет 1.7 - Концентраторлар

Концентратор барлық қалған порттарда бір портта қабылданған накетті қайталайды.

Сымсыз құрылғылар

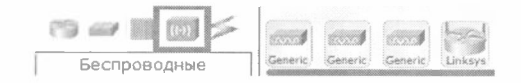

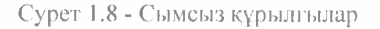

Wi-Fi сымсыз технологиялары және олардың негізінде желілер. Қол жеткізу нүктелерін қамтиды.

Байланыс желісі

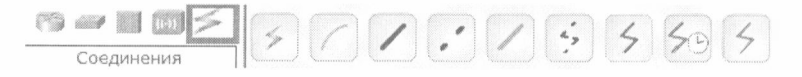

Сурет 1.9 - Байланыс желісі

Бұл компоненттердің көмегімен тораптарды бірыңғай схемаға қосу жасалады. Раскеt Tracer желілік қосылымдардың кең ауқымып қолдайды (1.1 кестені қараңыз).

Кабельдің әрбір түрі тек белгілі бір интерфейстермен жалғануы мүмкін.

1.1 кесте-Кабель түрлері

| Кабель түрі | Сипаттамасы                                                                                                    |
|-------------|----------------------------------------------------------------------------------------------------|
| Консоль     | Консоль қосылымы ДК мен маршрутизаторлар                                                                                                    |
|             | немесе коммутаторлар арасында орындалуы мүмкін.<br>ДК-мен консольдік сеанстың жұмысы үшін кейбір<br>талаптар орындалуы тиіс: косудың жылдамдығы<br>бірдей болуы тиіс, екі жақ үшін 7 бит деректер<br>(немесе 8 бит) болуы тиіс, анықтықты бақылау бірдей |

|                | болуы тиіс, 1 немесе 2 табан бит болуы тиіс (бірақ                                          |
|----------------|---------------------------------------------------------------------------------------------|
|                | олар бірдей болуы міндетті емес), ал деректер ағыны екі таран үшін кез келген болуы мүмкін. |
| Мыс түзү       | Бул кабельдің түрі OSI түрлі деңгейлерінде жұмыс                                            |
| 1              | істейтің құрылғыларды косу үшін стандартты<br>Етропуста                                     |
|                | иорттари и каласі турнаріман косники тија: Мис 10                                           |
|                | Мбит/с (Ethernet), мыс 100 Мбит/с (Fast Ethernet)                                           |
|                | және мыс 1000 Мбит/с (Gigabit Ethernet).                                                    |
| Мыс кроссовері | Бұл кабельдің түрі OSI бірдей деңгейлерінде жұмыс                                           |
|                | істейтін құрылғыларды қосу үшін Ethernet беру                                               |
|                | ортасы болып табылады. Ол портгардың келесі                                                 |
|                | Түрлерімен қосылуы мүмкін: мыс 10 Моит/с                                                    |
|                | (Enternet), MGC 100 WOUT/C (Past Ethernet) #She MGC 1000 MGut/a (Cigabit Ethernet)          |
| Онтика         |                                                                                             |
| Chinka         | арасында косылу ушин колданылады (100 Мбит/с                                                |
|                | пемесе 1000 Мбит/с).                                                                        |
| Телефондық     | Телефон желісі арқылы қосылу модемдік порттары                                              |
| 47             | бар құрылғылар арасында гана жүзеге асырылуы                                                |
|                | мүмкін. Модемдік қосылыстың стандартты корписі-                                             |
|                | оұл желілік оұлтқа хаоарланатын соңғы құрылғы                                               |
| Vograuti aur   | (MBICAJBI, JR).                                                                             |
| КОаксильдық    | кабельлік молем сиякты коаксиалля порттар                                                   |
| 4              | арасында косылу үшін колданылалы.                                                           |
| Сериялық DCE   | Тізбекті порттар арқылы қосылыстар жиі WAN                                                  |
| 40             | байланыстары үшін қолданылады. Мұндай                                                       |
| 10             | байланыстарды орнату үшін DCE құрылғысының                                                  |
| Сериялық DTE   | жағында синхрондауды орнату қажет. DTE                                                      |
| 4              | синхропизациясы таңдау бойынша орындалады. DCE                                              |
|                | жагын порт жанындагы "сағат" шагын белгішесі                                                |
|                | бойынша анықтауға болады. Serial DCE қосылым                                                |
|                | түрин таңдағанда, қосылым қолданылатын отринши                                              |
|                | құрылғы DCE құрылғысына айналады, ал скіншісі-                                              |
|                | косыным турі тандалса тараптарлын кері орчаласуы                                            |
|                | ла мумкін.                                                                                  |
|                |                                                                                             |

## Соңғы құрылғылар

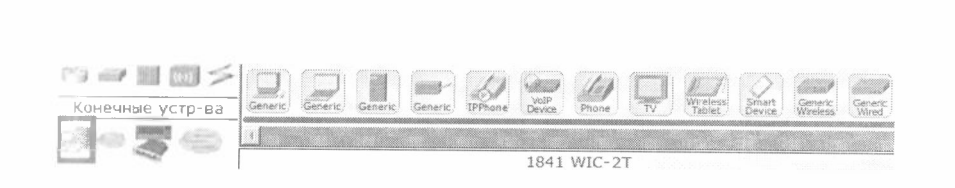

#### Сурет 1.10- Соңғы құрылғылар

Мүнда соңгы тораптар, хостар, серверлер, принтерлер, телефондар және т. б. бар.

Интернеттің эмуляциясы

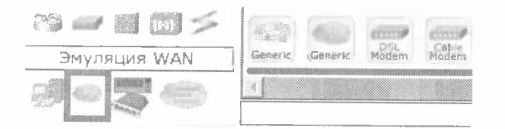

## Сурет 1.11 - Интернеттің эмуляциясы

Мысал жаһандық желі эмуляциясы. DSL, "бұлт" және т. б. модемі. Копқолданушы жұмысқа арналған қолданушы құрылғылар және бұлт

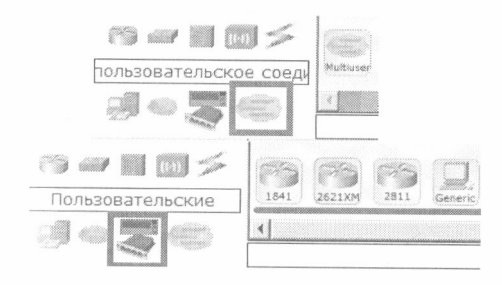

Сурет 1.12 -Пайдаланушы косылгыштар

Құрылғыны өзіңіз жинақтауға болады. Ерікті байланыс жасауға болады.

#### 1.3. Жабдықты физикалық жинақтау

Жұмыс өрісіне Cisco 1841 роутер орнату роутердегі баптауларда оның физикалық конфигурациясын ашамыз (сурет 1.13).

Сол жақта, біз көріп отырғанымыздай, осы роутер жинақтауға болатын модульдер тізімі (2 Сан). Қазір онда 2 бос (3 саны). Оларға осы модульдерді салуға болады. Әрине, бұл операцияны ажыратылған тамақтану кезінде жүргізу керек (1 Саны).

WIC (HWIC, VWIC) модульдері бұл құрылғының функционалын арттыратын кеңейту платалары:

- WIC - WAN interface card, the first original models.

- HWIC- high-speed wan interface card- the evolution of wic that is now in use on the ISR routers.

VIC - voice interface card, support voice only.

VIC2 - evolution of the above

VWIC - voice and wan interface card. An  $\rm E1/T1$  card that can be user for voice or data.

VWIC2 - evolution of the above

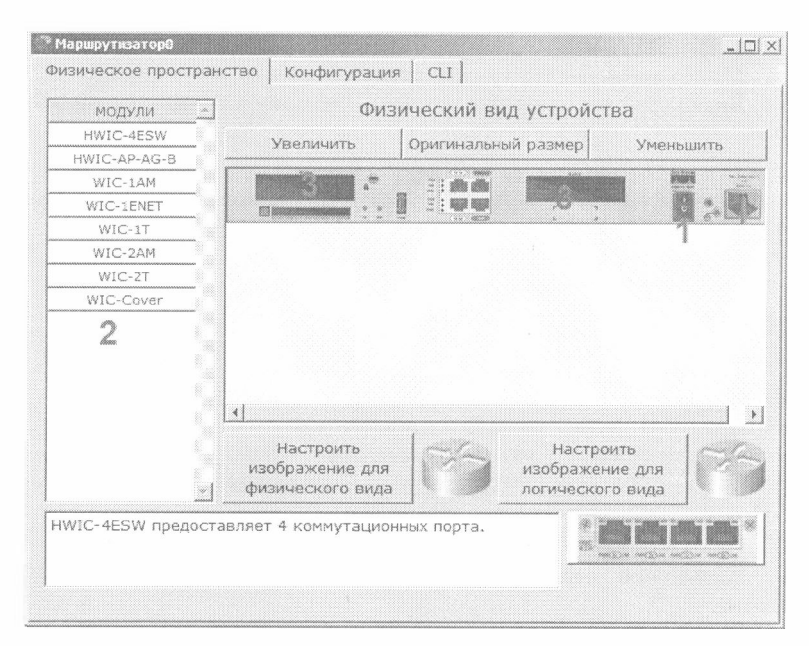

Сурет 1.13-Құрылғының физикалық конфигурациясы

Мысалы, компьютер үшін РСІ шинасына (TV тонерлер, дыбыстық карталар, USB тармактағыштар, желілік карталар) қосылатын платалар бар. Жалпы, Сіsco құрылғысы-Бұл өзінің операциялық және көптеген желілік карталарымен бірдей жүйелік блок, ол тек желімен ғана бірдеңе жасай алады.

Томенде әрбір модуль туралы ақпарат бар:

- HWIC - 4ESW - 4-ші Ethernet коммутациялық порттары бар жоғары өнімді модуль RJ-45 ажыратқышы. Маршрутизаторда коммутатордың мүмкіндіктерін үйлестіруге мүмкіндік береді.

- HWIC-AP-AG-B - бұл Сіsco 1800 (модульдік), Сіsco 2800 және Сіsco 3800 сызғыштарының роутерлеріне арналған кірістірілген кіру нүктесінің функционалын қамтамасыз ететін жоғары жылдамдықты WANкарта. Бұл модуль Single Band 802.11 b/g немесе Dual Band 802.11 a/b/g радио арналарын қолдайды.

- WIC-IAM базалық телефон қызметіне қосылу үшін пайдаланылатып RJ-I1 (телефон) қосқышын қамтиды. Карта телефон желісімен қосылу үшін бір портты пайдаланады, екіншісі модем тоқтаған кезде қоңырау шалу үшін аналогтық телефонға қосылуы мүмкін.

- WIC-IENET - бұл 10BASE-T Ethernet LAN үшін бір портты 10 Мб/с Еthernet картасы.

- WIC-1Т қашықтағы кеңселерге немесе SDLC концентраторларына, сигнал беру жүйелеріне және раскеt over SONET (POS) құрылғыларына қатысты ескірген сериялық желілік құрылғыларға бір портты тізбекті косылым береді.

- WIC-2AM базалық телефон қызметіне қосылу үшін пайдаланылатын екі RJ-11 қосқышы бар. WIC - 2AM-де екі модемдік порт, бұл екі арнаны бір уақытта қосуға мүмкіндік береді.

- WIC-2T - 2-порттык синхронды/асинхронды сериялық желілік модуль әр портты синхронды немесе асинхронды режимге жеке реттеумен коптеген хаттамаларға икемді қолдау көрсетеді. Синхронды / асинхронды қолдау үшін қолдану ұсынады:

- төмен жылдамдыкты агрегация (128 Кб/с дейін);

- dial-up модемдерді қолдау;

- баска жабдықты басқару порттарына синхронды немесе асинхронды қосылыстар және Bi-sync және SDLC типті ескірген хаттамаларды беру.

- WIC-Cover - WIC слоттың қабырғасы электрондық компоненттерді қорғау үшін және салқындатқыш ауа ағынының айналымын жақсарту үшін қажет.

Жабдықты жинақтауды өзгерту үшін:

- куат көзін өшіру, куат түймесіне тінтуірмен басу, 4ESW молульін еркін слотқа сүйреп, қуат көзін қосу. Роутерді жүктеудің аяқталуын күту. GUI конфигурациясында пайда болған 4 жаңа интерфейсті коре аламыз (сурет 1.14).

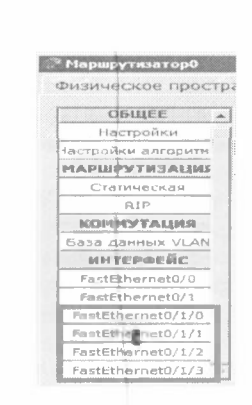

Сурст 1.14-Құрылғы интерфейстерін конфигурациялау

Қалған құрылғылар ұқсас жиынтықталады. Жаңа Ethernet модульдері (10/100/1000), бірнеше типті онтикалық талпықты қосқыштар, сымсыз желі адаптерлері қосылады. Жұмыс компьютеріне құлаққан микрофон, деректерді сақтау үшін қатты диск сияқты қосу мүмкіндігі бар.

#### Бақылау сұрақтары:

Кірістірілген кіру пүктесінің функционалып кеңейтудің қандай ақысы қамтамасыз етеді?

 Қашықтағы кеңселерге немесе ескірген сериялық желілік құрылғыларға бір портты тізбекті қосылымды қандай кеңейту ақысы береді?

3. 4-ші Еthernet коммутациялық порттары бар жоғары өнімді модуль қалай аталады?

4. WAN желілеріне қосылуға мүмкіндік беретін желілік карталарды атаңыз?

5. Кластерді құру кезінде интерфейстің қандай түрін таңдау керек?

6. Үшінші деңгейлі коммутаторлардың модельдерін атаңыз?

7. Роутерлерді бір-бірімен жалғаған кезде кабельдің қандай түрін пайдалану керек?

8. Магистральды маршрутизаторлар сериясын көрсетіңіз.

9. Қандай жағдайларда SERIAL интерфейсі қолданылады?

10.Екі магистральді маршрутизатордың байланысып қалай ұйымдастыруға болады?

II.Cisco Packet Tracer багдарламасының барлық ықтимал жұмыс режимдерін атаңыз?

12. Екінші деңгейлі коммутаторлардың модельдерін атаңыз?

13.Ciseo Packet Tracer-де қолданылатын барлық байланыс түрлерін атаңыз және олардың мақсатын көрсетіңіз.

#### 2 БӨЛІМ. СИМУЛЯЦИЯ РЕЖИМІ.

Cisco Packet Tracer желі жұмысының жай-күйін және кез келген желілік оқиғаларды имитациялауға және симуляциялауға болатын желі жүмысын симуляциялау құралын қамтиды. Мысалы, желінің іркіліс жағдайында қалай әрекет ететінін немесе мысалы, қандай да бір кабельді ажыратын немесе желілік құрылғылардың бірінің қорегін өшірсе не болатының қадағалауға болады.

Симуляция режимі пакеттің құрылымын бақылауға және OSI моделінің деңгейлері бойынша пакеттің қандай параметрлерімен өтетінін коруге мүмкіндік береді.

Симулятор режимы келесі мүмкіндіктер мен технологияларды қамтиды:

- маршруттау, арналарды моделдеу жүйесі, IP-сүзу;

- пакеттер түрлері: ICMP, UDP, TCP, сондай-ақ төмен деңгейлі ARP сураулары;

- интерфейс және сокет тұжырымдамасы (қарапайым, дейтаграммды және ағындық);

- хостердің, екінші деңгейлі коммутаторлардың және концентраторлардың эмуляциясы;

- арнада кедергі деңгейін орнату.

## Зертханалық жұмыс №1. Cisco Packet Tracer-де симуляция режимі.

Жели рамасы: 4 капсырма, сервер, принтер, 2 концентратор. Концентраторлар өзара байланыскан кроссовер кабелі (Сурет 2.1).

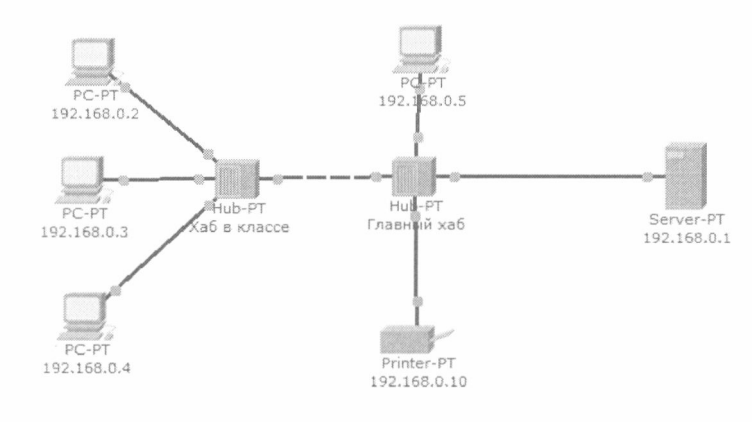

Сурет 2.1-Желі схемасы

69.36H

Симуляция режиміне (Shift+S) оту керек немесе жұмыс кеңістігінің оң жақ томенгі бұрышында симуляция белгісіне басу керек. Мұнда біз окига терезесіп көреміз, қалпына келтіру батырмасы (оқиғалар тізімін тазартады), ойнатуды басқару және хаттамалар сүзгісі. Көптеген хаттамалар ұсынылды, бірақ тек ІСМР сүземіз, бұл тораптар арасындағы кездейсоқ трафикті болдырмайды.

Келесі оқиғаға оту үшін "алға" немесе автоматика (сурст 2.2).

| Вид.                    | Время (сек)                                                                           | Последнее устройскоо                                                        | На устройстве           | Тип | Информация                                     |
|-------------------------|---------------------------------------------------------------------------------------|-----------------------------------------------------------------------------|-------------------------|-----|------------------------------------------------|
|                         |                                                                                       |                                                                             |                         |     |                                                |
|                         |                                                                                       |                                                                             |                         |     |                                                |
|                         |                                                                                       |                                                                             |                         |     |                                                |
|                         |                                                                                       |                                                                             |                         |     |                                                |
| C6poc                   | ить симуляцию                                                                         | <section-header> Постоянная задерж</section-header>                         | ка                      |     | Захвачено в:<br>(нет захватов)                 |
| Сброс<br>правл          | ить симуляцию<br>ение воспроизв                                                       | Постоянная задеря<br>едением                                                | cica<br>Ž               |     | Захвачено в:<br>(нет захватов)                 |
| Сброс<br>правл          | ить синуляцию<br>ение воспроизв<br>Назад                                              | Г Постоянная задеря<br>едением<br>Авто захват / восп                        | ска<br>2<br>роизведение | Зах | Захвачено в:<br>(нет захватов)<br>ват / Влеред |
| Сброс<br>правл          | ить симуляцию<br>ение воспроизв<br>Назад                                              | Г Постоянная задеря<br>едением<br>Авто захват / восп                        | ока<br>2<br>роизведение | Зах | Захвачено в:<br>(нет захватов)<br>ват / Влеред |
| Сброс<br>правл<br>ильтр | ить симуляцию<br>ение воспроизв<br>Назад<br>ы списка событи                           | Г Постоянная задеря<br>едением-<br>Авто захват / восп<br>                   | ска<br>2<br>роизведение | Зах | Захвачено в:<br>(нет захватов)<br>ват / Влеред |
| Сброс<br>правл<br>ильтр | ить синуляцию<br>ение воспроизв<br>Назад<br>ы списка событи<br>ие события: <u>ICN</u> | Г Постоянная задеря<br>едением<br>Авто захват / восп<br>лй<br>лй<br>12<br>1 | ока<br>2<br>роизведение | Зах | Захвачено в:<br>(нет захватов)<br>ват / Влеред |

#### Сурет 2.2-Симулятор интерфейсі

PING-сұрауды жібереміз.

Түйіндердің бірінен басқа түйінді өткізуге тырысамыз. Желі бойынша пакеттердің симуляция режимінде қалай өтетінін көру үшін алыс орналасқан тораптарды таңдаймыз. Сонымен, 4 түйіше кіреміз және 5 торапқа пинг-сұранысын жібереміз.

Қызғылт түйінмен жасыл пингуем. Қызғылт түйінде пакет (конвертик) пайда болды, ол күтеді (онда үзіліс белгісі). Пакетті желіге симуляция терезесіндегі "Алға" батырмасын басу арқылы іске қосуға болады (сурет 2.3).

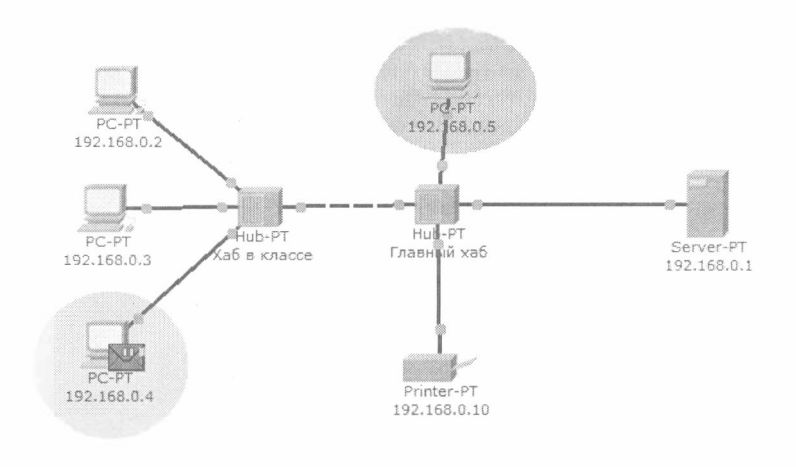

B....

Сурет 2.3-Симулятордың жұмысын көрсету

Сонымен катар, симуляция терезесінде осы пакетті көріп, оның түрін (ІСМР) және көзіп (192.168.0.4) белгілейміз – сурет 2.4.

| Вид.                             | Вреня (сек)                                                       | Последнее устройство                                                             | На устройстве      | Tinn  | Информация                              |
|----------------------------------|-------------------------------------------------------------------|----------------------------------------------------------------------------------|--------------------|-------|-----------------------------------------|
| 9                                | 0.000                                                             |                                                                                  | 192.168.0.4        | 1CMP  |                                         |
|                                  |                                                                   |                                                                                  |                    |       |                                         |
|                                  |                                                                   |                                                                                  |                    |       |                                         |
|                                  |                                                                   |                                                                                  |                    |       |                                         |
|                                  |                                                                   |                                                                                  |                    |       |                                         |
|                                  |                                                                   |                                                                                  |                    |       |                                         |
|                                  |                                                                   |                                                                                  |                    |       |                                         |
|                                  |                                                                   |                                                                                  |                    |       |                                         |
|                                  |                                                                   |                                                                                  |                    |       | 2                                       |
| Сброс                            | ить синуляцию                                                     | ) 🛱 Постоянная задерж                                                            | (Ka                |       | Захвачено s:<br>0.000 s                 |
| Сброс                            | ить синуляцию                                                     | ) 🕅 Постоянная задерж                                                            | (Ka                |       | Захвачено s:<br>0_000 s                 |
| Сброс<br>правл                   | ить синуляцию<br>тение воспроиз                                   | <ul> <li>Г Постоянная задерж<br/>ведениех</li> </ul>                             | ска<br>            |       | Захвачено с:<br>0_000 s                 |
| Сброс                            | ить синуляцию<br>іение воспроиз<br>Назад                          | <ul> <li>Г Постоянная задерж<br/>ведениех</li> <li>Авто захват / восп</li> </ul> | роизведение        | Захе  | Захвачено с:<br>0_200 s<br>аат / Вперед |
| Пброс<br>правл                   | ить синуляцию<br>тение воспроиз<br>Назад                          | <ul> <li>Г Постоянная задерж<br/>ведениех</li> <li>Авто захват / восп</li> </ul> | роизведение        | Захе  | Захвачено s:<br>0_000 s<br>зат / Вперед |
| правл                            | нть синуляцию<br>пение воспроиз<br>Назад<br>ны списка событ       | Постоянная задерж<br>ведением<br>Авто захват / восп<br>тий                       | ока                | Захе  | Захвачено ст<br>0_000 с                 |
| Пброс<br>правл<br>ильтр<br>идиян | итъ синуляцию<br>нение воспроиз<br>Назад<br>ны списка события: 1С | Р Постоянная задерж<br>ведениек<br><u>Авто захват / восп</u><br>тий              | ска<br>роизведение | Захьб | Захвачено е:<br>0.000 s<br>зат / Бперед |

Сурет 2.4-Хаттамалар жұмысының мониторингі

Пакеттегі клик бізге толық акпаратты көрсетеді. Бұл ретте біз OSI моделін көреміз. 3-ші деңгейде (желілік) шығыс бағытта бума найда болғанын бірден көруге болады, ол екінші деңгейге дейін, содан кейін бірінші деңгейге дейін, физикалық ортаға және келесі торапқа жіберіледі (сурет 2.5).

| ровни на входе                       | Уровни на исходе                                                                            |
|--------------------------------------|---------------------------------------------------------------------------------------------|
|                                      | Kanatana ya                                                                                 |
|                                      |                                                                                             |
|                                      |                                                                                             |
|                                      | N0055-00-6*                                                                                 |
|                                      | Уровень 3: заголовок IP исх. IP:<br>192.168.0.4, вх. IP: 192.168.0.5 ICMP<br>Message тип: 8 |
|                                      | Уровень 2:                                                                                  |
| t. The next-rop 1P address is table. | a unicast. The ARP process looks it up in the ARP                                           |

Сурет 2.5-OSI моделіндегі жұмыс мониторингі

Ал басқа қойындыда пакет құрылымын көруге болады (сурст 2.6).

| 1                       | 8                     | 16 19              |                   |          |
|-------------------------|-----------------------|--------------------|-------------------|----------|
| 4 IHL                   | DSCP: 0x0             |                    | TL: 128           |          |
| 1                       | D: 0x1                | 0x0                | 0>                | d0       |
| TTL: 128                | PRO: 0x1              |                    | CHKSU             | 1        |
|                         | SRC IP:               | 192.168.0.4        | 4                 |          |
|                         | DST IP:               | 192.168.0.3        | 5                 |          |
|                         | 0x0 : 190             |                    |                   | 0x0      |
|                         | DATA (VAR             | MOLE LENG          | in)               |          |
| DMP                     |                       |                    |                   |          |
|                         |                       |                    |                   | Frem     |
| 3                       | 16                    |                    | 31                | 229.2.2. |
| B<br>TYPE: 0x8          | 16<br>CODE: 0x0       | CHECKS             | 31<br>IUM         | DALL     |
| B<br>TYPE: 0x8<br>ID: 0 | 16<br>CODE: 0x0<br>x2 | CHECKS<br>SEQ NUMB | 31<br>UM<br>ER: 1 | DALL     |
| B<br>TYPE: 0x8<br>ID: 0 | 16<br>CODE: 0x0       | CHECKS<br>SEQ NUMB | 31<br>ER:1        | DATE     |
|                         |                       |                    |                   | Trem     |

### Сурет 2.6-Пакеттің құрылымы

"Алға" батырмасын басыңыз. Және пакет бірден концентраторға ауысады. Бұл жағынан жалғыз желілік байланыс ( сурет 2.7).

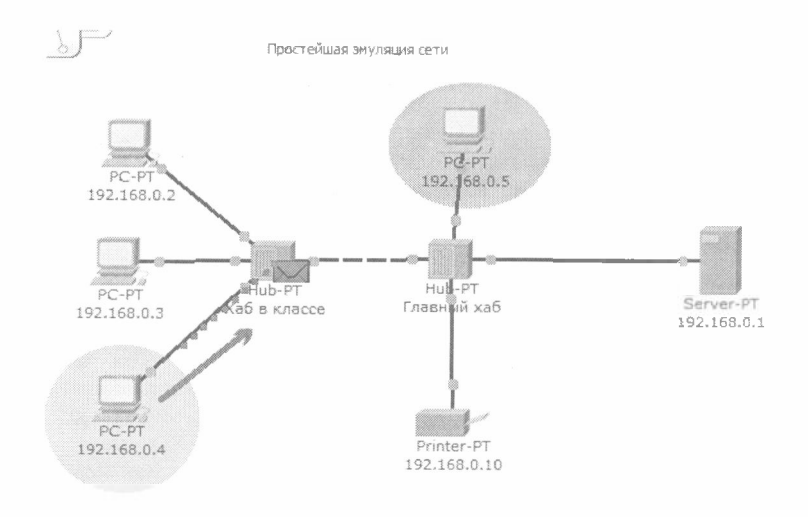

Сурет 2.7-Пакеттің өтуі. Бірінші кезең

Концентратор пакеті барлық порттарда үмітпен қайталайды, оның бірінде адресат барына, (сурст 2.8).

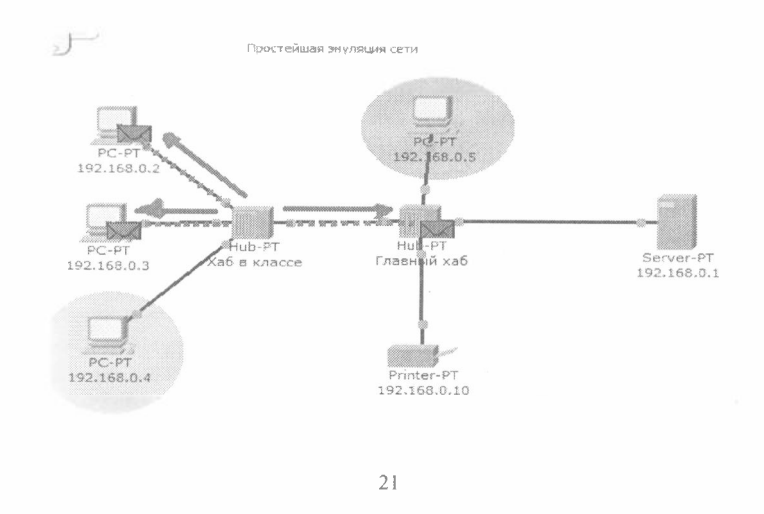

#### Сурет 2.8-Пакеттің өтуі. Екінші кезең

Егер пакеттер қандай да бір тораптарға арналмаған болса, олар оларды елемейді (сурет 2.9).

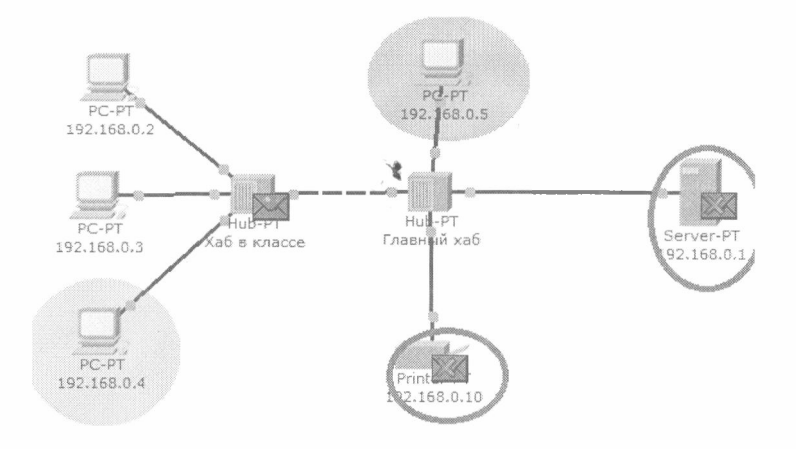

Сурет 2.9-Пакеттің өтуі. Үшінші кезең

Пакет қайта оралғанда, қосылыстың растауын көреміз.

#### Бақылау сұрақтары:

1. Симуляция режимі не үшін қолданылады?

2. OSI моделінің деңгейлері бойынша пакеттің өтуін қалай көруге болады?

3. Болады, себебін анықтау үшін жіберілген режимінде симуляциялар пакеті жетпеді дейін адресаттың қай кезеңінде ауытқу болды желі?

 Жіберушінің және алушының ІР мекенжайы пакетінің құрамында корсетіңіз.

5. Оқиғалар тізімінің сүзгілерін қалай өзгертуге болады?

6. Симуляция режимінде желі жұмысына қандай хаттамалар қатыстырылғанын қалай анықтауға болады?

7. Желі арқылы өту кезінде бума мазмұнының өзгеруін қалай бақылауға болады?

8. Симуляция режимінің негізгі мүмкіндіктерін атаңыз.

#### 3 БӨЛІМ. ЖЕЛІЛІК ҚЫЗМЕТТЕР

Желілік қызмет дегеніміз-серверлік және тұтынушы бөлігін операциялық жүйеде компьютерлік желі арқылы ұсынуды айтады. Кредиттік тип ресурстарының жинағы. Желілік қызмет қолданушыға желінің кейбір қызмет көрсету жиынтығымен таныстырады. Бұл қызмет корссту жиынтыгы кей кездерде желілік сервис деп те аталалы. Атылшының «service» терминінен шыққап сөз. Бұл термин кейбір техникалық әдебиеттерде «сервис», « қызмет көрсету» немесе «кызмет» деп аударылып жазылған. Осылайша, сервис-бұл қызмет корсстуді тұтынушымен жеткізуші арасындағы интерфейс. Әрбір қызмет желілік ресурстардың анықталған типімен және осы ресурстар мен жұмыс істеуге мүмкіндік туғызатын тәсілмен байланысты болады. Мысалға баспага шыгару қызметі желінің қолданушыларын бөліктелген принтрларда қолдануға мүмкіндік туғызады, ал пошталық қызмет көрсету желінің ақпараттық ресурсымен, ягни электрондық хаттармен жұмыс істеуге мүмкіндік туғызады. Ресурстармен жұмыс істеумен мүмкіндік ашатып тәсіл, мысалы қашықтатылған мүмкіндік туғызу қызметі-ол компьютерлік желі қолданушыларын телефонды каналдар арқылы оның барлық ресурстарына мүмкіндік ашу. Қандай да бір ресурска кашықтатылған мүмкіндік ашу үшін, мысалы принтрға кашықтатылған мумкіндік ашу қызметі баспаға шығару қызметімен өзара әрекеттеседі.

Желілік операциялық жүйе қолданушылар үшіп файлдық және баспага басу қызмет көрсетулері маңыздырақ. Желілік қызмет көрсету ортасы жой колданушыга емес администраторга бағытталған. Мұндай кызмет ұйымдастырылған желілік жұмыста қолданылады. Мысалы: Novel Wetware 3x операциялык жүйесіндегі Bindery кызметі компьютерлік желідегі мәліметтер базасында жұмыс істеуге администраторга рұқсат етеді. Орталықтанған анықтамалық қызметті құру тиімдірек болып табылады немесе баскаша айтканда барлык желінің қолданушылары жоніндегі мәліметтерін қорын жүргізуге арналған қаталогтар емес сонымен қатар оның барлық программалық және апараттык компоненттерінің қызметі болып табылады. Қызмет каталогының сапалы мысалдары NDS компаниясында, NOVELL және STREET TALK BANUAN компанияларында мысал ретінде келтіріледі. Желілік қызметтің басқаша мысалдары ретінде желілік трафикті жаулап алуға және талдауға мумкіндік беретін желінің мониторинг қызметін, желілік кілтті тексеру аркылы кіретін логикалық процедураларының орындалуын қамтамасыз стетін қауіпсіздік қызметі және резервтік кошіріп алу және архивтеу кызметтерін қарастыруға болалы. Осыншама байлығымен камтамасыздандыру жиынтығы операциялық жүйеге ақырғы қолданысын усынады, ал оның администраторлық желісі және қосымша қолданылуы опын позициялық операциялық жүйемен байланысты.

Желілік қызмет өзінің табиғатында клиентті-серверлі система болып табылады. Жүзеге асырумен бірге кез-келген желілік сервистің нағыз сұраныстардың қайнар көзі (клиент) және сұраныстар орындаушысы және басқада желілік қызметтер екі симметриялық емес клиенттік және серверлік бөлікті құрайды. Операциялық жүйеде желілік қызмет осы екі клиенттік және серверлік бөліктермен түсіндіріледі немесе тек қана екеуінің бірсуімен ғана. Кейбір кездерде сервер өзінің ресурстарын клиенттеріне ұсынады, ал клиент оны қолданады

Cisco Packet Tracer эмуляторы желі серверінің құрамында НТТР, DHCP, TFTP, DNS, NTP, EMAIL, F**W** сияқты желілік сервистерді баптауға мүмкіндік береді. Олардың кейбірін баптауды қарастырайық.

#### Зертханалық жұмыс №2. Желілік сервистерді баптау.

3.1 суреттегі желінің келесі схемасын жасацыз:

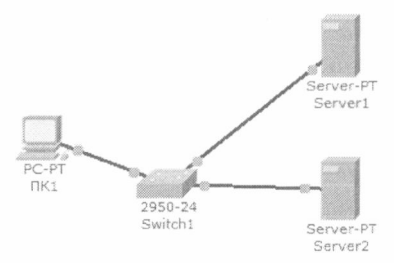

Сурет 3.1-Желі схемасы

Тапсырма:

Желіні келесідей баптау:

I-Server I-DNS және Web сервер;

2-Server 2-DHCP cepbep;

3-ДК1 компьютері ТСР/ІР с DHCP серверінің протоколы параметрлерін алады және сайтты ашады www.rambler.ru серверде.

1 кезец.

ДК 1 және серверлерде ТСР/ІР протоколдарының параметрлерін орнатыңыз.

ДК 1 конфигурациясына кіріңіз және ІР параметрін DHCP сервері арқылы орнатыцыз.

Сервер конфигурациясында келесі ІР параметрлерін теңшеңіз: Server 1: ІР мекенжайы - 10.0.0.1, ішкі желі маскасы - 255.0.00 Server 2: ІР мекенжайы - 10.0.0.2, ішкі желі маскасы - 255.0.00

#### 2 кезец.

Server 1-де DNS қызметін теңшеңіз.

Ол үшіп Server I конфигурациясында DNS қойындысына өтіп, тікелей DNS аймағында екі қор жазбаларын орнатыңыз:

1 - ресурстық жазба түрінде компьютердің домендік атауын ІРмекеп-жайымен байланыстырыңыз және 3.3 суретті салыңыз және ҚОСУ түймесін басыңыз:

| TK1                       |                            | Carlos Carlos             | 1000                                                                                                    |
|---------------------------|----------------------------|---------------------------|----------------------------------------------------------------------------------------------------|
| маическое простра         | выство Конфигурация Рабоча | nă cron Software/Services |                                                                                                    |
| ОБЩЕЕ ^                   | Fai                        | stEthernet                | ^                                                                                                    |
| астройки алгорити         | Состояние порта            |                           | 🕅 Вкл                                                                                                    |
| MHTEPΦERC<br>FastEthernet | Пропускная способность     |                           | 🕅 Авто                                                                                                    |
|                           | 0 10 M6/c                  | @ 100 M6/c                |                                                                                                    |
|                           | Дуплекс                    |                           | 🖉 Авто                                                                                                    |
|                           | 🕸 Полный дуплекс           | 🦈 Полудурленс             |                                                                                                    |
|                           | МАС-адрес<br>Настройка IP  | 0060.2FC6.6BC8            |                                                                                                    |
|                           | Ø DHCP                     |                           |                                                                                                    |
|                           | Статический                |                           |                                                                                                    |
|                           | ІР-адрес                   |                           |                                                                                                    |
|                           | Маска подсети              |                           |                                                                                                    |
|                           | Настройка ІРv6             |                           |                                                                                                    |
|                           | Адрес покального канала:   |                           |                                                                                                    |
|                           | O DHCP                     |                           |                                                                                                    |
|                           | Алтсконфи урация           |                           |                                                                                                    |
|                           | й Статический              |                           |                                                                                                    |
|                           | •                          | - C                       | Accession in the local diversion of the local diversion of the local |

Сурет 3.2-ДК1-де IP теңшеу

| Физическое пространство |        | Конфигурация | Рабочий стол  | Software/Services |   |
|-------------------------|--------|--------------|---------------|-------------------|---|
| ОБЩЕЕ                   |        |              | DNS           |                   |   |
| Настройки алгоритні     | Cave   | กิล กพร      | á: Rựn        | П Выкл            |   |
| СЛУЖБЫ                  |        |              | e. 0.01       | C Perci           |   |
| HTTP                    | Resou  | irce Records |               |                   |   |
| DHCP                    | Имя    | server1      | rambler.ru Tu | A Record          | - |
| TETP                    |        |              |               |                   |   |
| DNS                     | A 4000 | - 10.0.0.1   |               |                   |   |
| SYSLOG                  | Адрен  | - Interestal |               |                   |   |
| AAA                     |        | Добавить     | Сохранить     | Удалить           |   |
| NTP                     | NO     | វេសធ         | Тип           | Ланные            |   |
| EMAIL                   |        |              |               | hiter course      |   |
| FTP                     |        |              |               |                   |   |
| интерфейс               |        |              |               |                   |   |
| FactEthernet            |        |              |               |                   |   |

Сурет 3.3-Ресурстар түрін енгізу

2 - CNAME типті ресурстық жазбада сайттың бүркеншік атын компьютермен байланыстырыңыз (сурет 3.4.):

| Ризическое простра           | нство | Конфигура   | ция     | Рабочий с | тол S | oftware/S | ervices |   |
|------------------------------|-------|-------------|---------|-----------|-------|-----------|---------|---|
| ОБЩЕЕ *                      |       |             |         | DNS       | 5     |           |         |   |
| астройки алгорити:<br>СЛУЖБЫ | Служ  | 5a DNS      | ø       | Вкл       |       | 💮 Выкл    |         |   |
| HTTP                         | Resou | rce Records |         |           |       |           |         |   |
| DHCP                         | Имя   | WW          | w.ramb  | oler.ru   | Тип   | 6         | INAME   | - |
| TFTP                         |       |             |         |           |       |           |         |   |
| DNS                          | Имя   | узла        |         |           |       |           |         |   |
| SYSLOG                       |       | serve       | r1.rame | ser.ru    |       |           |         |   |
| AAA                          |       | Добавить    |         | Сохран    | ить   | Σ,        | далить  |   |
| NTP                          | (     |             |         |           |       |           |         |   |
| EMAIL                        | MA    | ИМЯ         |         | INU       |       | данные    |         |   |
| FTP                          | 1     | server1.ram | bler.ru | A Record  |       | 10.0.0.1  |         |   |
| интерфейс                    |       |             |         |           |       |           |         |   |
| C + C + h +                  |       |             |         |           |       |           |         |   |

Сурст 3.4-CNAME типті ресурстық жазбаны енгізу

Server 1 конфигурациясында НТТР қойындысына отіп, WWW.RAMBLER.RU сайтының бастапқы бетіп орнатыңыз (Сурет 3.5):

|                     | SUCTOO                                                        | Конфигирация                                                                                   | Вабоний стол      | Software/Services |  |
|---------------------|---------------------------------------------------------------|------------------------------------------------------------------------------------------------|-------------------|-------------------|--|
| whan sector inports | ancibo                                                        | Roudau Joodun                                                                                  | Fauvann Grun      | Donthard/Dennices |  |
| общее ^             |                                                               |                                                                                                | HTTP              |                   |  |
| Настройки           |                                                               |                                                                                                |                   |                   |  |
| астройки алгорити   | HTT                                                           | ``````````````````````````````````````                                                         | UTTO              | c                 |  |
| службы              |                                                               |                                                                                                | nur               | 5                 |  |
| НТТР                | Ø B                                                           | кл 💮 Выкл                                                                                      | ø Вк              | л 💮 Выкл          |  |
| DHCP                |                                                               |                                                                                                |                   |                   |  |
| TFTP                | Имя ф                                                         | айла: index.html                                                                               |                   |                   |  |
| DNS                 | <html< td=""><td>&gt;</td><td></td><td></td><td></td></html<> | >                                                                                              |                   |                   |  |
| SYSLOG              | <cent<br>Trac</cent<br>                                       | ter> <tont <="" size="+2" td=""><td>color='blue'&gt;Cisc</td><td>o Packet</td><td></td></tont> | color='blue'>Cisc | o Packet          |  |
| AAA                 | IIde                                                          | er q tonc>q center                                                                             | 2                 |                   |  |
| NTP                 | WWW                                                           | V.RAMBLER.RU                                                                                   |                   |                   |  |
| EMAIL               |                                                               |                                                                                                |                   |                   |  |
| FTP                 | Serve                                                         | r1                                                                                             |                   |                   |  |
| интерфейс           |                                                               | 1.                                                                                             |                   |                   |  |
| FastEthernet        | <td>11&gt;</td> <td></td> <td></td> <td></td>                 | 11>                                                                                            |                   |                   |  |

Сурет 3.5-Сайттың бастанқы беті

Server 1-де пәрмен жолып қосыңыз және DNS қызметін тексеріңіз. DNS серверінің тікелей аймағын тексеру үшін пәрменді енгізіңіз

## SERVER>nslookup www.rambler.ru

Егер бәрі дұрыс болса, онда сіз желідегі DNS серверінің толықтай білікті домендік атауын және оның IP мекенжайып көрсете отырып, 3.6-суретте көрсетілген жауап аласыз.

| SERVER>n | slookup www.rambler.ru                                                                                                    |
|----------|----------------------------------------------------------------------------------------------------|
| Server:  | [10.0.0.1]                                                                                                    |
| Address: |                                                                                                    |
| Non-auth | oritative answer:                                                                                                    |
| Name :   | serveri_rambler.ru                                                                                                    |
| Address: |                                                                                                    |
| Aliases: | serveri.rambler.ru                                                                                                    |
| SERVER>  |                                                                                                    |
|          | the second state and the second state of the second state of the s |

Сурет 3.6-DNS тікелей аймағын тексеру

3 кезең.

Server 2 жүйесінде DHCP қызметін теңшеңіз.

Ол үшін Server 2 конфигурациясына өтіп, DHCP қойындысында қызметті теңшеңіз (сурет 3.7):

| Физическое простра      | чство Конфигу                                   | рация    | ация Рабочий стол |        | Software/Services |       |      |         |  |
|-------------------------|-------------------------------------------------|----------|-------------------|--------|-------------------|-------|------|---------|--|
| общее                   |                                                 |          | DHO               | CP     |                   |       |      |         |  |
| Настройки алгоритня     | Служба                                          |          | е Вкл. Выкл       |        |                   |       |      |         |  |
| службы                  | city store                                      |          |                   |        |                   |       |      |         |  |
| HTTP                    | Имя пула                                        | server   | Pool              |        |                   |       |      |         |  |
| DHCP                    | Основной шлю:                                   | 3 0.0.0  | n                 |        |                   |       |      |         |  |
| TFTP                    | DNS-cepsed                                      | 10.0.0   |                   |        |                   |       |      |         |  |
| DNS                     | Maximum Martin                                  | 10.0.0   |                   | 1      | 2                 | 0     | 0    | 10      |  |
| SYSLOG                  | мачальный те-адрес:                             |          |                   |        | 9                 | 0     | 0    | 10      |  |
| AAA                     | Маска водсети                                   |          |                   | 2      | 55                | 0     | 0    | 0       |  |
| NTP                     | Максимальное                                    | кол-во   |                   |        |                   |       |      |         |  |
| EMAIL                   | пользователей:                                  |          |                   |        |                   |       |      |         |  |
| <b>РТР</b><br>ИНТЕРФЕЙС | ТЕТР-сервер: 0.0.0.0                            |          |                   |        |                   |       |      |         |  |
| FastEthernet            | Добавить Сохранить Удалить                      |          |                   |        |                   |       |      |         |  |
|                         | Имя пу Основі                                   | ной с ВМ | S-cep Hau         | альный | Ma                | ска п | Макс | к НТТР- |  |
|                         | serv 0.0.0.0 10.0.0.1 10.0.0.10 255.0 5 0.0.0.0 |          |                   |        |                   |       |      |         |  |
|                         | e                                               |          | 181               |        |                   |       |      | )       |  |

Сурет 3.7-DHCP серверін баптау

4 кезең. Клиенттің жұмысын тексеру.

PC1 хост конфигурациясын жұмыс үстеліне енгізіціз және TCP/IP протоколып бантаңыз.

Команда

PC>ipconfig /release

ескі ІР мекенжайының параметрлерін қалпына келтіріп, пәрменмен орнатыңыз:

PC>ipconfig /renew

DHCP серверінен жаңа параметрлер алу (Сурст 3.8):

| PC≻ipconfig ∕release |           |
|----------------------|-----------|
| IP Address           | 0.0.0.0   |
| Subnet Mask          | 0.0.0.0   |
| Default Gateway      | 0.0.0.0   |
| DNS Server           | 0.0.0.0   |
|                      | 1         |
| PC>ipconfig /renew   |           |
|                      |           |
| IP Address           | 10.0.0.10 |
| Subnet Mask          | 255.0.0.0 |
| Default Gateway      | 0.0.0.0   |
| DNS Server           | 10.0.0.1  |
| PC>                  |           |

Сурет 3.8-ТСР / ІР клиентінің конфигурациясы

Сайтты тандау WWW.RAMBLER.RU браузерде клиентте (сурет 3.9):

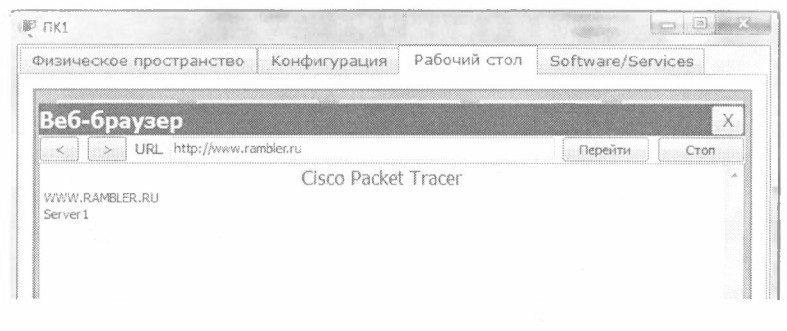

Сурет 3.9-Клиепттің жұмысын тексеру

#### Бақылау сұрақтары:

1. DNS рекурсивті сұрау дегеніміз не және оның жұмыс схемасы кандай?

2. DNS тура және кері аймақтарындағы ресурстық жазбалардың типтерінің арналуын көрсетіңіз.

3. DNS серверінде басқа DNS серверге пакеттерді жіберу қалай бапталады?

4. DHCP қызметінің жұмысын сипаттаңыз.

5. DHCP клиенті қалай реттеледі?

6. Web торап және FTP сервері бар қалтаның орналасқан жерін корсетіңіз.

7. Корпоративтік желідегі DNS сервердің кері аймактарының құрамы калай анықталады?

8. Cisco Packet Tracer-да DNS қызметін орнатуды көрсетіңіз?

9. Cisco Packet Tracer-де DHCP қызметін орнатыцыз ба?

10. Cisco Packet Tracer-де FTP қызметін орнатыңыз ба?

11. Cisco Packet Tracer Web Серверін орнатуды көрсетіңіз бе?

#### 4 БӨЛІМ. CISCO IOS ОПЕРАЦИЯЛЫҚ ЖҮЙЕСІНІҢ НЕГІЗГІ КОМАНДАЛАРЫ

Желілік жабдықты баптау үшін сіздің иелігіңізде Cisco IOS операциялық жүйесінің әртүрлі командалары бар.

Желілік құрылғыға кіргенде командалық жол көрінеді:

Switch>

Теңшелетін деңгейде қол жетімді командалар артықшылықты режимде қол жетімді командалардың ішкі жиыны болып табылады. Бұл пәрмендер желілік құрылғының орнатуын өзгертпей, ақпаратты экранға шығаруға мүмкіндік береді.

Командалардың толық жиыптығына кіру үшін алдымен артықшылық режимін белсендіру керек.

Press ENTER to start. Switch> Switch> enable Switch# Артықпылықты режимпен шығу:

Switch# disable Switch>

Артықшылықты режимге өту туралы командалық жолда # белгісі түрінде шақыру пайда болуын көрсетеді.

Артықшылық деңгейден жүйенің параметрлері туралы ақпаратты алуға және интерфейсті, ішкі интерфейсті, желілік құрылғыны, маршруттар картасын және т. б. қоса алғанда, жаһандық конфигурациялау режиміне және басқа да арнайы конфигурациялау режимдеріне қол жеткізуге болады.

IOS жүйесінен шығу үшін пернетақтада exit (шығу):

Switch> exit

Келесі режимдерде жұмыс істеуге болады:

- Пайдаланушы режимі-бұл пайдаланушы тек желілік құрылғы туралы белгілі бір ақпаратты көре алатын, бірақ ештеңе өзгерте алмайтын көру режимі. Бұл режимде шақыру түрі:

Switch>

- Артықшылық режим-баптау және тестілеу пәрмендеріп, желілік күрылғыны егжей-тегжейлі тексеруді, конфигурациялық файлдармен машпиуляцияны және конфигурациялау режиміне қатынауды қолдайды. Бүл режимде шақыру түрі:

#### Switch#

- Жаһандық конфигурациялау режимі-конфигурациялау міндеттерін шешетін қуатты бір жолдық командаларды іске асырады. Осы режимде шақыру түрі:

#### Switch(config)#

IOS кез келген режимінде командалар бірінші бірегей символмен таниды. IOS табуляциясын басқан кезде команданы толық атауына дейін озі толықтырады.

Енгізген кезде командалық жолда кез-келген режимін атындағы командасының белгісі және мәселені (?) экранға командаға түсініктеме пығады. Бір таңбаны енгізгенде, нәтиже барлық режим командаларының тізімі болады. Экранда көптеген жолдар экрандары пайда болуы мүмкін, сондықтан кейде экранның төменгі жағында

- Моге-кеңестер пайда болады. Жалғастыру үшін enter немесе бос орын басу керек.

Жаһандық конфигурация режимінің командалары жүйенің жалпы тәртібін анықтайды. Сонымен қатар, жаһандық конфигурация режимдерінің командалары көпқұрылымды командаларды талап ететін конфигурацияларды жасау үшін қолданылатын конфигурациялаудың басқа режимдеріне өту командаларын қамтиды. Жаһандық теңшеу режиміне кіру үшін айрықша configure режимі колданылады. Бұл пәрменді енгізгенде теңшеу командаларын көрсету керек:

- terminal (терминал),

- тетогу (энергияга тәуелді жады немесе файл),

- network (TFTP сервері (Trivial ftp-оңайлатылған ftp) желіде).

Әдепкі командалар консоль терминалынан енгізіледі, мысалы:

Switch(config)#(commands) Switch(config)#exit Switch#

Конфигурацияның жеке түрін белсендіруге арналған командалар жаһандық конфигурациялау командаларымен алдын ала жасалуы тиіс. Осылайша, шақыруды көрсететін интерфейс конфигурациясы үшін

Switch(config-if)#

алдымен интерфейс түріп және оның портының поміріп анықтау үшін жаһандық команда енгізіледі:

Switch#conf t Switch(config)#interface type port Switch(config-if)#(commands) Switch(config-if)#exit Switch(config)#exit

Зертханалық жұмыс №3. IOS командаларымен танысу.

#### Желілік құрылғының негізгі командалары

1. Router1 желілік құрылғысына кіріңіз Router>

2. Біз осы режимде барлық қол жетімді командалар тізімін коргіміз келеді. Барлық қол жетімді командаларды кору үшін пайдаланылатын команданы енгізіціз:

Router>?

Enter перпесін басудың қажеті жоқ. 3. Енді артықшылықты режимге кіріңіз Router>enable Router#

4. Қол жетімді командалар тізімін артықшылықты режимде қарап шығыңыз

Router#?

5. Конфигурация режиміне отіціз

Router#config terminal Router(config)#

6. Желілік құрылғының хост аты жергілікті идентификациялау үшін пайдаланылады.

Желі құрылғысына кіргенде, режим (">" немесе"#") символының алдында хост атауын көресіз. Бұл атау орналасқан жерді анықтау үшін пайдаланылуы мүмкін.

"Router1" желілік құрылғының аты ретінде орнатыңыз.

Router(config)#hostname Router1

#### Router1(config)#

 Кіру паролі сізге артықшылық берілген рұқсатқа кіруді бақылауға мүмкіндік беретін режим. Бұл өте маңызды құпия соз, себебі артықшылық режимде конфигурациялық өзгерістер енгізуге болады. "Parol" кіру паролін орнатыңыз,

#### Router1(config)#enable password parol

1. Бұл құпия сөзді көрейік. Желілік құрылғыдан шығып, артықшылықты режимге кіруге тырысыңыз.

2. Router1>**en** Password:\*\*\*\* Router1#

Мұнда белгілер: \* \* \* \* \* - бұл енгізілген құпия сөз. Бұл белгілер жранда көрінбейді.

#### Heriзгі Show командалары.

Disable командасымен теңшелетін режимге отіңіз. Барлық қол жетімді show командаларын кору үшін пәрменді енгізіңіз.

#### Router1>show?

I. Show version командасы желілік құрылғы платформасының түрін, операциялық жүйенің нұсқасын, операциялық жүйенің бейне файлының атауын, жүйенің жұмыс уақытын, жады көлеміп, интерфейстер санын және конфигурациялық регистр алу үшіп қолданылады.

2.Уақытты қарау:

#### Router1>show clock

3. Желілік құрылғының флеш-жадында Cisco IOS операциялық жүйесінің файл-бейнесі сақталады. Оперативтік жадқа қарағанда, пақты күрылғыларда флеш жады қорек істен шыққан кезде де файл-бейнені сақтайды.

#### Router1>show flash

4. Әдепкі бойынша желілік құрылғының АКЖ соңғы енгізілген 10 команданы сақтайды

#### Router1>show history

5. Екі команда бұрын енгізілген командаларға оралуға мүмкіндік береді. Жоғары көрсеткіні немесе <ctrl> Р түймесін басыңыз.

6. Екі команда буферде сақталған келесі командаға өтуге мүмкіндік береді.

Төмен көрсеткіні басыңыз немесе <ctrl> N

7. Олардың барлық интерфейстерінің хостер тізімі мен ІР-мекенжайларын көруге болады

#### Router1>show hosts

8. Келесі команда әрбір интерфейс туралы толық ақпаратты шығарады

Router1>show interfaces

9.Келесі команда әрбір telnet сессиясы туралы ақпаратты шығарады:

Router1>show sessions

10. Келесі команда терминалдың конфигурациялық параметрлеріп көрсетеді:

Router1>show terminal

11. Терминалдық желілер арқылы құрылғыға қосылған барлық пайдаланушылардың тізімін көруге болады:

Router1>show users

12. Команда

Router1>**show controllers** интерфейс контроллерлерінің күйін көрсетеді.

13.Артықшылықты режимге өтіңіз.

Router1>en

14. Барлық қол жетімді show командаларын көру үшін пәрменді енгізіңіз.

#### Router l#show ?

Артықшылығы бар режимге пайдаланушы режимінің барлық командалары және бірқатар жаңалары кіреді.

15. Желілік құрылғының жалындағы белсенді конфигурацияны көрейік. Артықшылық режимі қажет. Белсенді конфигурация автоматты түрде сақталмайды және қуат көзі істен шыққан жағдайда жоғалады. Роутер баптауларын сақтау үшін келесі пәрмендерді пайдаланыңыз:

агымдағы конфигурацияны сақтау: Router# write memory немесе Router# copy run start

Сақталған конфигурацияны қарау: Router# **Show configuration** 

немесе Router1#**show running-config** 

Моге жолында келесі ақпарат бетін кору үшін бос орын перпесін басыңыз.

16. Келесі қоманда ағымдағы хаттама жағдайын көруге мүмкіндік береді

үшінші деңгейдегі:

Router#show protocols

#### Интерфейстер конфигурациясына кіріспе.

Желілік құрылғының интерфейстерін баптау командаларын карастырайық.

1. Router 1 желілік құрылғысында теңшеу режиміне кіріңіз:

Router1#**conf t** Router1( config)#

2. Енді біз Ethernet интерфейсін баптағымыз келеді. Ол үшін біз интерфейс конфигурациясы режиміне кіру керек:

Router1(config)#interface FastEthernet0/0 Router1(config-if)#
3. Осы режимде қол жетімді барлық командаларды көрейік:

Router1(config-if)#?

Жаһандық конфигурация режиміне шығу үшіп exit теріңіз. Интерфейстің теңшелім режиміне қайта кіріңіз:

Router1(config)#int fa0/0

Біз қысқартылған интерфейс агауын қолдандық.

 Әрбір команда үшін біз оған по сөзін қойған қарама-қарсы команданы орындай аламыз. Келесі команда осы интерфейсті қамтиды: Router1(config-if)#no shutdown

5. Сипаттама интерфейсіне қосыңыз:

Router1(config-if)#description Ethernet interface on Router1

Осы интерфейстің сипаттамасын кору үшін, артықшылықты режим және show interface командасын орындаңыз:

Router1(config-if)#**end** Router1#**show interface** 

6. Енді Router 2 желілік құрылғысына қосылып, Router2-ге оның хост атын өзгертіңіз:

Router#conf t Router(config)#hostname Router2

FastEthernet 0/0 интерфейсіне кіреміз:

Router2(config)#interface fa0/0

Интерфейсті қосыңыз:

Router2(config-if)#no shutdown

Енді біздің Ethernet қосылымының екі шетінде интерфейстер косылған кезде экранда интерфейс күйін белсенді күйге ауыстыру туралы хабар пайда болады.

7. Тізбекті интерфейстер конфигурациясына өтіңіз. Router1-ге кошеміз.

Тізбекті байланыс желісі үшіп біздің маршрутизаторымыз қандай күрылғы екенін тексереміз: DTE (data terminal equipment) соңғы күрылғысы немесе DCE (data circuit) байланыс құрылғысы):

Router1**#show controllers fa0/1** Егер хабарлама көрсек:

## DCE cable

біздің маршрутизатор байланыс құрылғысы болып табылады және ол деректерді беру кезінде қолданылатын тактілік импульстерді синхрондау жиілігін көрсетуі тиіс. Жиілік белгілі бір жиілік қатарынан алынады.

Router1#conf t Router1(config)#int fa0/1 Router1(config-if)#clock rate ?

64000 жиілігін таңдаймыз

Router1(config-if)#clock rate 64000

және интерфейсті қосамыз

Router1(config-if)#no shut

#### Бақылау сұрақтары:

I. Роутердің ағымдағы баптауларын қандай командамен коруге болады?

2. Роутердің желілік интерфейсі қандай командалармен реттеледі.

3. Коммутатордың конфигурациялық параметрлерін қалай коруге болады?

4. Вилландардың коммутатор порттары бойынша таралуын қалай анықтауға болады?

5. Коммутаторды баптау кезінде конфигурацияның негізгі режимдерін атаңыз.

6. Роутерді баптау кезінде конфигурацияның негізгі режимдерін атацыз.

7. Роутердегі маршруттау кестесін қалай коруге болады?

8. Роутер маршруттау кестесін қандай командалар қалыптастырады?

9. Коммутатордагы вилландар қандай командалармен теңшеледі?

10.Вилландар арасындағы өзара әрекеттесуді қандай командалар регтейді?

### 5 БӨЛІМ. СТАТИКАЛЫҚ МАРШРУТТАУ

Маршрутизация хаттамалары-бұл маршрутизаторлар арасында пакеттерді тарату жолдары туралы ақпарат алмасу жүзеге асырылатын ереже. Хаттамалар жинақтылық уақытымен, шығындармен және масштабтаумен сипатталады. Қазіргі уақытта бірнеше маршрутизация протоколдары қолданылады.

Маршрутизатордың басты міндеттерінің бірі берілген адресатқа ең жақсы жолды анықтаудан тұрады. Маршрутизатор адресаттарға немесе әкімшілік енгізген статикалық конфигурациядан немесе басқа маршруттардан алынған маршруттас ақпараттың негізінде динамикалық түрде жолды (маршруттарды) анықтайды. Маршрутизаторлар маршруттық ақпаратпен маршруттау хаттамаларының комегімен алмасады.

Маршрутизатор маршруттар кестесін жедел жадта сақтайды. Маршруттар кестесі-ең танымал маршруттар тізімі. Маршрутизатор бұл кестені накетті қайда жіберуге шешім қабылдау үшін пайдаланады.

Статикалық маршруттау жағдайында әкімші қолмен межелі тораптарга маршруттарды анықтайды.

Динамикалық маршруттау жағдайында-маршруттаушылар маршруттар туралы акпарат алмасу және ең жақсы жолды таңдау үшін маршруттау хаттамаларымен анықталатын ережелерді басшылыққа алады.

Статикалық маршруттар маршрутизатордың өзі өзгермейді. Дипамикалық маршруттарды маршрутизатордың өзі көрші маршруттардан маршруттарды ауыстыру туралы ақпаратты алған кезде автоматты түрде өзгертеді. Статикалық маршрутизация аз есептеуіш ресурстарды тұтыпады және арналардың адресатына бірпеше жолы жоқ желілерде пайдалы. Егер маршрутизатордан маршрутизаторға бір ғана жол болса, онда статикалық маршрутизацияны жиі қолданады.

Бұл жағдайда, маршрутизатор мысалы, Cisco IOS операциялық жүйесінің командалық жолында конфигурацияланады. Маршрутизаторга қосылу Telnet арқылы оның кез келген интерфейстерінің IP-адресіне немесе кез келген терминалдық багдарламаның комегімен компьютердегі маршрутизатордың консольдік портымен байланысты дәйекті порт арқылы жүзеге асырылады. Соңғы тәсіл жақсырақ, себебі маршрутизаторды конфигурациялау процесі IP-интерфейс параметрлерін өзгерте алады, бұл Telnet арқылы орнатылған байланыстың жоғалуына алып келеді. Сонымен қатар, қауіпсіздік мақсатында Telnet арқылы маршрутизаторға кіруге тыйым салу керек.

Осы курс шеңберінде маршрутизаторлардың конфигурациясы терминал арқылы жүзеге асырылады.

Cisco IOS командалық жолында жұмыс істеу кезінде бірнеше контекст бар (командаларды енгізу режимдері).

Әдетте желі арқылы қосылғанда құния сөз талап етіледі, ал консоль норты арқылы қосылғанда құния сөз қажет емес. Осы мәтінмәнге әкімші коптексінде енгізу ұзақ болмаған кезде командалық жол автоматты түрде пуысады. Пайдаланушы контекстінде маршрутизатордың конфигурациясына әсер етпейтін қарапайым командалар (мониторинг үшін кейбір негізгі операциялар) ғана қол жетімді. Командалық жолды шақыру түрі:

#### router>

Router сөзінің орнына маршрутизатор аты көрсетіледі.

Окімші контексі ("exec" контексті) пайдаланушы контекстінде берілген enable командасымен ашылады; әдетте әкімші паролі талап стіледі. Администратордың контекстінде маршрутизатордың конфигурациясы және оның жағдайы туралы толық ақпарат алуға мүмкіндік беретін командалар, конфигурациялау режиміне көшу командалары, конфигурацияны сақтау және жүктеу командалары бар. Командалық жолды шақыру түрі:

router#

Пайдаланушы контекстіне кері ауысу disable командасы бойынна немесе белгіленген уақыт өткеннен кейін жүргізіледі. Жұмыс сеансын аяқтау-ехіt командасы.

Галамдық теңшеу контекстін әкімші контекстінде берілген config terminal ("терминал арқылы теңшеу") командасы ашады. Галамдық теңшеу коптекстінде тікелей маршрутизаторды теңшеу пәрмендері де, мысалы, маршрутизатордың кіші жүйелеріп теңшеу контекстіне оту пәрмендері де бар:

интерфейсті теңшеу контексті

interface имя\_интерфейс (мысалы, interface serial0) командасымен ашылады;

динамикалық бағыттау процесін теңшеу контексті

router командасымен ашылады помер\_процесса протоколы (мысалы, жаһандық теңшеу контекстінде берілген router ospf 1.

Коптеген басқа теңшеу контекстері бар. Кейбір теңшеу контекстері басқа теңшеу контекстерінің ішінде болады.

Ең жиі кездесетін теңшеу контекстіндегі командалық жолды шақыру түрі:

router (config)# / жаһандык/

router (config-if)# / интерфейс/

rounter (config-router)# /динамикалық бағыттау/

rounter (config-line)# / терминалдық желі/

# Зертханалық жұмыс №4. Статикалық маршруттауды реттеу.

Cisco Packet Tracer интерфейсінің графикалық шеберлерінің комегімен статикалық маршруттауды реттеңіз.

5.1 суреттегі желі схемасын жасаңыз.

Бұл схемада келесі компоненттерден тұратын корпоративтік желі ұсынылған:

I желісі-Switch I желісі бірінші ұйымның желісі тұйықталады (5.1-кесте):

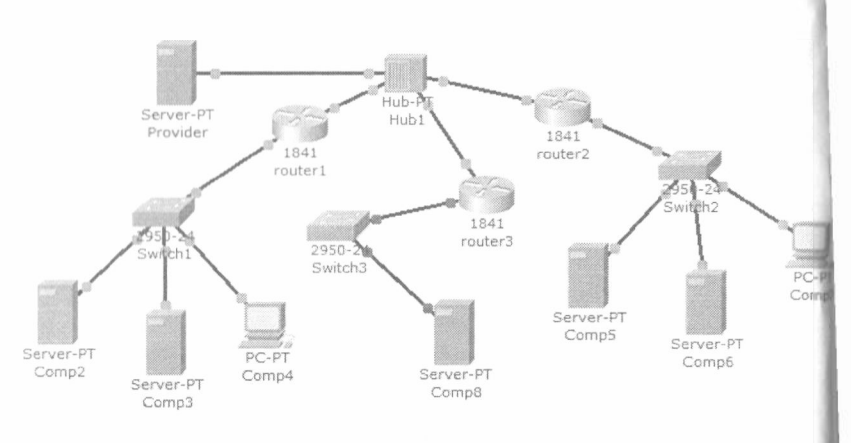

Сурет 5.1-Желі схемасы

5.1 кесте-Бірінші ұйымның желісі

| Компьютер | IP мекен-жайы          | Функциялары              |
|-----------|------------------------|--------------------------|
| Comp 2    | 192.168.1.2/24         | DNS және HTTP<br>сервері |
| Comp 3    | 192.168.1.3/24         | DHCP сервері             |
| Comp 4    | DHCP серверінен алынды | Желі клиепті             |

ыұл желіде Comp2-ге DNS және ұйым сайты бар Web сервер принтылган.

Сотр 3-те DHCP сервері орнатылған. Сотр 4 компьютері DHCP терперінен IP мекен-жайын, провайдер серверінің DNS мекен-жайын (Provider сервері) және шлюзді алады.

Желідегі шлюз-192.168.1.1 / 24.

2-Желі Switch 2-ге екінші ұйымпың желісі тұйықталады (5.2-кесте):

5.2 кесте-Екінші ұйымның желісі

| Компьютер | IP мекен-жайы             | Функциялары              |
|-----------|---------------------------|--------------------------|
| Comp 5    | 10.0.0.5/8                | DNS және НТТР<br>сервері |
| Comp 6    | 10.0.0.6/8                | DHCP сервері             |
| Comp 7    | DHCP серверінен<br>алынды | Желі клиенті             |

Бүл желіде Comp 5-ке DNS және ұйым сайты бар Web сервер орнатылған.

Сотр 4-те DHCP сервері орнатылған. Сотр 7 компьютері DHCP серверінен IP мекен-жайын, провайдер серверінің DNS мекен-жайын (Provider сервері) және шлюзді алады.

Желідегі шлюз – 10.0.0.1/8.

3 желісі – Hub1 калалық желі 200.200.0/24 тұйықталады. Желідегі барлық тораптар бойынша (Comp 2, Comp 5, Comp 8) деректерді камтитын DNS провайдер сервері орнатылған (IP мекен-жайымен Provider компьютері -200.200.10/24).

4-Router 3 маршрутизаторы калалык желіні Switch 3 коммутаторы арқылы интернетке шығарады (желі 210.210.210.0/24). Сотр 8 (ІР мекенжай 210.210.210.8 / 24, шлюз 210.210.210.3/24.) сайты бар DNS және Web сервер орнатылған.

Маршрутизаторлардың екі интерфейсі бар: Router 1 – 192.168.1.1/24 және 200.200.200.1/24. Router 2 – 10.0.0.1/8 және 200.200.200.2/24. Router 3 – 210.210.210.3/24 және 200.200.200.3/24.

Тапсырма:

1-ұйымдар желісіп теңшеу;

2-DNS провайдер серверін теңшеу;

3-роутерлерде статикалық маршруттау кестелерін теңшеу;

4-желі жұмысын тексеру - әрбір компьютер-Сот4, Сот7 және Сот8. Олардың әрқайсысынан корпоративтік желінің барлық үш сайты ашылуы тиіс.

Алдыңғы зертханалық жұмыстарда желілік қызметтер мен сервердің DNS баптауы қарастырылды. Роутерлерде статикалық маршруттауды баптауға кірісеміз. Берілген схемада төрт желі болғандықтан, маршрутизация кестелері кем дегенде осы желілердің әрқайсысына жазулар болуы тиіс, яғпи төрт жазба. Сонымен қатар, Сіsco-да маршрутизацияның кестелерінен троутер интерфейстері қосылған желілерге жол жазылмайды. Сондықтан әрбір роутерде екі жазбаны енгізу қажет.

Бірінші роутерді баптаңыз.

Ол үшін маршрутизатордың конфигурациясына кіріңіз және интерфейстерде IP мекенжайы мен ішкі желі бетпердесін орнатыцыз. Содан кейін МАРШРУТИЗАЦИЯ бөлімінде статикалық қойындысын ашып, деректерді енгізіціз (сурет 5.2) және Қосу түйменгігін басыңыз:

| изическое пространство  | Конфигурация               | CLI    |                                   |
|-------------------------|----------------------------|--------|-----------------------------------|
| ОБЩЕЕ ^                 | Стат                       |        | маршруты                          |
| астройки алгоритма Сеть | 3                          |        | 10.0.0.0                          |
| маршрутизация Мас       | Маска<br>Следующий переход |        | 255.0.0.0                         |
| Статическая Сле,        |                            |        | 200.200.200.2                     |
| RIP                     |                            | ······ | Добавить                          |
| КОММУТАЦИЯ              |                            |        |                                   |
| База данных VLAN Сет    | евой адрес                 |        | hors from a canadad a madana a ma |
| ИНТЕРФЕЙС               |                            |        |                                   |
| FastEthernet0/0         |                            |        |                                   |
| FastEthernet0/1         |                            |        |                                   |
|                         |                            |        |                                   |
|                         |                            |        |                                   |
|                         |                            |        |                                   |

Сурет 5.2-10.0.0/8 желісі үшін деректер

Нәтижесінде маршруттау кестесінде екі жазба болуы керек (сурет 5.3):

| Физическое простра   | анство Конфигурация CLI      |                                     |  |
|----------------------|------------------------------|-------------------------------------|--|
| ОБЩЕЕ -<br>Настройки | Статичес                     | кие маршруты                        |  |
| астройки алгорити    | Сеть                         | 210.210.210.0                       |  |
| RNJAENTVALIAM        | Маска                        | 255.255.255.0                       |  |
| Статическая          | Следующий переход            | 200.200.200.3                       |  |
| RIP                  |                              | Добавить                            |  |
| конмутация           |                              | Campany                             |  |
| База данных VLAN     | Сетевой адрес                | e settinde softwardte entre Setting |  |
| интерфейс            | 10.0.0.0/8 via 200.200.200.2 |                                     |  |
| FastEthernet0/0      | 210.210.210.0/24 via 200.200 | .200.3                              |  |
| FastEthernet0/1      |                              |                                     |  |
|                      |                              |                                     |  |
|                      |                              |                                     |  |

Сурет 5.3-Маршруттаудың статикалық кестесін қалыптастыру

Маршрутизация кестесінің Толық параметрін көру үшін, бүйірлік графикалық мәзірден тексеру құралын таңдаңыз (лупа пиктограммасы), роутер схемасын нұқып, ашылмалы мәзірден маршрутизация кестесі тармағын таңдаңыз.

Орнатканнан кейін, барлық роутерлерді сіздің желі қол жетімді ІР мекен-жайлары кез-келген компьютер және сіз ашу кез-келген сайт компьютерлер Сотр 4, Сотр 7 және Сотр 8.

# Зертханалық жұмыс №5. Маршруттау кестелерін құру.

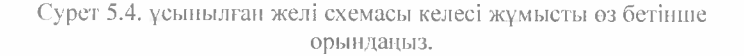

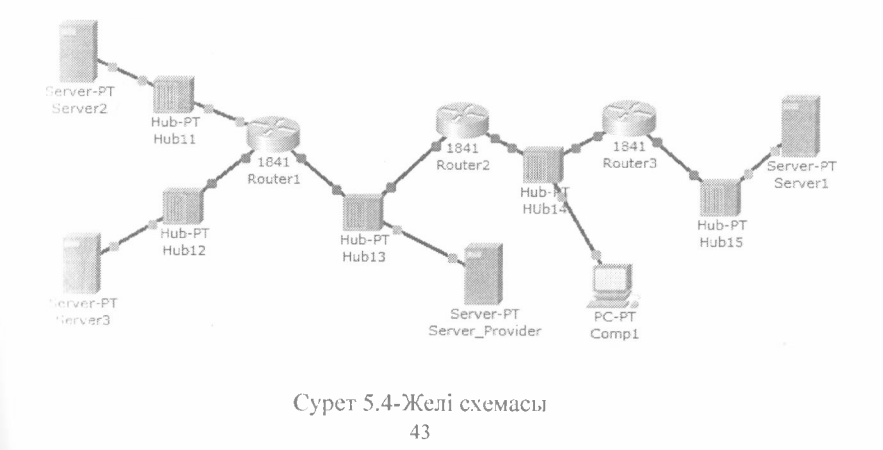

Бес концентратор келесі бес желіні ұсынады:

Нив 11 – сеть 11.0.0.0

Hub 12 – сеть 12.0.0.0 Hub 13 – сеть 13.0.0.0

Hub 14 - сеть 14.0.0.0

Нир 15 – сеть 15.0.0.0

Router 1 оппірулі роутер кезінде WIC-TENET модулінен қосылатын қосымша желілік интерфейсі бар.

Желіде Server 1, Server 2 және Server 3 үш Web төран.

Серверлер мен компьютерлерде оз роутерлерінің шлюздері бар еркін ІР мекен-жайлары бар.

Роутерлердің интерфейстері концентратордағы желімен және роутердің помірімен анықталады.

Мысалы, Router 3: 15.0.0.3 және 14.0.0.3

Тапсырма:

Сотр 1 компьютері корпоративтік желі серверлерінде барлық үш сайтты ашу керек. Сотр 1 теңшелімдерінде DNS сервері ретінде сервердің DNS сервері көрсетіледі.

# № 1 өзіндік жұмыс

15.0.0 / 8 корпоративтік желісі он шағын желіге бөлінген, оның ішінде қазіргі уақытта ұйымпың алты түрлі бөлімшелерінде алты шағын желі іске қосылған.

Желі құрамы:

- үш маршрутизатор;

- алты коммутатор (әрбір бөлімде бір - бірден);

- әрбір желіде бір компьютер.

Тапсырма.

1-әрбір жеке желі ішіндегі ІР мекенжайды, маска мен шлюзді есептеңіз және компьютерлерде орнатыцыз;

2-маршрутизаторларды кез келген ретпен жалғау арқылы желінің еркін топологиясын жасаңыз. Бұл ретте роутерлерді бөлімшенің штаттық коммутаторлары немесе қосымша коммутаторлар арқылы еркін-тікелей өзара жалғаңыз;

3-ріпд командасы корпоративтік желінің жұмысқа қабілеттілігін тексеріңіз – барлық компьютерлер қол жетімді болуы тиіс.

# Бақылау сұрақтары:

1. Статикалық маршруттаудың артықшылықтары педе?

2. Маршруттаудың статикалық кестесінің параметрлеріне сипаттама беріңіз?

3. Құрылғыны орнату кезінде Сізсо компаниясының маршрутизаторларына қандай кезеңдер тән, бірақ коммутаторларда жоқ?

4. Қай төменде көрсетілген командалардың кездестіруге болады интерфейсінде командалық жолдың маршрутизатордың, бірақ коммутатор?

- cloc rate командасы;

- IP address маска мекен-жайы командасы;

- ip address dhcp командасы;

- interface vlan 1 командасы

5. Сівсо компаниясының маршрутизаторы мен коммутаторының командалық жолының интерфейстері қандай?

6. Томенде көрсетілген пәрмендердің қайсысы құрылғыдағы ІР мекен-жайлары мен бетбелгілерінің параметрлерін көрсетпейді?

- show running-config;

- show protocol түрі нөмірі;

- show ip interface brief;

Show version

7. OSI моделінің деңгейлеріне сәйкес маршрутизатордың негізгі функцияларын атаңыз.

8. Қолдану саласы бойынша маршрутизаторлардың жіктелуін келтіріңіз.

9. Маршрутизаторлардың негізгі техникалық сипаттамаларын атаңыз.

10. Сівсо компаниясының маршрутизаторларының пегізгі серияларына синаттама беріңіз.

П.Маршрутизация хаттамаларының тізімін келтіріціз және оларға кысқаша сипаттама беріңіз.

12. Жергілікті және жаһандық желілер үшін маршрутизаторлар колдайтын интерфейстер тізімін келтіріңіз және олардың мақсатын анықтаныз.

13.Маршрутизаторлармен қолдау көрсетілетін желілік хаттамалардың тізімін келтіріңіз және олардың мақсатын анықтаңыз.

# 6 БӨЛІМ. ДИНАМИКАЛЫҚ МАРШРУТТАУ

Статикалық багыттау үлкен, күрделі желілер үшін жарамсыз, ойткені желілерде әдетте артық сілтемелер, көптеген хаттамалар және аралас топологиялар болады.

Күрделі желілердегі маршрутизаторлар топологияның өзгеруіне тез бейімделіп, көптеген үміткерлердің ішінен ең жақсы бағытты тандауы керек.

IP желілері иерархиялық құрылымға ие. Маршруттық желі тұрғысынан автономды жүйелер жиынтығы ретінде қарастырылады. Ірі желілердің автономды ішкі жүйелерінде басқа автономды жүйелерге бағыттау үшін әдепкі маршруттар кеңінен қолданылады.

Динамикалық бағыттауды бір немесе бірнеше хаттамалардың көмегімен орындауға болады. Бұл хаттамалар көбінесе қолданылатып жерлеріне қарай топтастырылады. Автопомды жүйелер ішінде жұмыс істеуге арпалған протоколдар ішкі шлюз хаттамалары (IGP), ал автопомды жүйелер арасында жұмыс істеуге арпалған хаттамалар сыртқы шлюз хаттамалары (EGP) деп аталады. IGP хаттамаларына RIP, RIP v2, IGRP, EIGRP, OSPF және IS-IS кіреді. EGP3 және BGP4 хаттамалары EGP-ге байланысты. Барлық осы хаттамаларды екі классқа бөлуге болады: қашықтық-векторлық хаттамалар және байланыс күйінің протоколдары.

#### Кашықтықтан-векторлық маршруттау.

Маршрутизаторлар маршруттарды багалау немесе олшеу үшін метрикаларды қолданады. Маршрутизатордан тагайындалған желіге коптеген маршруттар болған кезде және олардың барлығы бірдей маршруттау протоколып қолданса, ең аз метрикалық маршрут ең жақсы болып саналады. Егер маршруттаудың әртүрлі протоколдары колданылса, маршрутты тандау үшін маршрутизатордың операциялық жүйесі тағайындайтын әкімшілік қашықтықтар пайдаланылады. RIP метрика ретінде өтулер санын (хоп) пайдаланады.

Қашықтық-векторлық бағыттау Белман-Форд алгоритміне негізделген. Белгілі бір уақыт өткеннен кейін маршрутизатор өзінің барлық кестесін корші маршрутизаторларға жібереді. RIP және IGRP сияқты қарапайым протоколдар маршруттық кесте туралы ақпаратты белгілі бір корші маршрутизатордың нақты мекен-жайын көрсетпей, хабарлау режиміндегі барлық маршрутизатор интерфейсі арқылы жай гана таратады.

Жақын орналасқан маршрутизатор таратылым кезінде ақпаратты қазіргі маршрут кестесімен салыстырады. Оған жаңа желілерге бағдарлар немесе белгілі желілері бар маршруттар қосылады. Жоқ маршруттарды жояды. Маршрутизатор алынған бағдарлардың өлшемдеріне өз мәндерін қосады. Маршруттың жаңа кестесі корші маршрутизаторларға қайтадан таралады

# № 6 зертханалық жұмыс. RIP теңшеу

6.1 сурстте көрсстілген тізбекті жасаңыз.

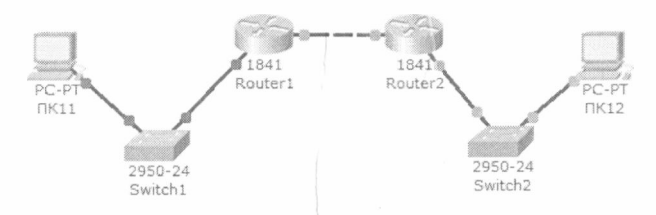

#### Сурет 6.1-Желі схемасы

Схемада келесі үш желі бар: Switch 1 – желі 10.11.0.0/16. Switch 2 – желі 10.12.0.0/16. Роутерлерге арналған желі - 10.10.0.0/16. Құрылғыларда келесі адресацияны енгізіңіз: Маршрутизаторлардың екі интерфейсі бар: Router 1 – 10.11.0.1/16 және 10.10.0.1/16. Router 2 – 10.10.0.2/16 және 10.12.0.1/16. ПК 11 - 10.11.0.11/16 . ПК 12 - 10.12.0.12/16 .

Router 1 маршрутизаторында RIP протоколын баптауды жүргіземіз.

Маршрутизатордың консоліне конфигурацияны енгізіп, келесі параметрлерді орнатыңыз (командаларды енгізу кезінде ішкі желі маскасып жіберуге болады, ойткені ол маршрутизатор интерфейсінің параметрлерінен автоматты түрде алынады):

Артықшылықты режимге кіріңіз: Router1>en

Конфигурация режиміне кіріңіз: Routerl>#conf t

RIP протоколын теңшеу режиміне кіріңіз: Router1(config)#router rip

Клиенттік желіні роутерге қосыңыз: Router1(config-router)#**network 10.11.0.0** 

Екінші желіні роутерға қосыңыз: Router1(config-router)#**network 10.10.0.0** 

47

Rip протоколының екінші нұсқасын пайдалануды орнатыңыз: Router I (config-router)#version 2

Rip протоколын теңшеу режимінен шығыңыз: Router 1(config-router)#**exit** 

Параметрлер консолінен шығыңыз: Router 1(config)#**exit** 

Параметрлерді маршрутизатор жадына сақтаңыз: Router 1>#write memory

Сол сиякты Router 2 маршрутизаторында RIP протоколын реттеңіз. ДК 11 және ДК 12 компьютерлері арасындағы ріпg байланысын тексеріңіз.

Егер Байланыс болса - барлық параметрлер дұрыс жасалған.

Зертханалық жұмыс №7. Корпоративтік желіде RIP хаттамасын теншеу.

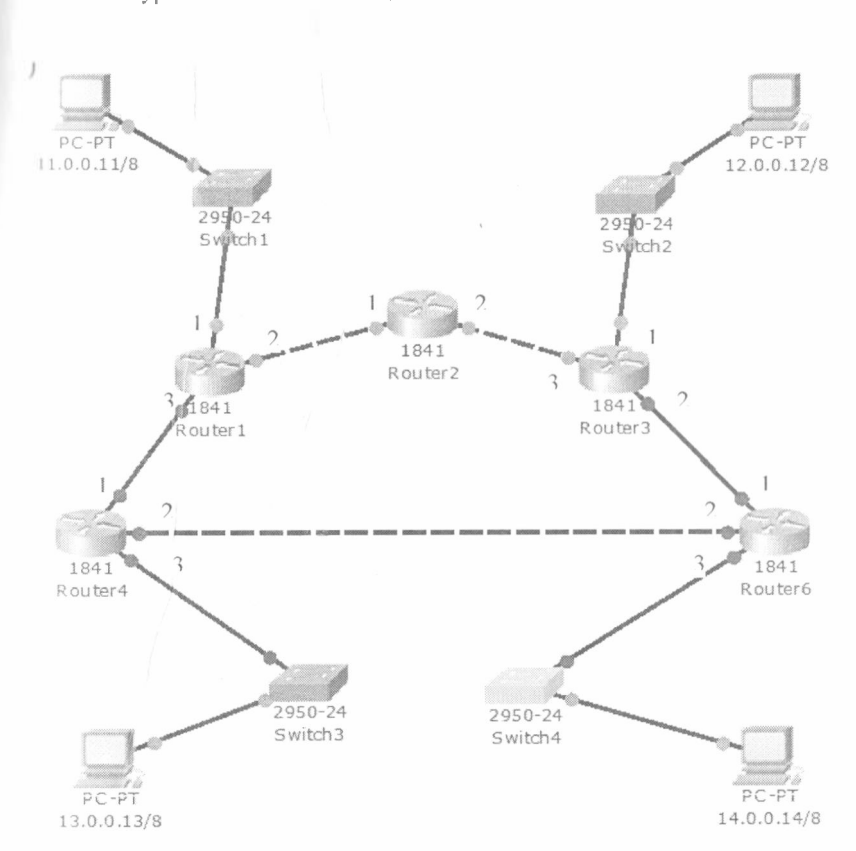

6.2. суреттегі сызбаны жасаңыз

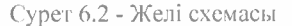

Торт желіде: 11.0.0.0/8, 12.0.0.0/8, 13.0.0.0/8 және 14.0.0.0 / 8 мекенжайлары бар компьютерлер орнатылды:

Сотр 1 – 11.0.0.11, маска 255.0.0.0 Сотр 2 – 12.0.0.12, маска 255.0.0.0 Сотр 3 – 13.0.0.13, маска 255.0.0.0 Сотр 4 – 14.0.0.14, маска 255.0.0.0 Олардың арасында алты маршрутизаторы бар корноративтік жел бар.

Маршрутизаторларда келесі интерфейстер берілген:

6.1 кесте-Маршрутизаторлардағы интерфейстер түрлері

| Маршрутизатор | Интерфейс I | Интерфейс 2 | Интерфейс 3 |
|---------------|-------------|-------------|-------------|
| Router 1      | 11.0.0.1/8  | 21.0.0.1/8  | 31.0.0.1/8  |
| Router 2      | 21.0.0.2/8  | 51.0.0.2/8  |             |
| Router 3      | 12.0.0.3/8  | 61.0.0.3/8  | 51.0.0.3/8  |
| Router 4      | 31.0.0.4/8  | 81.0.0.4/8  | 13.0.0.4/8  |
| Router 6      | 61.0.0.6/8  | 81.0.0.6/8  | 14.0.0.6/8  |

Әрбір роутерде RIP хаттамасы бойынша маршруттауды реттеңіз. Ол үшін:

 №6 зертханалық жұмыста көрсетілгендей барлық маршрутизаторларды баптацыз;

2-маршруттау кестесі бойынша маршрутизаторларды бантауды тексеріңіз.

Маршрутизатордың дүрыс конфигурацияланғанына көз жеткізу үшін маршрутизатордың RIP кестесін қараңыз, дүрыс жұмыс істейді, шоу командасын келесідей қолданыңыз:

## Router//show ip route rip

Мысалы, Router6 алтыншы маршрутизаторы үшін кесте келесідей болады (сурет 6.3):

#### Router6≻en

| Route | r6#show ip | route rip   |           |           |                 |
|-------|------------|-------------|-----------|-----------|-----------------|
| R     | 11.0.0.0/8 | [120/2] via | 81.0.0.4, | 00:00:08, | FastEthernet0/1 |
| R     | 12.0.0.0/8 | [120/1] via | 61.0.0.3, | 00:00:08, | Ethernet0/0/0   |
| R     | 13.0.0.0/8 | [120/1] via | 81.0.0.4, | 00:00:08, | FastEthernet0/1 |
| R     | 21.0.0.0/8 | [120/2] via | 61.0.0.3, | 00:00:08, | Ethernet0/0/0   |
|       |            | [120/2] via | 81.0.0.4, | 00:00:08, | FastEthernet0/1 |
| R     | 31.0.0.0/8 | [120/1] via | 81.0.0.4, | 00:00:08, | FastEthernet0/1 |
| R     | 51.0.0.0/8 | [120/1] via | 61.0.0.3, | 00:00:08, | Ethernet0/0/0   |
| Route | r6\$       |             |           |           |                 |

Сурет 6.3 - RIP маршруттау кестесі

Бұл кестеде 21.0.0.0 желісіне екі жол бар: Router 4 арқылы (81.0.0.0 желісі) және Router3 арқылы (61.0.0 желісі).

Желі диагностикасын жүргізіңіз:

1-эрбір компьютердің консолінде ping және tracert командаларының төметімен дұрыс баптауды тексеріңіз;

2-Router 6 маршрутизаторы өшірілген кезде сол желіні лиш постикалаңыз.

3-12.0.0.12 жоне 13.0.0.13 мекен-жайлары бар компьютерлер присыпдағы байланысты тексеріңіз.

6 қосылған және ажыратылған роутер кезінде пакеттен оту кезіндегі пралық роутерлер саны әртүрлі болуы тиіс. Router 6 қосылған кезде пжыратылғанға қарағанда бір бірлікке аз болуы тиіс.

# № 2 өзіндік жұмыс

6.4 суреттегі сызбаны жасаңыз.

Тапсырма.

1. Корпоративтік желіні RIP протоколы арқылы реттеңіз.

2. Ping және tracert пәрмендері арқылы Comp 1 және Comp 3 компьютерлері арасындағы байланысты маршрутизатор қосулы және ошірілген кезде тексеріңіз.

3. PING және tracert командаларының комегімен ДК0 және Comp 1 компьютерлері арасындағы байланысты тексеріңіз.

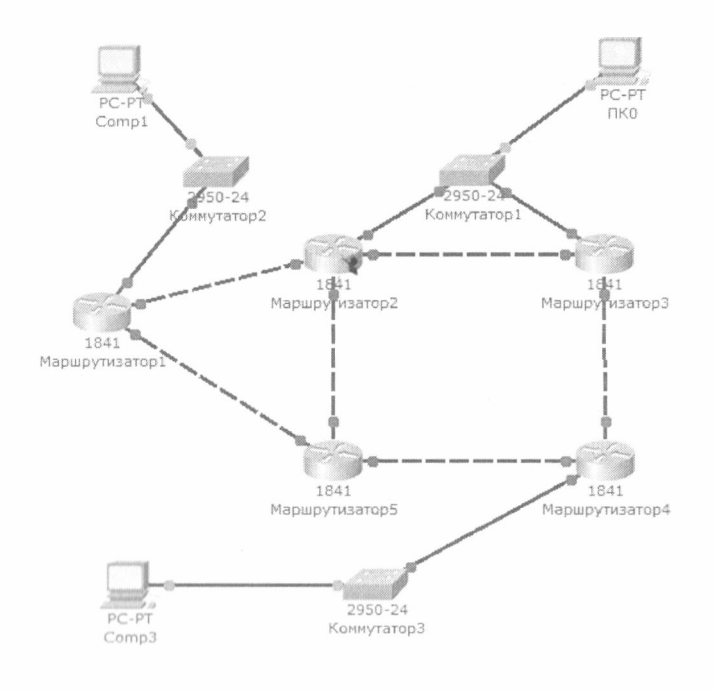

Сурет 6.4-Желі ехемасы Байланыс жай-күйінің хаттамалары.

Бүл протоколдар қашықтық векторлық протоколдармен салыстырғанда жақсырақ масштабталу мен конвергенцияны ұсынады. Хаттамалардың жұмысы көбінесе «бірінші қысқа жол SPF» алгоритмі деп аталатын Дихстра алгоритміне негізделген. Ең типтік өкіл - OSPF (Open Shortest Path First) протоколы.

Маршрутизатор желілегі баска маршрутизаторлардың интерфейстерінің байланыс ескереді. Маршрутизатор күйін θ3 аймағындағы байлапыстың барлық күйлері туралы толық мәліметтер базасып жасайды, яғни желінің жеке картасын жасау үшін жеткілікті ақпарат бар. Әр маршрутизатор содан кейін маршрут кестесіне енетін ең жақсы жолды анықтау үшін SPF алгоритмін өз желілік картасында немесе байланыс күйлерінің деректер базасында дербес орындайды. Бұл желілер баска желілерге жергілікті маршрутизатор турінде шыны бар ағашты күрайды.

Маршрутизаторлар осы аймақтағы барлық маршрутизаторларға қосылу күйі туралы хабарлайды. Бұл хабарлама LSA (сілтеме күйіндегі жарнама) деп аталады. Қашықтықтан-векторлық маршрутизаторлардан айырмашылығы, байланыс жағдайының маршрутизаторлары өз көршілерімен арнайы карым-қатынас жасай алады.

LSA пакеттерінің алғашқы байланыс ағындары бар, олар байланыс күйлерінің мәліметтер базасын құруда. Әрі қарай маршруттар байланыс жалдайы өзгерген кезде немесе белгілі бір уақыт аралығында өзгермеген жалдайда гана жаңартылады. Егер байланыс күйі өзгерсе, дереу ішінара жаңарту жіберіледі. Онда маршрут кестесі толығымен емес, өзгерген сілтеме күйлерін ғана қамтиды.

Байланыс желілерін қолданумен айналысатын әкімші осы жартылай және сирек жаңартуларды қашықтық векторларының бағытына тиімді балама деп санайды, ол бүкіл маршрут кестесін тұрақты түрде жібереді. Байланыс күйінің протоколдары қашықтық векторлық протоколдармен салыстырғанда жылдамырақ конвергенцияға және откізу қабілеттілігіне не. Олар кез-келген молшердегі желілер үшін қашықтық-векторлық хаттамадан жоғары, бірақ олардың екі кемшілігі бар: маршрутизаторлардың есептеу қуаттылығына және кешенді басқаруға койылатын талаптар.

# Зертханалық жұмыс №8. OSPF протоколын теңшеу.

6.1 суретте корсетілген желі схемасын алыңыз.

Router 1 маршрутизаторында OSPF протоколын баптауды жүргіземіз. Кіріңіз конфигурация бұл консоль роутера орындаңыз келесі параметрлерді (іске қосу кезінде команда ішкі желі бүркенішін корсетпеуге болады, т. к. ол жұмыста автоматты түрде орнату процесінен пптерфейс роутера):

Артықшылықты режимге кіріңіз: Switch≥**en** 

Конфигурация режиміне кіріңіз: Switch1#**conf** t

OSPF протоколын теңшеу режиміне кіріңіз: Router1(config)#router ospf 1

Router osff < id\_процесса> id астында эрбір процесс үшін бірегей чыстық мән маршрутизатордағы роутинг. Бұл мән 1-ден 65535-ке дейінгі процықта көп болуы тиіс. OSPF-да бір аймақтың роутерлеріндегі үдерістер біртегі идентификаторды беру қабылданды. Клиенттік желіні роутерге қосыңыз: Router1(config-router)#**network 10.11.0.0** 

Екінші желіні роутерға қосыңыз: Router1(config-router)#**network 10.10.0.0** 

OSPF протоколының екінші нұсқасын пайдалануды орнатыңыз: Router1(config-router)#version 2

OSPF протоколын теңшеу режимінен шығыңыз: Router1(config-router)#exit

Параметрлер консолінен шығыңыз: Router1(config)#exit

Параметрлерді маршрутизатор жадына сақтаңыз: Switch1#write memory

Сол сияқты Router2 маршрутизаторында OSPF протоколын реттеңіз.

#### Бакылау сұрақтары:

1. Тонологиялық және қашықтықтан-векторлық маршруттаудың арасындағы айырманылық неде?

2. RIP протоколының жүмыс сызбасын сипаттаңыз.

3. OSPF протоколының жұмыс сызбасын сипаттаңыз.

4. Маршрутизаторды орнатудың негізгі кезеңдерін атаңыз.

5. Маршрутизаторды жүктеудің торт кезеңін сипаттаңыз.

6. Томенде корсетілген хаттамалардың қайсысы қашықтықтанвекторлық алгоритм бойынна жұмыс істейді және олардың негізгі айырмашылықтары қандай?

- RIP;

- IGRP;

- EIGRP;

- OSPF

7. Маршруттау хаттамаларының кластарына синаттама беріңіз.

8. Олардың жұмыс алгоритмдері негізінде маршрутизация хаттамаларының жіктелуін келтіріңіз.

9. Класс және сыныптан тыс маршруттау хаттамаларын салыстырыңыз.

10. Ішкі шлюзді маршруттау хаттамаларын салыстырыңыз.

11. Rip-2 маршруттау протоколын баптау кезеңдерін синаттаңыз.

### 7 БӨЛІМ. NAT ҚЫЗМЕТІ.

NAT (Network Address Translation) - желілік мекен-жайларды аудару, ІР-мекен-жайларды және желілік пакеттердегі порттарды түрлендіруге (озгертуге) мүмкіндік беретін технология.

NAT көбінесе корпоративті желіден (үйден) Интерпетке немесе керісінше Интерпеттен желідегі кейбір ресурстарға қол жеткізу үшін қолданылады.

Кәсіпорын желісі әдетте жеке ІР мекен-жайларында құрылады. RFC 1918 сәйкес жеке мекенжайларға үш блок бөлінді:

 $\begin{array}{l} 10.0.0.0 \longrightarrow 10.255.255.255 \ (10.0.0.0/255.0.0.0 \ (/8)) \\ 172.16.0.0 \longrightarrow 172.31.255.255 \ (172.16.0.0/255.240.0.0 \ (/12)) \\ 192.168.0.0 \longrightarrow 192.168.255.255 \ (192.168.0.0/255.255.0.0 \ (/16)) \end{array}$ 

Бұл мекеп-жайлар Интернетте маршрутталмайды және провайдерлер жіберушілердің немесе алушылардың осындай ІР мекен-жайлары бар пакеттерді тастауы тиіс.

Жеке мекенжайларды жаһандық (интернетте маршрутталатып) етіп озгерту үшін NAT қолданылады.

Сыртқы желіге (Интернетке) қатынау мүмкіндіктерінен басқа, NATның тағы бірнеше оң жақтары бар. Мысалы, желілік мекен-жайларды тарату желінің ішкі құрылымын жасыруға және оған қолжетімділікті шектеуге мүмкіндік береді, бұл қауіпсіздікті арттырады. Сонымен қатар бұл технология жаһандық IP мекенжайларын үнемдеуге мүмкіндік береді, ойткені Интернетке көптеген хостер шыға алады.

IOS басқаруындағы Cisco маршрутизаторларында NAT теңшеу келесі қадамдарды қамтиды

1. Ішкі (Inside) және сыртқы (Outside) интерфейстерді тағайындау

Ішкі интерфейс әдетте жергілікті желі қосылған. Сыртқы-сыртқы желі қосылған, мысалы, интернет провайдер желісі.

2. Кім үшін (қандай ір мекенжай) трансляцияны жасау керек екенін анықтау.

3. Трансляцияның қай түрін пайдалану керек

4. Трансляцияларды тексеруді жүзеге асыру

Static NAT, Dynamic NAT, Overloading трансляциясының үш түрі бар.

Static NAT - статикалық NAT, IP-мекен-жайды бір-бірден аудару, ятпи ішкі желінің бір мекен-жайы сыртқы желінің бір мекен-жайымен салыстырылады.

Dynamic NAT-динамикалық NAT, ішкі мекен-жайды сыртқы мекенжай тобының біріне түрлендіру. Динамикалық трансляцияны пайдаланар алдында сыртқы мекен-жайлардың nat-пулын орнату керек. Overloading — бірнеше ішкі мекен-жайларды біреуіне сыртқы түрлендіруге мүмкіндік береді. Бұл аударманы орындау үшін порттар колданылады, сондықтан кейде бұл NAT PAT (Port Address Translation) деп аталады. РАТ көмегімен сіз ішкі мекенжайларды пул арқылы немесе сыртқы интерфейстегі мекенжай арқылы көрсетілген сыртқы мекенжайға өзгерте аласыз.

Ż

NAT-ді баптауға арналған командалардың тізімі:

Интернет-интерфейсті белгілеу: interface Fast Ethernet 0/0 ip nat outside

жергілікті интерфейсті белгілеу: interface Vlan1 ip nat inside

NAT-ка кол жетімді IP-тізімді құру: ip access-list extended NAT permit ip host 192.168.222.222 any

сыртқы интерфейсте NAT косу: ip nat inside source list NAT interface Fast Ethernet 0/0 overload

Сізде бар аудармаларды «show ip translations» командасымен коруге болады.

Жондеу «debug ip nat» пәрменімен басталды.

Static NAT-ri renmey

router(config)#ip nat inside source static <local-ip> <global-ip> router(config)#interface fa0/4 router(config-if)#ip nat inside router(config)#interface fa0/4 router(config-if)#exit router(config)#interface s0 router(config-if)#ip nat outside

Dynamic NAT-ті теңшеу

router(config)#ip nat pool name start-ip end-ip {netmask netmask | prefix-length prefix-length}

router(config)#access-list <acl-number> permit <source-IP> [source-wildcard]

router(config)#ip nat inside source list <acl-number> pool <name> router(config)#interface fa0/4 router(config-if)#ip nat inside router(config-if)#exit router(config)#interface s0 router(config-if)#ip nat outside

Overloading теңшеу

router(config)#access-list acl-number permit source-IP source-wildcard router(config)#ip nat inside source list acl-number interface interface overload

router(config)#interface fa0/4 router(config-if)#ip nat inside router(config-if)#exit router(config)#interface s0 router(config-if)#ip nat outside

## Зертханалық жұмыс №9. NAT желілік мекен-жайын түрлендіру.

Бұл жұмыста ұйымның жергілікті желісінің компьютерлерін Интернетке шығару мәселесін шешу қажет. Жергілікті желі жеке адресацияда – 10.0.0.0 желісінде орнатылған, оның мекен-жайларында Интернетке шығу мүмкіндігі жоқ. Бұл тапсырманы шешу үшіп NAT қызметін теңшеу қажет. Желі сұлбасы 7.1 суретте көрсетілген.

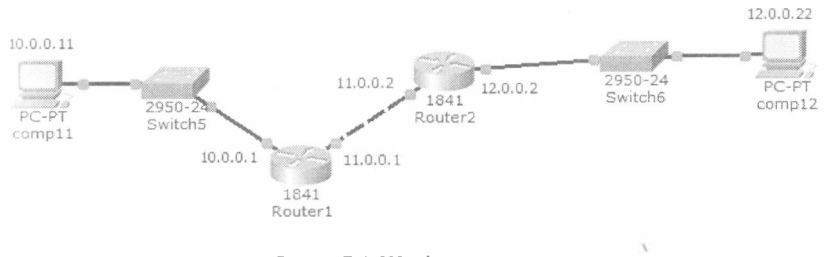

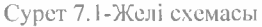

1-сурстте көрсетілген желіні құрыңыз. 1-сурстте көрсетілгендей күрылғы атаулары мен мекен-жайларын орнатыңыз. Қазіргі уақытта роутердағы NAT орнатылмаған, біз симуляция режимін пайдалана отырып, оған көз жеткізе аламыз.

Осы режимге өтіңіз және екі роутер арқылы өткен кезде пакеттің құрамын қараңыз (сурет 7.2).

| Модель OSI                                    | Детали входящего PDU                              | Детали исходящего PDU                                                                |            |
|-----------------------------------------------|---------------------------------------------------|--------------------------------------------------------------------------------------|------------|
| На устройств<br>Источник: со<br>Получатель:   | e: Router2<br>mp11<br>comp12                      |                                                                                      |            |
| Уровни на в                                   | ходе                                              | Уровни на исходе                                                                     |            |
|                                               |                                                   | живень 7                                                                             |            |
|                                               |                                                   | хровень б                                                                            |            |
|                                               |                                                   |                                                                                      |            |
|                                               |                                                   |                                                                                      |            |
| Уровень 3: з<br>10.0.0.11, вх<br>Message тип: | аголовок IP исх. IP:<br>, IP: 12.0.0.22 ICMP<br>8 | Уровень 3: заголовок IP исх. I<br>10.0.0.11, вх. IP: 12.0.0.22 ICM<br>Message тип: 8 | P:<br>IP   |
| Уровень 2: 3<br>0040.0BAC.5                   | аголовок Ethernet II<br>202 >> 0030.А337.4901     | Уровень 2: заголовок Ethernet<br>0030.А337.4902 >> 0090.2B68.                        | II<br>C8D7 |
| <b>Уповень</b> 1: п                           | opt FastEthernet0/0                               | Уровень 1: порт(ы):FastEtherne                                                       | et0/1      |

Сурет 7.2-Router 2 оту кезінде бума параметрлері

Пакетті екінші маршрутизатор арқылы өту кезінде жіберушінің ІР мекеп-жайы өзгерген жоқ (10.0.0.11).

Nat Router 1 маршрутизаторында теңшеңіз.

Роутердегі NAT баптау үшін келесі қадамдарды орындау қажет:

1. Router1 параметрлеріпе, CLI қойындысына кіру

2. Әкімші режиміне кіру үшін enable (en)

Router>en

Теңшеу режиміне кіру үшін config t командасын енгізіңіз Router#config t

3.Fast Ethernet 0/0 интерфейсі жұмыс станциялары қосылған біздің ішкі интерфейсіміз. Орнату үшін NAT арпалған роутере қажет бұл анықтау параметрлері. Мұны келесі командалардың көмегімен жасауға болады:

интерфейс параметрлеріне кіреміз:

Router(config)#int Fast Ethernet 0/0

интерфейсті ішкі интерфейспен жариялаймыз: Router(config-if)#ip nat inside

интерфейс параметрлерінен шыгамыз Router(config-if)#exit I. Сонымен қатар, провайдер желісіне қосылған FastEthernet 0/1 интерфейсін бантаймыз, ол NAT сыртқы интерфейсі болып табылады:

интерфейс параметрлеріне кіреміз: Router(config)#int Fast Ethernet 0/1

интерфейсті NAT сыртқы интерфейсімен жариялаймыз: Router (config-if)#**ip nat outside** 

интерфейс параметрлерінен шығамыз: Router (config-if)#**exit** 

2. Ішкі мекен-жайлар көрсетілетін сыртқы мекен-жайлар пулын тапсырамыз. Тек бір мекен – жайы бар пулды тапсыру үшін-роутер сыртқы интерфейсінің мекен-жайы-команданы енгізу қажет:

Router (config)#ip nat pool natpool 11.0.0.0 11.0.0.1 netmask 255.0.0.0

Мекен-жайлар пулын берген кезде пулга кіретіп мекен-жай реттілігінің бірінші және соңғы мекен-жайын көресту қажет. Егер пулда 1 мекен-жай (біздің жағдайда сияқты) оны 2 рет көресту қажет.

3. Кіру тізімін орнатамыз:

# Router (config)#access-list 34 permit any

Маңызды: 34-1-ден 99-ға дейінгі Сан кіру тізімінің № белгісін корсетеді және әкімшімен орпатады. Апу-кілт соз, кіру тізімі жіберушінің кез келген мекен-жайы бар пакеттерді шешеді дегенді білдіреді.

4. Соцында Router 0-де NAT камтитын соцғы пәрменді енгіземіз. Команда, сөзеіз, пегізгі болып табылады, бірақ барлық алдыңғы параметрлерді тансырмай, ол жұмыс істемейді.

# Router (config)#ip nat inside source list 34 pool natpool overload

Бүл команда роутерге ішкі интерфейске алынған және рұқсат ету тізімімен рұқсат етілген барлық пакеттердің номірі 34, жіберушінің мекенжайы NAT пулынан "natpool" мекен-жайына таратылатынын айтады. Overload кілті бірнеше ішкі тораптарды бір IP мекен-жайына таратуға мүмкіндік беретін трансляциялар кайта жүктелгенін көрсетеді.

Енді NAT теңшелген. Кез келген жұмыс станциясынан сервердің ішкі желісіне накетті пайдалана аламыз yandex.ru (накет өтеді). Егер біз пакеттің отуін егжей-тегжейлі қарастырсақ, онда router 1 арқылы пакетті өту кезінде жіберушінің мекен-жайы өзгергенін(NAT теңшелген) көреміз.

# Бақылау сұрақтары:

1. NAT қызметінің барлық ықтимал жұмыс сызбаларын сипаттаңыз.

2. Әрбір мекенжай класында NAT қызметі қандай жеке IP мекенжайларды қолданады?

3. NAT қызметінің артықшылықтары мен кемшіліктерін атаңыз.

4. NAT қызметін реттеу кезеңдерін атаңыз.

5. NAT қызметінің жұмысын тексеру сызбасын сипаттаңыз.

6. NAT сервері жұмысының негізгі мәселелерін сипаттаңыз.

# 8 БӨЛІМ. VLAN ВИРТУАЛДЫ ЖЕРГІЛІКТІ ЖЕЛІЛЕРІ.

Virtual Local Area Network (VLAN) немесе Виртуалды Жергілікті Желі – көптеген коммутаторлардың өмірін түбегейлі өзгерткен технология. Казір бұл технология Ethernet желілеріндегі басты коммутация технологияларының бірі болып табылады. Вертуалды жергіліктіжелінің найда болуы коммутация құралдарымен бір бірімен хабарласпайтын бірнеше топтарга боліп бір коммутаторға қосылған қолданушыларды "виртуалды" бөлуге мүмкіншілік берді. Технология бір коммутатордың базасында тек кана белгілі бір топтардың қолданушылары арасында фреймдерді коммутациялай алатын бірнеше вертуалды логикалық коммутаторларды жасауға мүмкіндік бере алады. Топтар эртүрлі тәсілдер негізінде беріле алады, мысалы, МАС хост адресі бойынша немесе коммутатор портымен, не болмасы жумыс алгоритмі келесідей корсстілітін 802.1 қ хаттамасы арқылы. Бір топ ішіндегі клиент трафигі топтар арасында трафик тасымалы үшін маршрутизатор қажет болғанда, ешқандай шектеусіз коммутацияланады, коммутатордың өзінде бұл әкі сегментті байланыстыруға болмайды (ескерту: бұл жағдайда коммутатор OSI моделі бойынша үшінші дәреженің толық функционалы бола алмайды және дестелерді маршруттай алмайды).

Виртуалды жергілікті желілердің жіктелінуі. Виртуалды жергілікті желілердің контеген түрлері бар, және де олардың арасындағы ерекшелігі – бұл сол не басқа станса немесе басқа құрылғы кез келген VLAN мүшесі болатын талап, бұл-мүшелікті иемдену талабы. Бірнеше мысал қарастырайық:

 VLAN-дағы мүшелік станса қосылған порт пөмірі арқылы тағайындала алады. Осы станса хабарласатын басқа порттар да VLAN-ға қосылады.

 VLAN нөмірі МАС құрылғы адрестеріні басқара отырып белгіленуі мүмкін. Бұл жағдайда белгілі МАС адрестерінің белгілі VLANга арнаулы кестені ұстау керек.

3) VLAN-ның сирек, бірақ маңызды түрлерінің бірі болып, VLAN-ға есепке косу құрылғы беретін трафик бойынша өндірілетін желі табылады.

4) Қазір дамып жатқан бағыт қолданушылардың классификациясы және VLAN-ға тиісті логин мен пароль бойынша, бизнес-рольдер және жүмыс стансасына емес, колданушыға қатысты басқа сипаттама бойынша олардың анықтамасы.

Есепке косу белгісі бойынша VLAN динамикалық және статиткалық болып бөлінеді.

Статикалық VLAN- бұл сол немесе басқа VLAN-ға есенке қосуы коммутатордың жөнге келтірілуімен тығыз байланысты виртуалды жергілікті желі, және ол желі жүрісінің тәуелдігінен өзгере алмайды. Порт негізінде статикалық VLAN 5.1 суретте келтірілген. Бұл жағдайда бір түсті порттарга жалғанатын стансалар озара хабарласа алады, бірақ басқа түсті порттарга косылған стансалармен хабарласа ала алмайды. Егер бір VLAN-ға қосылған станция басқа VLANға тәуелді потрқа қайта жалғанған болса, станса автоматты түрде басқа VLAN-ның мүшесі болады. Есепте VLAN бір коммутатор шегіде жұмыс істейді және MAC адрестар мәліметтер базасын коммутатордың жөнге келтіруінде қолмен жазуға тура келеді.

Статикалық VLAN-ның келесі артықшылықтары бар:

 оте тез және каранайым конфигурациялау, ол МАС адрестардың таблица жазбасымен немесе нақтылы VLAN-ға керекті порттардың қаранайым енуімен шектеледі;

 статикалық VLAN желіде жоғары дәрежелі корғау береді, желідегі кез келген өзгертулер коммутатордағы қайта конфигурациялаумен косылуы керек. Қауінсіздіктің әлеіз жері болып МАС адрестердің ауыстырылуы немесе басқа тәсілдермен жойылатын коммутаторга физикалық рүксаттама болуы мүмкін;

- жеңіл конфитурациялау және жеткілікті қарапайым жұмыс алгоритмі, өз кезегінде мониторинттің жеңілділігін қамтамасыз етеді.

Кемппіліктер ішінде ең маңыздысы әлсіз масштабирациялық болып табылады, статикалық VLAN поттар немесе MAC адрестармен бір коммутатордан артық жұмыс істемейді және stand-alone есептеуге ғана арналған, бұл желілік инфрақұрылымға компанияның осы уақыттағы талабын қайта жабады.

*Динамикалық VLAN* құрылғылардың қайта конфигурациясынсыз топологияның өзгеруінде автоматты түрде қайта құрыла алу кабілеті бар.

Динамикалық VLAN-ды қолдау үшін әдетте мәліметтер базасының сервері қолданады, оларда барлық құрылғылар жайлы немесе желідегі колданушы туралы ақпарат жатыр және қолданушының пайда болуында осы базаға байланысты ол өзі жататын VLAN-га автоматты түрде түседі. Серверлерді қолданған кезде белгілі бір VLAN-га енуінің сипаттамаларын таңдау еркі өте қатты оседі, себебі белгілі бір VLAN-дағы аутептификация мен авторизация процессін жүргізетін коммутатор емес, толықталып өзгере алатын сервердің бағдарламалық жабдықтауы. Солай, белгілі бір VLAN-ның белгілері болып тек MAC, IP адрестары немесе хаттама типі ғана емес, сол сияқты мысалға қолданушы аты, смарт-карттар, токендер, компьютер компоненттерінің сериялық нөмірлері пемесе қолданушының саусақтар ізі. Белгілі бір VLAN-ға қабылдану үшін компания желісінде қауіпсіздік деңгейін өсіретін бірнеше сипаттамалар қолданылады. Коммутаторларда VLAN-ның үш түрі қолданылуы мүмкін және кеңтаралған домендер:

- база портындағы VLAN:

- МАС-адрестар базасындағы кеңтаралған домендер;

- стандарт IEEE 802.1Q косымша кадр алаңының таңба негізіндегі VLAN.

# а) база портындағы VLAN.

База портындагы VLAN-ды колдану кезінде порт белгілі бір VLANга беріледі, ол осы портқа қандай колданушы пе компьютер қосылғанына тәуілді емес. Бұл дегеніміз осы портқа косылған барлық колданушы бір VLAN-ның мүшесі болады. Порттар конфмгурациясы статикалық және тек колмен өзгере алады. Негізгі сипаттамалары:

-көбінесе бір коммутатордың шамасында ғана қолданылыды. Егер бірнеше жұмысшы тобын үлкен емес желі шамасында бір коммутатор негізінде ұйымдастыру керек болса, мысалы, техникалық бөлім және сату бөлімін таратып жіберу қажет, сонда база портындағы VLAN шешімі берілген тапсырмаға қолайлы.

- жөндеу қарапайымдылығы. Порттардың топтасу негізінде виртуалды желілерді жасау әкімшіліктен үлкен көлемді қолды жұмысты сұрамайды – бір VLAN-дағы әр портқа бір идентификатор VLAN (VLAN ID) кою жеткілікті;

- стансаның физикалық орналастыруынсыз желінің логикалық топологиясын өзгеріну мүмкінділігі – бір VLAN-нан (мысалы, техникалық болім VLAN-ны) екінші VLAN-ға (сату болімі VLAN-ны) порттар жондеуін өзгерту жеткілікті, және жұмысшы станса тез арада ресурстарды жаңа VLAN мүшелерімен бірігіп қолдануға мүмкіншілік алады. Осылай, VLAN орналастыру, өзгерту және желі өсіруі кезіндегі икемділікті камтамасыз етеді;

- *әр порт тек бір VLAN-ға кіре алады.* Сондықтан, виртуалды косалқы желілерді біріктіру үшіп – бір коммутатор ішіндегідей екі коммутатор арасында – ІР деңгейін қолдану қажет: әр VLAN-ның бір норты маршрутизаторға қосылады және онда дестелерді бір қосалқы желіден екіншісіне қайта сілтеу үшін маршруттау кестесі құрастырылады.

Бұл шешімнің кемшілігі болып әр VLAN-ның бір портын маршрутизаторға қосу керек және бұнда порттар мен кабельдер ысыраншыл қолданылады, оған маршрутизаторға кеткен шығыпдар қосылады. Берілген мәселені екі жолмен шешуге болады: біріпшісі, фирмалық шешім негізінде портты бірнеше VLAN-га қосуға мүмкіндік беретін коммутаторларды қолдану керек. Екінші жолы 3-деңгейлі коммутаторларды қолдануда мәнін береді.

б) МАС-адрестер базасындағы VLAN.

Виртуалды желілерді жасау үшіп қолданылатып екінші әдіс МАСадрестерді тонтауда негізделеді. Желіде үлкен көлемді түйіндердің болу кезінде бұл әдіс әкімшіліктен үлкен көлемді жұмысты талап етеді. Әдетте ол бірнеше коммутатор негізінде виртуалды желіні құруда порттарды топтау әдісіне қарағанда икемді болып келеді. Әр коммутаторда МАСадрестерді желіге топтау олардың бірнеше портпен байланысының кажеттілігінен құтқарады, бірақ желіде әр коммутаторға МАС-адрестарды буркеу үлкен көлемді қолдық өнерациялардың орындалуын талап етеді. МАС-адрестер базасындағы кең таралған домендер стансалардың сол кең таралған доменде конфигурация өзгертуін өзгертпей-ақ қала отырып, оның физикалық орын ауыстыруын рұқсат етеді. МАС-адрестер негізінде виртуалды желілердің өзгертуі коп уақытты алуы мүмкін – сізге VLAN адресімен 1000 құрылғыны қосу керек болады. Одан басқа МАСадрестер күрылғыда "тас қылып қорғаулы" және үлкен территорияға таралған желіде құрылғы адрестерін анықтауға коп уақыт қажет болады.

в) база таңбасындағы VLAN – 802.1Q стандарт.

802.1q комитетінің жұмысы – бұл коммутация технологиясындағы үлкен жетістік деп айтуға болады, дамыған желелік құрылыммен берілген компаниялар саны бүл нұсканы VLAN колданады. Бұл технология көп желіге базалақ және сыншыл болып келеді, ол кадрларды таңбалауға негізделген – коммутация туралы шешім қабылдау үшін қызметтік акпаратта қадрларды толықтыру. Технологияны ары қарай талқылау үшін бірнеше жаңа ұтымдарды енгізу керек:

- tagging – «таңбаланған» - 802.1q стандартымен VLAN-ның катыстылығы туралы ақпаратты фреймге енгізу процедурасы;

- untagging – «таңбаланбаған» - 802.1 стандартымен VLAN-ның катыстылығы туралы ақпаратты кадрдан жою процедурасы;

 - ingress port – кадрлар келетін және соңында таңбасы бар болуы мен VLAN-ға қатыстылығына және де таңбалығына туралы тексеру жүргізетін кіріс;

-egress port – таңбаланған немесе таңбаланбаған туралы шешім қабылдағаннан кейінгі таңбалар бар болуына тексеруден өткен қадрлар шығатын шығыс порты.

# Зертханалык жұмыс № 10. Бір Сіsco коммутаторында VLAN орнату.

Бұл жұмыста Сіsco қоя жеткізу порттарындағы VLAN-дің конфигурациясы талқыланады. 8.1 суретте логикалық топологиясы көрсетілген желіні құрыңыз. Компьютерлер Сіsco 2960-24ТТ коммутаторы арқылы қосылады. 8.1 кестесінде компьютерлердің мекен-жайы көрсетілген.

Бұл жұмыстың мақсаты компьютерлердің екі тәуелсіз тобын құру: PC 0, PC 1 және PC 2 бір-біріне қол жетімді болуы керек, екінші тәуелсіз топ – PC 3 және PC 4 компьютерлері. Ол үшін екі болек VLAN құрыңыз (сурет 8.1).

#### VLAN 2

VLAN 3

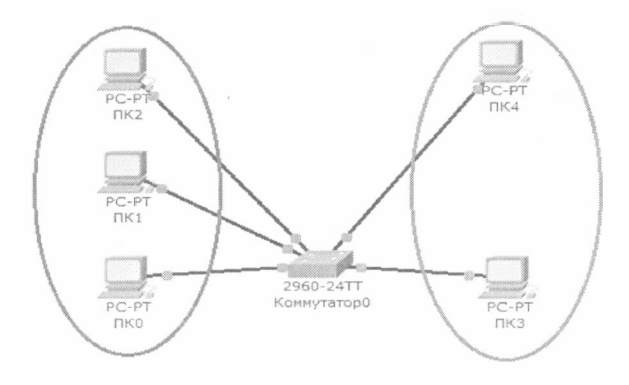

Сурет 8.1-Бір коммутатормен желі схемасы

| Компьютер | IP мекен-жайы | Коммутатор порты |
|-----------|---------------|------------------|
| ПКО       | 10.0.0.1/8    | 1                |
| ПК1       | 10.0.0.2/8    | 2                |
| ПК2       | 10,0.0.3/8    | 3                |
| ПК3       | 10.0.0.4/8    | 4                |
| ПК4       | 10.0.0.5/8    | 5                |

8.1 кесте- Компьютерлердің мекен-жайы

Есте сактау керек келесі пәрсе – РС 0, РС 1 және РС 2 VLAN 2, ал РС3 және РС 4 VLAN 3 негізінде жасалған.

ПК 0 хост конфигурациясын тексеру үшін ірсопfig командасын орындацыз. 8.2 суретте команданы орындау пәтижесі. Қаласаңыз, басқа хосттарда ұқсас тексеруді орындауға болады.

| MANAGEROA DROCTRONUCTED                                      | Koudurynauwa                         | Рабочий стол     | Software/Services |   |
|--------------------------------------------------------------|--------------------------------------|------------------|-------------------|---|
| manneekve npoerpanerev                                       | i nontrin tharbox                    | 1 400 4111 61011 | Joimere, Jerviess |   |
| Командная строка                                             |                                      |                  |                   | x |
|                                                              |                                      |                  |                   |   |
| Packet Tracer PC Command I                                   |                                      |                  |                   |   |
|                                                              |                                      |                  |                   |   |
| PC>ipconfig                                                  |                                      |                  |                   |   |
| PC>ipconfig                                                  |                                      |                  |                   |   |
| PC>ipconfig<br>IP Address.<br>Subnet Mask.                   | ·                                    |                  |                   |   |
| PC>ipconfig<br>IP Address<br>Subnet Mask<br>Default Gateway. | 10.0.0.1<br>- 255.0.0.0<br>- 0.0.0.0 |                  |                   |   |
| PC>ipconfig<br>IP Address<br>Subnet Mask<br>Default Gatewey  |                                      |                  |                   |   |

Сурст 8.2-Хост конфигурациясын тексеру

PING командасын колдана отырын, біз барлық компьютерлер арасындағы байланысты тексереміз. Қазір олар бір желіде және барлығы бір-біріне кол жетімді.

Виді коммутаторда желіні кұрылымдау және оларды ретке келтіру үшін VLAN 2 және VLAN 3 теңшеуімен айналысамыз.

Будан эрі отелік орнату коммутатор. Опы консоль ашыңыз. Оны Рискеt Тисег-де орындау үшін жұмыс аймағындағы коммутатор бойынша тіптуірдің сол жақ батырмасын екі рет басыңыз.

Апылған терезеде СШ қойындысына өтіңіз. Консоль терезесін көресіз. Пәрмендерді енгізу үшіп Епter түймесін басыңыз. Қазіргі уақытта консольде көрсетілген ақпарат Fast ethernet 0/1 – FasteEthernet 0/5 интерфейстері жұмыс істен тұрғанын куәландырады.

Enable командасын орындау арқылы артықшылықты режимге отіңіз:

Switch>en Switch#

VLAN-ах коммутаторындағы бар ақпаратты қарастырайық (сурет 8.3).

Ол үшін келесі команданы орындаңыз: Switch#sh vl br

| Физическое пространство   Конфигур            | ация С    | Ц                                                                                                    |   |
|-----------------------------------------------|-----------|----------------------------------------------------------------------------------------------------|---|
| Командн                                       | ый инте   | рфейс IOS                                                                                                    |   |
| %LINK-5-CHANGED: Interface FastEthern         | et0/5, ch | anged state to up                                                                                                    | ^ |
| %LINEPROTO-5-UPDOWN: Line protocol on<br>o up | Interfac  | e FastEthernet0/5, changed state t                                                                                                    |   |
| Switch>en<br>Switch‡sh vl br                  |           |                                                                                                    |   |
| VLAN Name                                     | Status    | Forts                                                                                                    |   |
| 1 default                                     | active    | FR0/1, Fu0/2, FR0/3, FR0/4<br>FR0/5, FR0/6, FR0/7, FR0/8<br>FR0/3, FR0/10, FR0/11, FR0/12<br>FR0/13, FR0/14, FR0/15, FR0/16<br>FR0/17, FR0/18, FR0/19, FR0/20<br>FR0/21, FR0/22, FR0/23, FR0/24<br>Gigl/1, Gigl/2 |   |
| 1002 fddi-default                             | active    |                                                                                                    |   |
| 1003 token-ring-default                       | active    |                                                                                                    | E |
| 1965 trnet-default                            | active    |                                                                                                    |   |
| Swi-ohe                                       |           |                                                                                                    |   |

Сурет 8.3-VLAN туралы ақпаратты коммутаторда кору

Пәрмендерді орындау нәтижесінде экранда мыналар пайда болады: VLAN номірлері - бірінші баған, VLAN атауы - екінші баған, VLAN мәртебесі (ол жұмыс істеп жатыр немесе жұмыс істемейді) - үшінші баған, осы VLAN-га тиесілі порттар - тортінші баған. Коріп отырғанымыздай, әдепкі бойынша коммутаторда бес VLAN бар. Барлық ауысу порттары әдепкі бойынша VLAN I-ге тиесілі, ал қалған төрт VLAN қызметтік және жиі пайдаланылмайды.

Біз оны іске асыру үшін коммутаторда тағы екі VLAN құрамыз. Бұл үшін артықшылықты режимде келесі порменді орындаңыз:

Switch#conf t

Enter configuration commands, one per line. End with CNTL/Z.

Switch(config)# конфигурация режиміне оту үшіп біз VLAN 2 пәрменіп енгіземіз. Осы пәрменмен сіз коммутаторда VLAN 2 номірін жасайсыз.Кіріс көрсеткіші Switch (config) # ауыстырып косқышқа (configvlan) # ауысады, бұл сіз барлық коммутаторды тұтастай емес, тек жеке біреуін теңшейтіндігінізді білдіреді. VLAN, бүл жағдайда VLAN нөмірі 2. Егер сіз «vlan x» пәрменіп қолдансаныз, онда x - VLAN нөмірі, егер коммутаторда VLAN x жасалмаса, ол автоматты түрде жасалады және оны теңшеуге кірісесіз. Сіз VLAN конфигурациялау режимінде болған кезде таңдалған виртуалды желінің параметрлеріп өзгертуге болады, мысалы, атау командасын пайдаланын оның атын өзгертуге болады. Осы лауазымда койылған міндеттерге қол жеткізу үшін VLAN 2 теңшеу:

Switch (config)#vlan 2 Switch (config-vlan)#name subnet\_10 Switch (config)#interface range fast Ethernet 0/1-3 Switch (config-if-range)#switchport mode access Switch (config-if-range)#switchport access vlan 2

Осы конфигурацияга талдау жасайык. VLAN 2 командасында айтылгандай, біз 2 коммутаторда жаңа VLAN құрамыз. Subnet\_10 атауы командасы subnet\_10 атауын виртуалды желі нөміріне 2 тағайындайды fast Ethernet 0/1-3 интерфейсі интерфейсін қолдана отырып, біз fast Ethernet 0/1, fast Ethernet 0/интерфейстерін бантауға кірісеміз. 2 және fast Ethernet 0/3 косқыштары. Бұл пәрмендегі диапазонның кілт сөзі біз бір портты емес, порттардың барлық ауқымын теңшейтінімізді білдіреді, оны жоққа пығаруға болады, бірақ содан кейін соңғы ұш жолды ауыстыруға тура көледі:

Switch (config)#interface fastEthernet 0/1 Switch (config-if)#switchport mode access Switch (config-if)#switchport access vlan 2 Switch (config)#interface fastEthernet 0/2 Switch (config-if)#switchport mode access Switch (config-if)#switchport access vlan 2 Switch (config)#interface fastEthernet 0/3 Switch (config-if)#switchport mode access Switch (config-if)#switchport mode access Switch (config-if)#switchport access vlan 2

Switchport mode access командасы таңдалған коммутатор портын (аксесс порт) ретінде теңшейді.

Switchport access VLAN 2 командасы бүл норт VLAN номірі 2 үшін кіру порты екенін көрсетеді.

Конфигурациялау режимінен екі рет ехіt командасын теру және конфигурациялау нәтижесін көру арқылы шығыңыз (сурет 8.4) бізге таныс sh vl br командасын тағы бір рет орындап:

| Switch(config-if-range)#switchport ac<br>Switch(config-if-range)#swit<br>Switch(config)#swit<br>Switchs<br>%SYS-S-CONFIG_I: Configured from cons | cess vien<br>ols by con | 2<br>sole                                                                                                    |
|----------------------------------------------------------------------------------------------------|-------------------------|----------------------------------------------------------------------------------------------------|
| Switchigh vi br                                                                                                    |                         |                                                                                                    |
| VLAN Name                                                                                                    | Status                  | Parte                                                                                                    |
| 1 default                                                                                                    | active                  | <pre>Fa0/4, Fa0/5, Fa0/6, Fa0/7<br/>Fa0/8, Fa0/9, Fa0/10, Fa0/11<br/>Fa0/12, Fa0/13, Fa0/14, Fa0/1<br/>Fa0/16, Fa0/17, Fa0/18, Fa0/2<br/>Fa0/24, Fa0/22, Fa0/2<br/>Fa0/24, Gag1/1, Gig1/2</pre> |
| 2 subnet_10                                                                                                    | active                  | F=0/1, Fa0/2, Fa0/8                                                                                                    |
| 1002 fddi-default                                                                                                    | active                  |                                                                                                    |
| 1003 token-ring-default                                                                                                    | active                  |                                                                                                    |
| 1304 fddinet-default                                                                                                    | active                  |                                                                                                    |
| 1005 trnet-default                                                                                                    | active                  |                                                                                                    |
| Switch#                                                                                                    |                         |                                                                                                    |

## Сурет 8.4-VLAN-да портты орналастыру

Коммутаторда 2 нөмірімен және subnet\_10 атымен тагы бір VLAN пайда болды, ол fast Ethernet 0/1, fast Ethernet 0/2 және fast Ethernet 0/3.

Сонымен қатар, SUBNET\_192 атымен VLAN 3 жасан, оны fast Ethernet 0/4 және fast Ethernet 0/5 интерфейстеріне қатынау порттары жасайды. Нәтиже келесідей болуы керек (сурст 8.5):

| Switchés | sh vl br         |        |                                |
|----------|------------------|--------|--------------------------------|
| VLAN Nam | 59<br>5          | Status | Ports                          |
|          |                  |        |                                |
| 1 def    | fault            | Active | Fa0/6, Fa0/7, Fa0/8, Fa0/9     |
|          |                  |        | Fa0/13, Fa0/11, Fa0/12, Fa0/13 |
|          |                  |        | Fa0/14, Fa0/15, Fa0/16, Fa0/17 |
|          |                  |        | Fa0/18, Fa0/19, Fa0/20, Fa0/21 |
|          |                  |        | Fa0/22, Fa0/23, Fa0/24, Gig1/1 |
|          |                  |        | Gig1/2                         |
| 2 sub    | onet_10          | active | Fa0/1, Fa0/2, Fa0/3            |
| 3 sub    | onet_192         | active | Fa0/4, Fa0/5                   |
| 1002 £de | di-default       | active |                                |
| 1003 tok | ken-ring-default | active |                                |
| 1004 fda | inet-default     | active |                                |
| 1005 trr | net-default      | active |                                |
| Switch#  |                  |        |                                |

Сурет 8.5-VLAN-да портты орналастыру

Негізінен, бәрі дайын және біздің желі бапталған. Тек оны сынау ғана қалды. ДК 0 компьютер консоліпе өтіңіз. Одан басқа желі компьютерлерін жіберіп алыңыз. ПК 1 және ПК 2 компьютерлері қол жетімді, ал ПК 3 және ПК 4 компьютерлері қол жетімді емес. Барлық бес компьютер теориялық түрде 10.0.0/8 бір ішкі желісінде болуы тиіс жәпе бір-біріп кору керек, іс жүзінде олар әртүрлі виртуалды жергілікті желілерде болады және сондықтан өзара іс-кимыл жасай алмайды. Зертханалық жұмыс № 11. Екі Сіsco коммутаторларында VLAN теңшеу.

8.6 сурстінде көрсетілгендей логикалық топологиясы бар желіні құрыңыз. Компьютерлер өзара Cisco 2950-24 коммутаторымен қосылған. 8.2 кестеде компьютерлердің мекен-жайлары келтірілген.

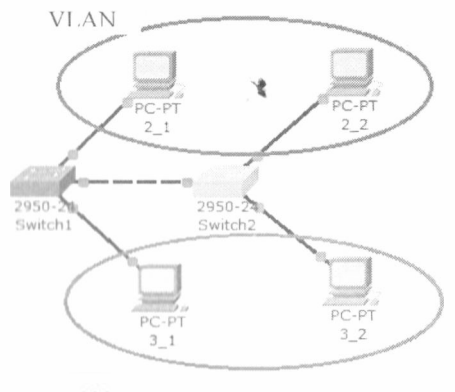

VLAN

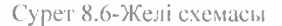

| Компьютер | IP мекен-<br>жайы | Коммутатор | Коммутатор<br>порты | Вилан   |
|-----------|-------------------|------------|---------------------|---------|
| 2_1       | 10.0,0.1/8        | Switch1    | 1                   | VLAN 20 |
| 2_2       | 10.0,0,3/8        | Switch2    | 1                   | VLAN 20 |
| 3_1       | 10.0.0.2/8        | Switch1    | 2                   | VLAN 30 |
| 3_2       | 10.0.0.4/8        | Switch2    | 2                   | VLAN 30 |

8.2 кесте-Компьютерлердің мекен-жайлары

Әрі қарай, 2\_1 және 2\_2 VLAN 20-да, ал 3\_1 және 3\_2 VLAN 30-да болады ден болжаймыз.

Алынған желінің қосылымын тексеріңіз. Мұны істеу үшін, біз барлық компьютерлерді 2\_1-тен аламыз. Осы уақытқа дейін желіде VLAN болу болмағандықтан, барлық компьютерлер қол жетімді болуы керек.

Енді желіні коммутаторларда құрылымдау үшін VLAN 20 және VLAN 30 баптаумен айналысамыз.

Switch 1 қосқышын баптауға отіңіз. Консольді ашыңыз. Ашылған терезеде CL1 қойындысына отіп, артықшылықты режимге кіріңіз және 2-кестеге сәйкес VLAN 20 және VLAN 30 баптаңыз.

VLAN 20 коммутаторын жасаңыз, Бұл үшін артықшылықты режимде келесі пәрменді орындаңыз:

# Switch1#conf t

Enter configuration commands, one per line. End with CNTL/Z. Switch (config)# конфигурация режиміне өту үшін VLAN 20 және VLAN 30 теңшеу:

Switch I(config)#vlan 20

Switch I(config)#interface fast Ethernet 0/1 Switche I(config-if-range)#switchport mode access Switch I(config-if-range)#switchport access vlan 20 Switch I(config-if-range)#exit Switch I(config)#vlan 30 Switch I(config)#interface fast Ethernet 0/2 Switch I(config-if-range)#switchport mode access Switch I(config-if-range)#switchport access vlan 30

VLAN коммутаторындағы бар ақпаратты қарап шығыңыз: Switch1**#sh vl br** 8.7. суретте көрсетілген нәтиже болуы керек.

| Switchl#sh vi br        |        |                                |  |  |
|-------------------------|--------|--------------------------------|--|--|
| VLAN Name               | Status | Ports                          |  |  |
|                         |        |                                |  |  |
| l default               | active | Fa0/3, Fa0/4, Fa0/5, Fa0/6     |  |  |
|                         |        | Fa0/7, Fa0/8, Fa0/9, Fa0/10    |  |  |
|                         |        | Fa0/11, Fa0/12, Fa0/13, Fa0/14 |  |  |
|                         |        | Fa0/15, Fa0/16, Fa0/17, Fa0/18 |  |  |
|                         |        | Fa0/19, Fa0/20, Fa0/21, Fa0/22 |  |  |
|                         |        | Fa0/23, Fa0/24                 |  |  |
| 20 VLAN0020             | active | Fa0/1                          |  |  |
| 30 VLAN0030             | active | Fa0/2                          |  |  |
| 1002 fddi-default       | active |                                |  |  |
| 1003 token-ring-default | active |                                |  |  |
| 1004 fddinet-default    | active |                                |  |  |
| 1005 trnet-default      | active |                                |  |  |
| Switchl#                |        |                                |  |  |

Сурст 8.7-Switch 1 конфигурациясы
Switch 2-ді дол осылай реттеңіз (сурет 8.8).

| Swite  | ch2∰sh vl br       |          |                                                                                                    |
|--------|--------------------|----------|----------------------------------------------------------------------------------------------------|
| VLAN   | Name               | Status   | Ports                                                                                                    |
| 1      | default            | active   | Fa0/3, Fa0/4, Fa0/5, Fa0/6<br>Fa0/7, Fa0/8, Fa0/9, Fa0/10<br>Fa0/11, Fa0/12, Fa0/13, Fa0/14<br>Fa0/15, Fa0/16, Fa0/17, Fa0/18<br>Fa0/19, Fa0/20, Fa0/21, Fa0/22<br>Fa0/23, Fa0/24 |
| 2.0    | VLAN0020           | active 1 | Fa0/1                                                                                                    |
| 30     | APYNOU30           | active   | Fa0/2                                                                                                    |
| 1002   | fildi=defmult      | active   |                                                                                                    |
| 1001   | token-ring-default | active   |                                                                                                    |
| 1004   | fddinet-default    | active   |                                                                                                    |
| 1001   | t shet - de fasilt | active   |                                                                                                    |
| Set.C. | ch2.0              |          |                                                                                                    |

Сурет 8.8-Switch2 конфигурациясы

Қазіргі уақытта виллалар туралы ақпарат алмасу болмағандықтан, компьютерлер тек өздерін тексереді.

Енді коммутаторлар арасында алмасу магистралін ұйымдастырамыз. Ол үшін әрбір коммутаторда үшінші портты ТРАНК ретінде баптаймыз.

Switch 1 коммутаторының консоліне кіріп, ТРАНК портын орнатыңыз:

Switch1>en Switch1#conft Switch1(config)#interface fast Ethernet 0/3 Switch1(config)#switchport mode trunk Switch1(config)#no shutdown Switch1(config)#exit

Коммутатор конфигурациясын Fast Ethernet 0/3 интерфейсінде ашыңыз және ТРАНК порты екеніне көз жеткізіңіз (сурет 8.9).

| Физическое простра | нство Конфигурация          | CLI            |         |
|--------------------|-----------------------------|----------------|---------|
| общее 🔺            |                             |                |         |
| Настройки          | F                           | astEthernet0/3 |         |
| астройки алгорити  |                             |                | 17 Aug  |
| KOMMYTATOP         | COCTONING HOP 14            |                | IM DETI |
| База данных VLAN   | Пропускная способност       | rb             | -       |
| интерфейс          |                             |                | M ABTO  |
| FastEthernet0/1    | C 10 M6/c                   | @ 100 M5/c     |         |
| FastEthernet0/2    |                             |                |         |
| FastEthernet0/3    | Дуплекс                     |                | ABTO    |
| FastEthernet0/4    | C Hanna namero              | Consumanaeve   |         |
| FastEthernet0/5    | - Internation to Kine cours |                |         |
| FastEthernet0/6    | Trunk                       | VLAN 1-1005    | -       |
| FastEthernet0/7    |                             |                |         |
| FastEthernet0/8    | Tx Ring Limit               | 10             |         |
| FastEthernet0/9    |                             |                |         |

Сурет 8.9-Fast Ethernet 0/3 интерфейсінің конфигурациясы

Switch 2 коммутаторында Fast Ethernet 0/3 интерфейсі автоматты түрде транкалық ретінде бапталады.

Енді бір вилланың құрамына кіретін компьютерлер пингке шығуы керек. Сізде 2\_1 және 2\_2 компьютерлері, сондай-ақ 3\_1 және 3\_2 арасында байланыс болуы керек. Бірақ басқа вилладағы компьютерлер қол жетімді болмайды.

Желі сызбасын сақтаңыз.

Енді маршрутизатор арқылы екі виртуалды желіні біріктіреміз.

8.9 сурстінде корсстілгендей маршрутизаторды желі схемасына қосыңыз. Маршрутизатор fast Ethernet 0/4 коммутатор интерфейсімен қосылған.

Біздің 10.0.0.0 желісін екі желіге бөлшектеңіз: 10.2.0 және 10.3.0. Ол үшін 8.3-кестеде көрсетілгендей, IP мекен-жайы мен ішкі желі маскасын 255.255.0.0-ге ауыстырыңыз.

| Компьютер | IР мекен-<br>жайы | Коммутатор | Коммутатор<br>порты | Вилан   |
|-----------|-------------------|------------|---------------------|---------|
| 2_1       | 10.2.0.1/16       | Switch 1   | 1                   | VLAN 20 |
| 2_2       | 10.2.0.3/16       | Switch 2   | 1                   | VLAN 20 |
| 3_1       | 10.3.0.2/16       | Switch 1   | 2                   | VLAN 30 |
| 3_2       | 10.3.0.4/16       | Switch 2   | 2                   | VLAN 30 |

8.3 кесте- IP мекен-жайы түрлері

Компьютерлер бір виллан және бір ішкі желі шегінде орнатылуы тиіс.

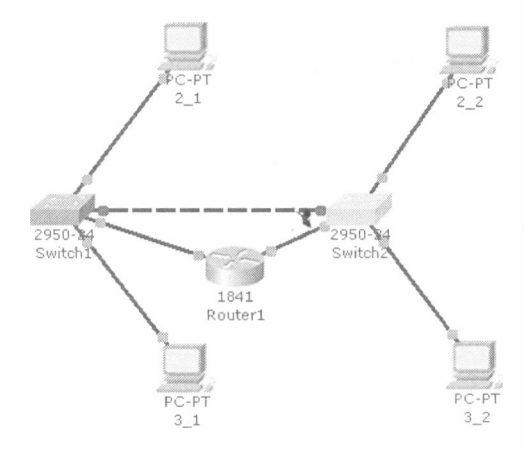

Сурет 8.10-Желі схемасы

Коммутаторларда виртуалды желілерге маршрутизаторға қосылған интерфейстерді белгілейміз.

Бірінші Switch 1 коммутаторы конфигурациясына кіріп, төртінші норт нараметрлерін орнатыцыз:

Switch1(config)//interface fast Ethernet 0/4 Switch1(config-if)//switchport access vlan 20

Switch 1 бірінші коммутаторының параметрлерін тексеріңіз (сурст 8.11):

| Swite | chl#sh vl br       |        |                                                                                                    |
|-------|--------------------|--------|----------------------------------------------------------------------------------------------------|
| VLAN  | Name               | Status | Ports                                                                                                    |
| 1     | default            | active | Fa0/5, Fa0/6, Fa0/7, Fa0/8<br>Fa0/9, Fa0/10, Fa0/11, Fa0/12<br>Fa0/13, Fa0/14, Fa0/15, Fa0/16<br>Fa0/17, Fa0/18, Fa0/15, Fa0/20<br>Fa0/21, Fa0/22, Fa0/23, Fa0/24 |
| 20    | VLAN0020           | active | Fa0/1, Fa0/4                                                                                                    |
| 30    | VLAN0030           | active | Fa0/2                                                                                                    |
| 1002  | fddi-default       | active |                                                                                                    |
| 1003  | token-ring-default | active |                                                                                                    |
| 1004  | fddinet-default    | active |                                                                                                    |
| 1005  | trnet-default      | active |                                                                                                    |
| Swite | zhl≇               |        | *                                                                                                    |

Сурет 8.11-Switch 1 коммутаторының параметрлері

Екінші Switch 2 коммутаторының конфигурациясына кіріп, төртінші порт параметрлерін орнатыңыз:

Switch 2(config)#interface fast Ethernet 0/4 Switch 2(config-if)#switchport access vlan 30

Switch 2 екінші коммутаторының параметрлерін тексеріңіз (сурет 8.12):

|   | Swite | zh2∯sh vl br       |        |                                |  |
|---|-------|--------------------|--------|--------------------------------|--|
|   | VLAN  | Name               | Status | Ports                          |  |
| ļ |       |                    |        |                                |  |
|   | 1     | default            | active | Fa0/5, Fa0/6, Fa0/7, Fa0/8     |  |
|   |       |                    |        | Fa0/9, Fa0/10, Fa0/11, Fa0/12  |  |
|   |       |                    |        | Fa0/13, Fa0/14, Fa0/15, Fa0/16 |  |
|   |       |                    |        | Fa0/17, Fa0/18, Fa0/19, Fa0/20 |  |
| I |       |                    |        | Fa0/21, Fa0/22, Fa0/23, Fa0/24 |  |
| 1 | 20    | VLAN0020           | active | Fa0/1                          |  |
| 1 | 30    | VLAN0030           | active | Fa0/2, Fa0/4                   |  |
|   | 1002  | fddi-default       | active |                                |  |
|   | 1083  | token-ring-default | active |                                |  |
|   | 1004  | fddinet-default    | active |                                |  |
|   | 1005  | trnet-default      | active |                                |  |
| l | Swite | zh2#               |        |                                |  |

Сурет 8.12-Switch 2 коммутаторының параметрлері

Маршрутизатор конфигурациясына кіріңіз және маршрутизатордағы ІР мекен-жайды теңшеңіз:

Router 1 (config-if)#interface fa0/0 Router 1 (config-if)#ip address 10.2.0.254 255.255.0.0 Router 1 (config-if)#no shutdown Router 1 (config-if)#interface fa0/1 Router 1 (config-if)#ip address 10.3.0.254 255.255.0.0 Router 1 (config-if)#ip address 10.3.0.254 255.255.0.0

Осы сәттен бастап біз екі желі арасында маршрутизацияны орнаттық. Компьютерлерде шлюздерді орнату қалды (8.4 кесте).

8.4 кесте-Шлюз түрлері

| Компьютер | Gataway    |
|-----------|------------|
| 2_1       | 10.2.0.254 |
| 2_2       | 10.2.0.254 |
| 3_1       | 10.3.0.254 |
| 3_2       | 10.3.0.254 |

Желідегі компьютерлердің болуып тексеріңіз. Енді барлық компьютерлер қол жетімді болуы керек және барлық мекен-жайлар пингке салынуы керек.

Зертханалық жұмыс № 12. Корпоративтік желіде VLAN орнату.

Желінің келесі схемасын жасаңыз (сурет 8.12):

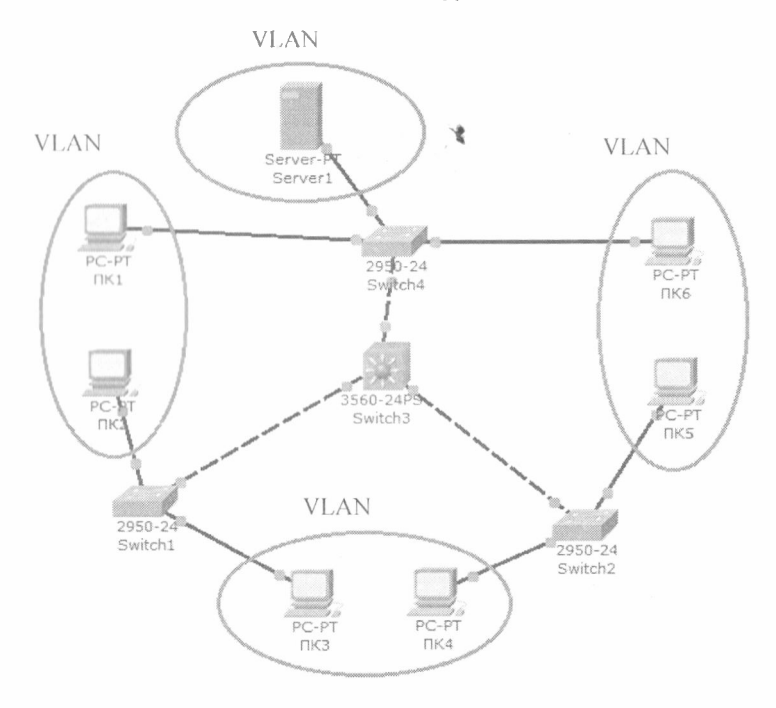

Сурет 8.12-Корпоративтік желі схемасы

Желі құрамы:

- 2950-24 екінші деңгейдегі үш коммутатор (Switch 1, Switch 2, Switch 4);

- үшінші деңгейдегі орталық 3560-24PS (Switch 3) коммутаторы, роутер рөлін атқаратын;

- сервер (Server 1);

- әрбір екі төрапты үш ішкі желі

Тапсырма:

Кез келген вилан үшін осы виланның тораптары мен Server1 сервері ғана қол жетімді болуы мүмкін.

8.5 және 8.6 кестелерде компьютерлер мен коммутаторлардың нарамстрлерін орнату үшін деректер келтірілген.

8.5 кесте-Компьютер конфигурациясы

| Компьютер | IP мекен-<br>жайы | Коммутатор | Коммутатор<br>порты | VLAN    |
|-----------|-------------------|------------|---------------------|---------|
| ПКІ       | 10.11.0.11/16     | Switch4    | 4                   | VLAN 11 |
| ПК2       | 10.11.0.2/16      | Switch1    | 1                   | VLAN 11 |
| ПК3       | 10.13.0.3/16      | Switch1    | 2                   | VLAN 13 |
| ПК4       | 10.13.0.4/16      | Switch2    | 1                   | VLAN 13 |
| ПК5       | 10.12.0.5/16      | Switch2    | 2                   | VLAN 12 |
| ПК6       | 10.12.0.6/16      | Switch4    | 2                   | VLAN 12 |
| Server1   | 10.10.0.7/16      | Switch4    | I                   | VLAN 10 |

8.6 кесте-Коммутаторлардың порттар бойынша байланысы

| Switch 3 орталық коммутатор норты | Екінші деңгейдегі тарату<br>коммутаторының порты |
|-----------------------------------|--------------------------------------------------|
| 1                                 | Switch1 – 3 порт                                 |
| 2                                 | Switch4 – 3 порт                                 |
| 3                                 | Switch2 – 3 порт                                 |

Барлық коммутаторларды реттегеннен кейін барлық компьютерлерде және серверде шлюздерді өзіңіз орнатыныз.

Орталық қосқышты теңшеңіз: 1 кезең. Switch 3 орталық коммутаторының конфигурациясына өтіп, VLAN базасын жасаңыз.

1. VLAN 10 жасаныз: Switch 3>en Switch 3#conft Switch 3(config)#vlan 10 Switch 3(config-vlan)#exit

77

2. VLAN 11, VLAN 12 және VLAN 13 жасаңыз.

3. VTP протоколын сервер режимінде теңшеңіз:

Switch 3(config)#vtp domain HOME Switch 3(config)#vtp password HOME Switch 3(config)#vtp mode server

4. VTP конфигурациясы туралы ақпаратты қараңыз:

Switch#sh vtp status

#### 1

5. Барлық интерфейстерді транкқа теңшеңіз:

Switch 3(config)**//int fa0/1** Switch 3(config-if)**//switchport mode trunk** Switch 3(config-if)**//exit** 

екінніі және үшінші интерфейстер үшін осы параметрлерді қайталаңыз,

2 кезең.

Switch 4 коскышы конфигурациясына отіп, оны client режиміне косыцыз:

1. VLAN 10 косқышын жасан, ассезя порты ретінде 1 портын орнатыңыз:

Switch 4>en Switch 4#conf t Switch 4 (config)#vlan 10 Switch 4 (config-vlan)#exit Switch 4 (config)#int fa0/1 Switch 4 (config-if)#switchport access vlan 10 Switch 4 (config-if)#switchport mode access Switch 4 (config-if)#no shut

2. VLAN 11 коммутаторын жасап, ассезя порты ретінде 4 портын орнатыныз.

3. VLAN 12 коммутаторын жасап, access порты ретінде 2 портын орнатыцыз.

4. Коммутаторды client режиміне көшіріңіз:

Switch 4 (config)#**vtp domain HOME** Switch 4 (config)#**vtp password HOME** 

### Switch 4 (config)#vtp mode client

Манызды! Домен мен кұпия сөзді енгізгенде, қажетті регистрді сақтаңыз.

3 кезең.

Switch 1 косқышы конфигурациясына өтіп, келесі параметрлерді орындаңыз:

I. VLAN II коммутаторын жасап, access порты ретінде І портып орнатыцыз.

2. VLAN 13 коммутаторын жасап, ассезя порты ретінде 2 портын орнатыңыз.

3. Коммутаторды client режиміне көшіріціз.

4 кезең.

Switch 2 коммутаторының конфигурациясына өтіңіз.

1. VLAN 12 коммутаторын жасап, access порты ретінде 2 портын орнатыцыз.

2. VLAN 13 коммутаторын жасап, access порты ретінде 1 портын орнатыцыз.

3. Коммутаторды client режиміне көшіріңіз.

5 кезең.

OSI моделінің арна деңгейінде желінің жұмыс істеу қабілетін тексеріңіз.

Барлық параметрлерді орнатқаннан кейін VLAN кестесі VTP протоколы арқылы коммутаторлар арқылы кетеді.

Нәтижесінде бір вилланда орналасқан компьютерлер бір-біріне қол жетімді болады, ал басқа компьютерлер қол жетімді емес. Келесі жұптар арасындағы PING командасының байланысып тексеріңіз:

- ΠK1 – ΠK2;

- ПКЗ – ПК4;

- ПК5 – ПК6.

Егер сіз бәрі дұрыс жасалса, онда жұптар арасындағы ріпg өтеді, егер жоқ болса – келесі парамстрлерді тексеріңіз:

- ТРАНК порттары: Switch 3 барлық порттар, Switch 1, Switch 2 және Switch 4-үшінші порт;

- коммутаторлардагы интерфейстерді қосу;

- әр коммутаторда домендердің атаулары мен парольдері (sh vtp status командасы);

- коммутаторларда вилландарға интерфейстерді байланыстыру (sh vl br командасы).

6 кезең.

Орталық коммутаторда маршруттауды баптау.

Әрбір VLAN үшін интерфейстер жасаңыз.
VLAN 10 үшін интерфейсті теңшеу (әдепкі шлюз):
Switch 3(config)#int vlan 10
Switch 3(config-if)#ip address 10.10.0.1 255.255.0.0
Switch 3(config-if)#no shut
Switch 3(config-if)#exit

Осы параметрлерді әрбір VLAN үшін IP мекен-жайымен қайталаңыз: 10.[VLAN].0.1 және маска/ 16.

Осылкан кейін, әрбір компьютердің параметрлеріне кіріп, әдепкі шлюзді орнатыңыз. Мысалы, ПК1-10.11.0.1 үшін.

Порменді бағыттауды қосыңыз: Switch 3(config)#**ip routing** 

## 7 кезең.

OSI моделінің желілік деңгейінде желінің жұмыс істеу қабілетін тексеріңіз.

leке косылганнан кейін барлық компьютерлер кез келген хост қол жетімді болады.

# 8 кезең.

Жұмыстың негізгі міндетін орындайық: кез-келген виланға тек бірдей вилан мен Server1 серверінің түйіндері қол жетімді.

Ол үшін желі трафигіне келесі шектеулер енгіземіз:

1 - кез келген хост пакеттерді серверге рұқсат ету.

2 - кез келген хост серверден пакеттерді рұқсат ету.

3 - Трафик Бір желіден сол желіден рұқсат етілсін.

4 - әдетті ереже: қалғандарына тыйым салу.

Желілік трафикке шектеулер кіру тізімінің access-list сүзгі пәрменін қолдану арқылы орнатылады. Бұл команда қатынасу тізімі деп аталатын косу және ажырату параметрлерінің тізімінде сүзу шарттарын орнатады. Кіру тізімдерінде екі ереже бар: permit - рұқсат беру және deny- жоққа шығару. Бұл ережелер пакетті одан әрі желі арқылы өткізеді немесе оған кол жеткізуді бұғаттайды.

Қол жеткізу тізімі №14 зертханалық жұмыста егжей-тегжейлі қарастырылады.

Орталық коммутаторды (Switch 3) ашамыз және access-list сүзгілеу командасының көмегімен оның конфигурациясын өзгертеміз:

Switch 3(config)#ip access-list extended 100

(100 нөмірімен кеңейтілген кіру тізімі жасалады)

Switch 3(config-ext-nacl)#permit ip any 10.10.0.0 0.0.255

Switch 3(config-ext-nacl)#**permit ip 10.10.0 0.0.255 any** (желіге қол жеткізуге рұқсат етіледі 10.10.0 / 24)

 Switch
 3(config-ext-nacl)#permit
 ip
 10.11.0.0
 0.0.0.255

 Switch
 3(config-ext-nacl)#permit
 ip
 10.12.0.0
 0.0.0.255

 Switch
 3(config-ext-nacl)#permit
 ip
 10.13.0.0
 0.0.0.255

 Switch
 3(config-ext-nacl)#permit
 ip
 10.13.0.0
 0.0.0.255

 Switch
 3(config-ext-nacl)#permit
 ip
 10.13.0.0
 0.0.0.255

(рұқсат стіледі: 10.11.0/24 желісінен сол желіге қатынау;

10.12.0/24 желісінен сол желіге қатынау;

10.13.0.0/24 желісінен сол желіге қатынау).

Switch 3(config-ext-nacl)#exit

Енді бұл access-list нақты интерфейске салып, кіріс трафигіне барлық VLAN-ларга қолданылады (кіріс трафигіне іп онциясы, out – Шығыс трафигіне):

Switch 3(config)#int vlan 10

Switch 3(config-if)#ip access-group 100 in

Бұл қадам әрбір VLAN үшін қайталанады.

Нәтижесінде біз мыналарды аламыз:

кез келген вилан үшін сол вилан мен Server 1 серверінің түйіндеріне ғана қол жеткізуге болады.

#### № 3 өзіндік жұмыс.

Компанияда екі болім бар, олардың желілік ехемасы 8.13 суретте корсетілген

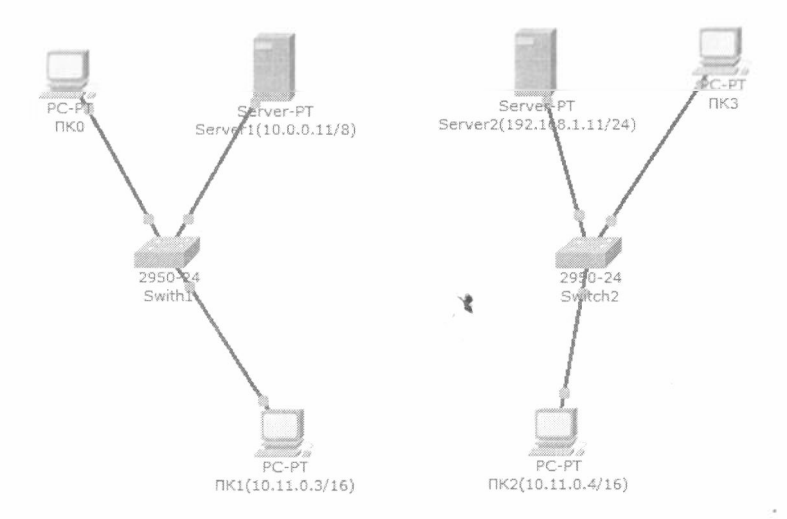

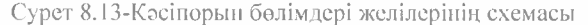

1 бөлім - Switch 1, 2 бөлім-Switch 2.

Әрбір желіде DHCP, DNS және HTTP қызметтері бар сервер бар (Server 1 және Server 2 серверлерінде бөлімдердің интернет-сайттары орналасқан).

Оз желілерінің DHCP серверлері бар ДК 0 және ПК 3 компьютерлері IP мекенжай және шлюз нараметрлерін алалы.

ДК 1 және ДК 2 компьютерлері бір VLAN жеке желісінде. Тапсырма:

Келесі режимдерде корпоративтік желі жұмысын қамтамасыз ету үшін маршрутизатормен пемесе үшінші деңгейлі коммутатормен желі сызбасын толықтырыңыз:

I-компьютерлер ПК 0 және ПК 3 әр бөлімнің сайттарын ашу керек;

2-ДК 1 және ДК 2 компьютерлері тек бір-біріне қол жетімді болуы керек.

#### Бақылау сұрақтары:

1. Виртуалды жергілікті желілер не үшін жасалады? Олардың артықшылықтары қандай?

2. VLAN және коммутатор порттары өзара қалай байланысады?

3. Әр түрлі виртуалды желілердің тораптары арасындағы қарымқатынас қалай қамтамасыз етіледі? 4. Виртуалды Жергілікті желілерді басқару қалай қамтамасыз етіледі?

5. Бірнеше коммутаторда VLAN құруға бола ма? Оны қалай жасауға болады?

6. Кадр идентификаторы (tag) не үшін колданылады? Қайда орналастырылады?

7. Транк дегеніміз не? Ол коммутатор мен маршрутизаторда қалай құрылады?

8. VLAN интерфейстеріне тагайындау үшін қандай командалар қолданылады?

9. ТРАНК косылыстарын құру үшін қандай командалар колданылады?

10.VLAN верификациясы үшіп қандай командалар қолданылады?

## 9 БӨЛІМ. БІРНЕШЕ ЖҰМЫС РЕЖИМІ.

Cisco Packet Tracer бағдарламасында командалық жұмысты ұйымдастыру үшін колданылатын бірнеше режим функциясы қолданылуы мүмкін.

Бұл жұмыс режимі Cisco Packet Tracer бағдарламасының әр түрлі сессияларында бір немесе әр түрлі компьютерлерде бір уақытта құрылған желілерге қосылуға мүмкіндік береді. Нәтижесінде, мысалы, әртүрлі компьютерлерде бірнеше жұмыс режимін найдалана отырып, бірыңғай корпоративтік желіге біріктірілуі мүмкің корпоративтік желінің жеке сегменттері құрылуы мүмкін.

#### Зертханалық жұмыс № 13. Бірнеше жұмыс режимі.

Бұл жұмыста біз бір компьютерде Cisco Packet Tracer бағдарламасының екі болек сессиясында құрылған екі түрлі желілер негізінде біртұтас желіні құруды көрсетеміз.

Сіз Сіsco Packet Tracer багдарламасының екі бір уақытта жұмыс істейтін сессияларын жасап, оны екі рет іске қосасыз.

Багдарламаның бірінші ашық сессиясында екі желі құрылып, бапталады: желі 1-11.0.0.0 және желі 2 - 12.0.0. Багдарламаның екінші сессиясында-11.0.0 желісі.

#### 1 сессияда жумыс

Сіsco Packet Tracer (бірінші сессия) бағдарламасын іске қосыңыз және 9.1 сурсттегі сүлба бойынша екі желіні (11.0.0.0 және 12.0.0.0 желісі) құрыңыз:

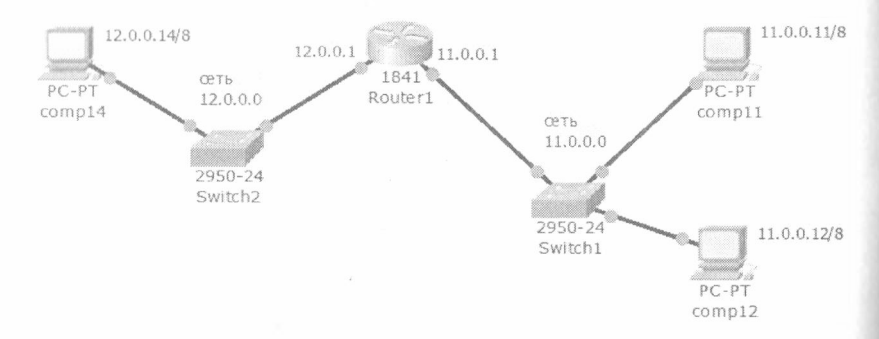

Сурет 9.1-Бірінші сессия-11.0.0.0 және 12.0.0.0.желілері

Сызбада көрсетілгендей құрылғы атауын орнатыңыз.

Схемада корсетілгендей, ТСР/ІР протокольның параметрлерін және сотр 11, сотр12 және сотр 14 компьютерлеріне арналған шлюздерді орнатыңыз (сурст 9.1).

## 2 сессияда жұмыс 2

Жұмыс істеп тұрған бағдарламаның ағымдағы сессиясын өшірмей, Cisco Packet Tracer қайта іске қосып, бағдарлама жұмысының екінші сессиясын құрыңыз және 9.2 суреттегі схема бойынша желіні құрыңыз:

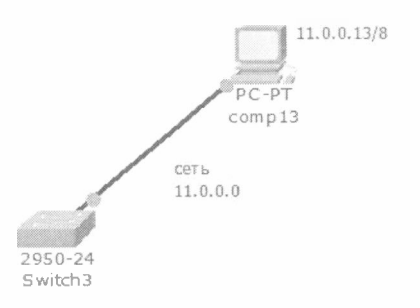

#### Сурет 9.2-Екінші сессия-11.0.0.0 желісі

Құрылғы атаулары мен схемада көрсетілгендей сотр 13 компьютеріне арналған ТСР/ІР протоколдарының параметрлерін орнатыңыз (сурет 9.2).

Нәтижесінде Сіз Сіsco Packet Тгасег бағдарламасының әртүрлі сессияларында жұмыс істейтін желілерді аласыз (сурет 9.3.):

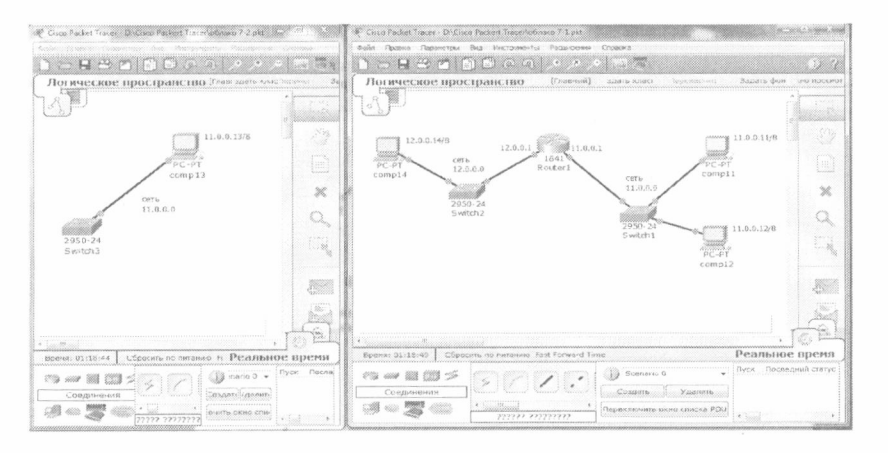

Сурет 9.3-Бастанқы нараметрлер

#### Бірнеше қосылысты құру.

Бірнеше пайдаланушы байланысын құру үшін Сіsco Packet Tracer бағдарламасының әр түрлі сессияларында құрылған желілерді жалғау кажет. Ол үшін ортақ желі (11.0.0.0 желісі) таңдап алынады, ол арқылы байланыс порттары көрсетіледі: бір желі үшін-кіріс порты, ал екіншісі үшін-шығыс порты.

Әртүрлі сессияларда желілерді біріктіру Switch 1 (бірінші сессия) және Switch 3 (екінші сессия) коммутаторлары арқылы жүргіземіз.

Бірнеше қосылыс жасау үшін келесі баптау кезеңдерін жүргізу қажет:

1 кезең - бірнеше бұлтқа қосылу.

2 кезең - қосылу жүргізілетін құрылғыларда порттарды ашу (Switch 1 және Switch 3).

3 кезең - жалпы бірнеше байланыс арнасын құру.

1 кезең -- бірнеше пайдаланушы бұлтқа қосылу.

Бірінші сессияны ашыңыз.

Бірнеше қосылым жасацыз. Ол үшін аспаптарда "пайдаланушы қосылымы" тобын таңдап, желі схемасына "Multiuser" құрылғысын енгізіңіз (сурет 9.4):

| 4                      |                       |
|------------------------|-----------------------|
| Время: 01:50:55 Сброс  | ить по литанию Fast F |
| ri - I 🛛 🗆 🗲           | 1                     |
| пользовательское соеди | Multiuter             |
| 네 ~ 🖉 🐵                | <pre>(</pre>          |

Сурет 9.4-Бірнеше қосылым жасау

Switch 1 коммутаторын жаңа құрылғымен жалғаңыз (сурст 9.5). Ол үшін "Қосылымдар" тобында "мыс кроссовері" кабелінің түрін таңдап, Fast Ethernet 0/4 коммутаторының төртінші портын бірнеше қосылыммен жалғаңыз. Жаңа арнаны жасау функциясын іске қосыңыз.

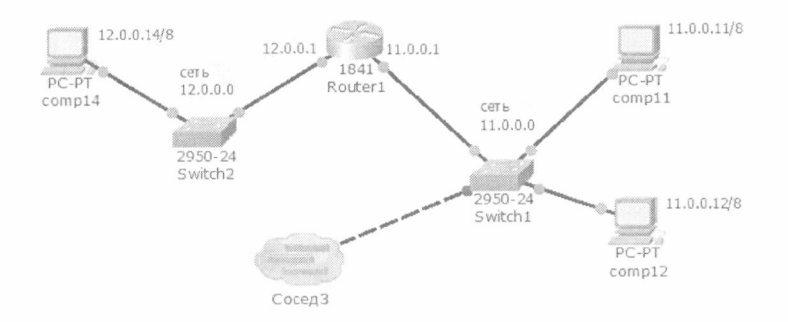

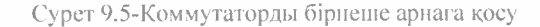

2 кезең-байланыс жүргізілетін құрылғыларда порттарды ашу.

Енді әртүрлі сессияларда желілерді біріктіру үшін коммутаторларда портгарды ашу қажет. Switch 1 және Switch 3 тортінші порт болсын.

Ол үшін әрбір сессияда басты мәзірде "кеңейтімдер" – "коп пайдалануны режим" - "порттың көрінуі" тандаңыз (сурет 9.6).

| Сетевые у      | стройства | и порты |   |
|----------------|-----------|---------|---|
| « []] Сеть     |           |         | ~ |
| 4 💮 Switch1    |           |         | - |
| E FastEthern   | et0/1     |         | - |
| ()) FastEthern | et0/2     |         |   |
| FastEthern     | et0/3     |         |   |
| 😢 FastEthern   | et0/4     |         |   |
| 💹 FastEthern   | et0/5     |         |   |
| FastEthern     | et0/6     |         |   |
| FastEthern     | et0/7     |         |   |
| FastEthern     | et0/8     |         |   |
| FastEthern     | et0/9     |         |   |
| FastEthern     | et0/10    |         |   |
| FastEthern     | et0/11    |         | * |

Сурет 9.6-Коммутатордың төртінші портын қосу

3-кезең-жалпы бірнеше қосылым қатынасу арнасын құру.

Жалпы қатынау арнасын құру үшін нақты жұмыс істейтін желіні таңдау қажет. Екі нұсқа болуы мүмкін:

I-нұсқа-сіз әртүрлі компьютерлерде көп пайдаланушымен байланыс жасайсыз;

2-нұсқа-әр компьютер сеанстарында бір компьютерде кон пайдаланушымен байланыс жасайсыз Бірінші жағдайда қосылу жергілікті желіде компьютердің нақты ІР мекен-жайы арқылы жүргізіледі.

Екінші жағдайда қосудың екі нұсқасы болуы мүмкін:

- localhost мекен-жайы арқылы 127.0.0.1;
- жергілікті желіде компьютердің нақты ІР мекен-жайы арқылы.

Екіппі сессияга ауысыцыз.

Ол үшін басты мәзірде "кеңейтімдер" – "коп мақсатты режим" -"тындау" тандаңыз (сурет 9.7). Құпия сөзді алып тастаңыз және "бар қашықтағы желілер" және "жаңа қашықтағы желілер" бөлімдерінде ескерту режимін қосыңыз.

|                                       |                                                                              | 87.224.13<br>169.254.1<br>FE80:0:0:      | 2.174:38001<br>18.169:38001<br>0:A5C4:C89:8F1C:9DF5:38001         |
|---------------------------------------|------------------------------------------------------------------------------|------------------------------------------|-------------------------------------------------------------------|
|                                       |                                                                              | 0:0:0:0:0:0:0:0:0:0:0:0:0:0:0:0:0:0:0:0: | 0:0:1:38001<br>- 38001                                            |
| Локалы                                | њій слушающий адрес                                                          |                                          |                                                                   |
|                                       |                                                                              |                                          | *                                                                 |
|                                       |                                                                              |                                          |                                                                   |
|                                       |                                                                              |                                          |                                                                   |
|                                       |                                                                              |                                          |                                                                   |
|                                       |                                                                              |                                          |                                                                   |
| Номер                                 | порта 33001                                                                  |                                          |                                                                   |
| Номер                                 | порта 38001                                                                  |                                          |                                                                   |
| Номер<br>Пароль                       | порта 38001                                                                  |                                          |                                                                   |
| Номер<br>Пароль<br>Суще               | порта 33001<br>э                                                             | ње сети                                  | Новые удаленные сети                                              |
| Номер<br>Пароль<br>Суща<br>© В        | порта <u>33001</u><br>о<br>вствующие удалення<br>сегда принимать             | ње сети                                  | Новые удаленные сети<br>) Всегда принимать                        |
| Номер<br>Пароль<br>Суще<br>© В<br>© В | порта 33001<br>о<br>ествующие удалени<br>сегда принимать<br>сегда отказывать | ые сети                                  | Новые удаленные сети<br>О Всегда принимать<br>О Всегда отказывать |

Сурет 9.7-Ортақ пайдалану арнасын орнату

Жогаргы жагында тындалатын желілер көрсетіледі. Біздің жағдайда бұл 172.17.0 және localhost желісі.

172.17.0 желісі-біздің компьютер қосылған жергілікті желі.

Кіру нүктесі ІР мекенжайы мен портпен белгіленеді: ІР мекенжайы - 17.17.17.4.237, кіріс порты - 38001.

Localhost - желі 127.0.0.0, IР мекен-жайы 127.0.0.1, 38001 порт.

Жергілікті хост арқылы байланыс жасайық.

Бірінші сессияға ауысу.

"Көрші 3" құрылғысының параметрлеріне кіріңіз.

"Шығыс" қосылымының түрін тандап, "Lan 11.0.0" топологиясындағы жалпы желі желісінің атауын орнатыныз, 2 lokalhost:38001 желіге кіру пүктесін орнатыцыз және "Қосу" түймесін басыныз (сурет 9.8):

| Многополь:           | зовательское соединение |
|----------------------|-------------------------|
| Тип соединения:      | Исходящее               |
| Адрес соседа (peer): | localhost:38001         |
| Имя Реег-сети:       | Lan 11.0.0.0            |
| Пароль:              |                         |
|                      | Соединить Отмена        |

## Сурет 9.8-Кіру пүктесін таңдау

Нәтижесінде екінші сессияда қосылу туралы хабарлама пайда болады (сурет 9.9):

| рами, ры хотите принять подключение: | 3 | Сосед (Guest на 1.<br>Вами. Вы хотите г | 27.0.0.1) хочет со<br>принять подключ | здать удаленное<br>чение? | сетевое соед | инение с |
|--------------------------------------|---|-----------------------------------------|---------------------------------------|---------------------------|--------------|----------|
|--------------------------------------|---|-----------------------------------------|---------------------------------------|---------------------------|--------------|----------|

## Сурет 9.9-Байланыс құру

Нәтижесінде екінші сессияда бірпеше қосылыстың бұлты пайда болады.

Құрылған бұлтты Switch 3 коммутаторымен қосыңыз.

Ол үшін "Қосылымдар" тобында "мыс кроссовері" кабелінің түрін таңдап, Swith 3-ке Fast Etherne 0/4 тортінші портын арна0 арқылы бірнеше косылыс бұлтымен жалғаңыз (сурет 9.10):

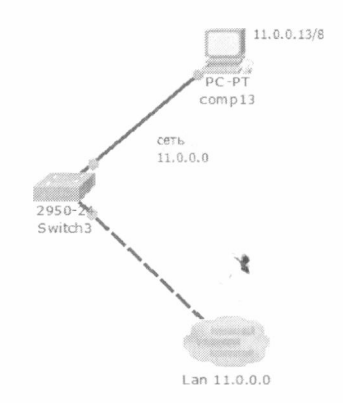

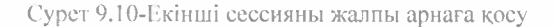

Барлық желілердегі барлық компьютерлердің өзара байланысын **ping** командасын тексеріңіз.

#### № 4 өзіндік жұмыс.

Бір компьютерде скі түрлі сессиялардың бірнеше байланысын жасаңыз.

Статикалык маршруттауды найдалана отырып, әрбір сессияда екі желі жасаңыз.

Эрбір желінің құрамы: клиенттік компьютер және сайты бар сервер.

Тапсырма: барлық компьютерлер екі сессияда да барлық сайттарды ашу керек.

#### Бақылау сұрақтары:

1. Бірпеше жұмыс режимінің негізгі мүмкіндіктерін атаңыз.

2. Бірнеше жұмыс режимінде байланыс сеансы қалай ұйымдастырылады?

3. Бірнеше жұмыс режиміндегі қосылыстардың түрлерін атаңыз?

4. Бірнеше жұмыс режимінде қандай желілік құрылғылар мен порттар арқылы байланыс ұйымдастырылады?

5. Жалпы қатынау арнасы үшін қандай желілер таңдалады?

6. Бірнеше қосылысты құру кезеңдерін сипаттаңыз.

7. Бірнеше жұмыс режимін ұйымдастыру кезінде байланыс сеансын ұйымдастыру үшін порттар қалай анықталады?

# 10 БӨЛІМ. ACL (ACCESS CONTROL LIST) ҚАТЫНАУДЫ БАСҚАРУ ТІЗІМІ.

Кіру тізімдері сізге жергілікті және корпоративтік желілерде жұмыс істейтіп трафикті басқару ережелерін жасауға мүмкіндік береді.

Кол жеткізу тізімдерінің он алты түрі бар, бірақ ең жиі екі түрі колданылады: standart – стандартты (1-ден 99-га дейінгі номірлер) және extended-кецейтілген (100-ден 199-га дейінгі пемесе 2000-нан 2699-га дейінгі помірлер). Бұл екі тізімнің арасындағы айырмашылықтар накеттерді тек ІР мекенжайы бойынша гана емес, басқа да түрлі параметрлер бойынша сүзу мүмкіндіктеріне жатады.

Стандартты тізімдер тек кіріс IP дерек көздерінің мекен-жайларын өңдейді, яғни жіберушінің IP мекен-жайы бойынша ғана сәйкестікті іздейді. Кеңейтілген тізімдер корпоративтік желінің барлық мекенжайларымен жұмыс істейді және порттар мен протоколдар бойынша трафикті қосымша сүзе алады.

Қатынау тізімінің жұмысы әрбір жолда трафикті өңдеу ережесі жазылған осы тізімдегі жолдардың жүру тәртібіне тікелей байланысты. Тізімнің барлық ережелері алғашқыдан соңғысына дейін ретпен қаралады, бірақ бірінші сәйкестік табылған соң, яғни келген бума үшін оған сәйкес келетін ереже табылды. Бұдан кейін тізімнің қалған ережелері ескерілмейді. Егер накет ережелердің ешқайсысына түспесе, әденкі ереже қосылады:

## access-list номер\_списка deny any

бүл тізім қолданылған желілік құрылғының интерфейсі бойынша бүкіл трафикке тыйым салынады.

Кіру тізімін найдалануды бастау үшін келесі үш кезенді орындау кажет:

1-тізім жасау;

2-тізімді трафикті ондеу ережелерімен толтыру;

3-құрылғының интерфейсіне кіру немесе шығу тізіміп қолдану.

Бірінші кезең-кіру тізімін жасау:

Стандартты тізім:

Switch 3(config)#ip access-list standart 10

(10 номірімен стандартты кіру тізімі жасалады, бұл жағдайда коммутаторда жасалады)

Кеңейтілген тізім: Router I(config)#ip access-list extended 100 (100 нөмірімен кеңейтілген кіру тізімі жасалады, бұл жағдайда маршрутизаторда жасалады).

Екінші кезең-срежелерді кіру тізіміне енгізу:

Кіру тізіміндегі әр ережеде үш маңызды элемент болады:

І-маршрутизатор немесе үшінші деңгейдегі коммутатор конфигурациясының басқа бөліктерінде оған жүгінген кезде тізімді сәйкестендіретін сан;

2-deny (тыйым салу) немесе permit (рүксат ету);

3-үш нұсқаның біреуі бойынша берілетін пакеттің идентификаторы:

- желі мекенжайы (мысалы 192.168.2.0 0.0.0.255) – желі маскасының орнына желі маскасының үлгісі көрсетіледі;

- хост мекенжайы (host 192.168.2.1);

- кез келген IP мекенжайы (any).

№10 стандартты кіру тізімінің үлгісі: access-list 10 deny host 11.0.0.5 access-list 10 deny 12.0.0.0 0.255.255.255 access-list 10 permit any

Бұл тізімде:

- 11.0.0.5 IP мекенжайы бар хостқа барлық трафик тыйым салынады;

- 12.0.0/8 желісіндегі барлық трафикке тыйым салынады (Ережеде ішкі желінің нақты маскасы емес, оның үлгісі көрсетіледі);

- қалған трафик рұқсат етілген.

Бүл кеңейтілген тізімінде қол жеткізу артынан көрсетілген әрекеттер кілттерімен регміт немесе deny болуы тиіс параметр белгіленген хаттаманың (мүмкін хаттамалар IP, TCP, UDP, ICMP), ол көрсетеді, қалай орындалуы тексеру барлық IP пакеттерінің немесе тек пакеттердібантардың тақырыптарымен толықтырылсын ICMP, TCP немесе UDP. Егер тексеруге TCP немесе UDP порттарының нөмірлері жатса, онда TCP пемесе UDP ХАТТАМАСЫ көрсетілуі тиіс (FTP және WEB қызметтері TCP хаттамасын пайдаланады).

Кецейтілген тізімдерді жасау кезінде қатынау ережелерінде хаттамалар мен порттар бойынша трафикті сүзгілеуді косуға болады. Порттарды көрсету үшін қол жеткізу ережесінде мынадай белгілер көрсетіледі (10.1 кесте):

Кесте 10.1-Порттардағы белгілер

| Белгі | Іс-әрекет                          |
|-------|------------------------------------|
| lt n  | Порттардың барлық номірлері, п-нан |

|           | a3                                 |
|-----------|------------------------------------|
| gt n      | Порттардың барлық нөмірлері, п-нан |
|           | көп                                |
| eq n      | п порты                            |
| neq n     | n қоспағанда, барлық порттар       |
| range n m | n -ден m-ге дейінгі барлық порттар |

Кең таралған қосымшалар және оларға сәйкес келетін порттардың стандартты нөмірлері 10.2 кестеде келтірілген:

Кесте 10.2-Порттардың стандарттары

| Порт<br>нөмірі | Протокол | Қосымша              | Access_list<br>командасындагы кілтті<br>соз |
|----------------|----------|----------------------|---------------------------------------------|
| 20             | ТСР      | FTP                  | data ftp_data                               |
| 21             | ТСР      | FTP серверін басқару | ftp                                         |
| 22             | TCP      | SSH                  |                                             |
| 23             | TCP      | Telnet               | telnet                                      |
| 25             | TCP      | SMTP                 | Smtp                                        |
| 53             | UDP, TCP | DNS                  | Domain                                      |
| 67, 68         | UDP      | DHCP                 | nameserver                                  |
| 69             | UDP      | TETP                 | Tftp                                        |
| 80             | ТСР      | HTTP (WWW)           | WWW                                         |
| 110            | ТСР      | POP3                 | рор3                                        |
| 161            | UDP      | SNMP                 | Snmp                                        |

№111 кеңейтілген кіру тізімінің үлгісі:

! 80 портындағы трафикке тыйым салу (www-трафик) ip access-list 111 deny tcp any any eq 80 ip access-list 111 deny ip host 10.0.0.15 host 12.0.0.5 ip access-list 111 permit ip any any

# interface ethernetO ! Шығыс трафигіне 111 кіру тізімін қолдану ip access-group 111 out

Бұл тізімде сыртқы тораптар ішкі желі сайттарына жүгіне алмайды, себебі кіру тізімі интерфейстің шығуына (сыртқы тораптар үшін), сондайақ 10.0.15 торабына 12.0.0.5 торабына кіруге тыйым салынған Қалған трафик рұқсат етілген.

Үшінші кезец-кіру тізімін қолдану.

Қол жеткізу тізімдері құрылғылардың екі түрі үшін пайдаланылуы мүмкін:

І-маршрутизаторда;

2-үшінші деңгейлі коммутаторға.

Орбір интерфейсте екі қатынау йзімі қосылуы мүмкін: кіріс накеттері үшін бір ғана кіру тізімі және шығыс пакеттері үшін бір ғана тізім.

Орбір тізім қолданылған интерфейспен ғана жұмыс істейді және егер ол қолданылмаса, құрылғының басқа интерфейстеріне әрекет етпейді.

Бірақ бір рұқсат тізімі әртүрлі интерфейстерге қолданылуы мүмкін.

Құрылғыға кіру тізімін қолдану келесі пәрмендермен жүзеге асырылады:

# interface Ethernet 0/0/0 ip access-group 1 in ip access-group 2 out

Бұл жағдайда Ethernet 0/0/0 интерфейсіне екі қатынау тізімі колданылған:

№1 кіру тізімі-интерфейстің кіруіне (яғни ішкі мекеп-жайлар үшін);

N 2 қатынау тізімі-интерфейстің шығысы (сыртқы желіге қолдану).

Барлық жасалған кіру тізімдерін кору және оларды құрылғы интерфейстеріне қолдану үшін келесі пәрмендерді пайдаланыңыз:

Кіру тізімдерін қарау командасы: Router# Sh access-list

Құрылғының ағымдағы конфигурациясын қарау және тізімдерді интерфейстерге байланыстыру:

## Router# Show running-config

Сақталған конфигурацияны қарау: Router# **Show configuration** 

Ағымдағы конфигурацияны сақтау: Router# write memory Hemece Router# copy run start Кіру тізімін жою командасы: interface ethernet0/0/0 - қажетті интерфейсті таңдау no access-list номер\_списка -таңдалған интерфейсте тізімді жою

## Зертханалық жұмыс № 14. Кіру тізімі.

10.1 сурстте корсстілгендей желі схемасын жасаңыз.

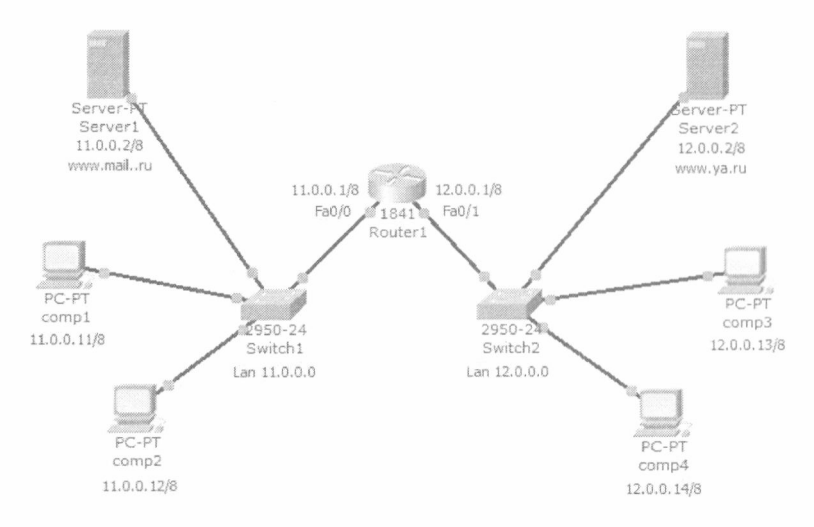

Сурет 10.1-Корноративтік желі схемасы

Тапсырма:

I-компьютер comp 1 және comp 2 барлық сайттарды ащуы керек, бірақ оларға comp 3 және comp 4 компьютерлеріне кіруге тыйым салынады.

2-сотр 3 және сотр 4 компьютерлері бір-біріне кол жетімді және тек өз желісінің сайтын анну керек, олар үшін 11.0.0.0 желісі колжетімсіз.

Стандартты кіру тізімін құрайық, онда сотр 3 және сотр 4 хостарына құлыптау ережелерін көрсетеміз және осы тізімді Fa 0/0 интерфейс шығысына қолданамыз.

Артықшылықты режимді қосып, роутер конфигурациясына кіріңіз:

Router 1>en

## Router l#conf t

Стандартты кіру тізімін жасап, кіру ережесін енгіземіз:

Router I(config)#ip access-list standard 10 Router I(config-std-nacl)#deny host 12.0.0.13 Router I(config-std-nacl)#deny host 12.0.0.14 Router I(config-std-nacl)#permit any

Мұнда біз 12.0.13 және 12.0.0.14 мекенжайларынан басқа барлық трафикті рұқсат еттік.

Роутер баптауларында жасалган кіру тізімін көрейік. Ол үшін роутер конфигурациясы режимінен шығын, **sh** access-list құрылғысындағы тізімдерді қарау командасын енгізу керек:

Router1#sh access-list Standard IP access list 10 deny host 12.0.0.13 deny host 12.0.0.14 permit any Router 1#

Fa0 / 0 интерфейсінің шығуы үшін жасалған тізім қолданылады: Router 1# Router 1#**conf t** Router 1(config)#**interface fa0/0** Router 1(config-if)#**ip access-group 10 out** 

Нотижесінде қол жеткізу тізімі 11.0.0.0 желі интерфейсінің шығысына қолданылған, біз келесі қол жеткізу саясатын алдық:

1-11.0.0.0 желісінен маршрутизаторга кіретін пакеттер екі сыртқы мекен-жайға - 12.0.0.13 және 12.0.0.14 бойынша құлыпты алады;

2 -маршрутизатордан 11.0.0.0 желісіне кіретін барлық сыртқы пакеттерге екі мекен-жайдан басқа бәріне рұқсат етілген - 12.0.0.13 және 12.0.0.14 (бұл мекен-жайларға 11.0.0.0 желісіне кіруге болмайды).

Маршрутизатор конфигурациясындагы Fa 0/0 интерфейсіне кіру тізімінің байланысуын қарастырайық:

Router I (config-if)#**exit** Router I (config)#**exit** Router I# Router I#**sh running-config**  Осы команданы пайдалапа отырып, сіз роутердің толық конфигурациясын, соның ішінде нақты интерфейске кіру тізімін байланыстыруды көресіз (бұл жагдайда интрфейстің шығуына):

interface FastEthernet0/0 ip address 11.0.0.1 255.0.0.0 ip access-group 10 out duplex auto speed auto

Желі ресурстарына қол жеткізу саясатын тексеріңіз. Келесі ережелер орындалуы тиіс:

1-сотр 3 және сотр 4 компьютерлері бір-біріне қол жетімді және тек өз желісінің сайтын ашуы керек, 11.0.0.0 желісіне кіруге тыйым салынады; 2-Server 2 сервері барлық желілік ресурстарға қол жетімді;

3-12.0.0.13 және 12.0.0.14 мексижайларын қоспаганда, барлық ресурстарға comp1 және comp2 компьютерлері қол жетімді.

#### №5 өзіндік жұмыс

10.2 суретте ұсынылған желіні жасаңыз.

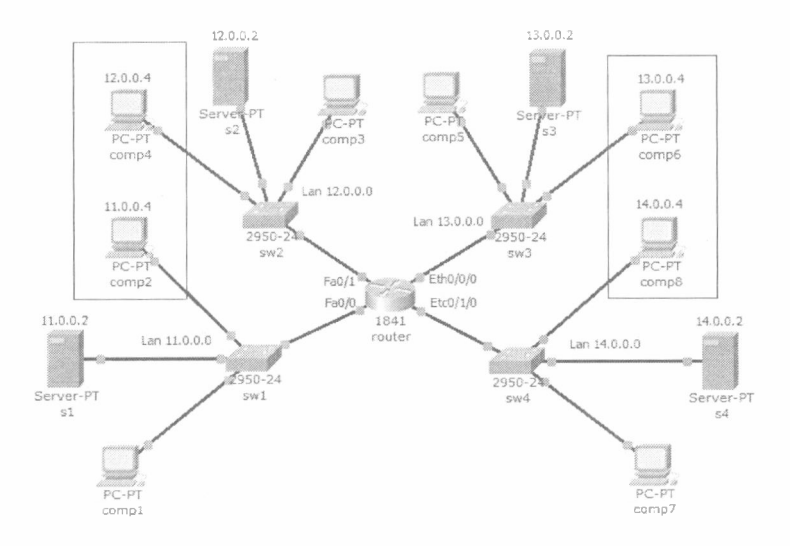

Сурет 10.2-Корпоративтік желі схемасы

Корпоративтік желі торт желіден тұрады: желі 1 – 11.0.0.0/8; желі 2 – 12.0.0.0/8; желі 3 – 13.0.0.0/8; желі 4 – 14.0.0.0/8. Әрбір желіде серверде Web сайт орнатылған. Тансырма:

Компьютеру comp 2 доступны только компьютеры своей сети и соmp 4.Компьютеру comp 4 доступны только компьютеры своей сети и соmp 2.Компьютеру comp 8 доступны только компьютеры своей сети и соmp 6.Компьютеру comp6 доступны только компьютеры своей сети и соmp 8. Comp 1, comp 3, comp 5 және comp 7 компьютерлері S1, S2, S3 және S4 серверлеріндегі барлық сайттарды ашуы керек.

#### № 6 өзіндік жұмыс.

10.3 суретінде ұсынылған желіні жасаңыз.

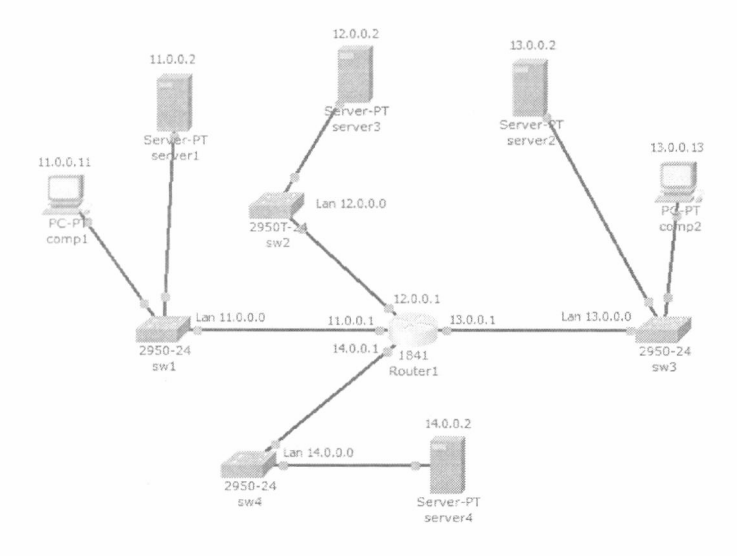

Сурст 10.3-Корпоративтік желі схемасы

Корпоративтік желі төрт желіден тұрады:

желі 1 – 11.0.0.0/8; желі 2 – 12.0.0.0/8; желі 3 – 13.0.0.0/8; желі 4 – 14.0.0.0/8. Веб-сайт әр серверлік желіде орнатылған.

#### Тапсырма:

1-14.0.0.0 желісі 11.0.0.0 желісінен қол жетімді емес.

2-comp 1 және comp 2 компьютерлері server 3 торабын ануға рұқсат береді, бірақ ріпg командасы бойынша server 3 тыңдауға тыйым салады.

3-comp I компьютері серверге кіруге рұқсат береді, бірак осы серверде сайтты ашуға тыйым салады.

4-comp 2 компьютері server 1 қатынауға рұқсат береді, бірақ server 1 торабын ашуға тыйым салады, server 4 торабын ашуға және кіруге рұқсат береді.

## №7 өзіндік жұмыс.

10.4 суреттегі желі схемасын жасаңыз. Желілер мен адресацияны еркін орнатыңыз.

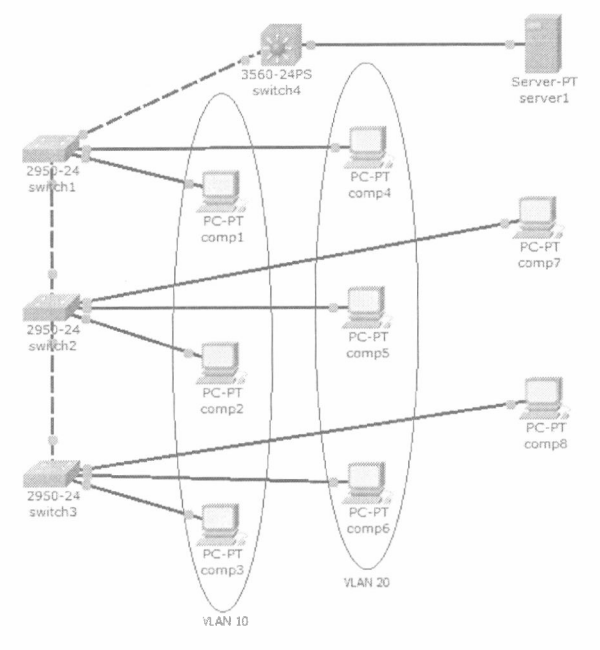

# Сурет 10.4-Корноративтік желі схемасы

Тапсырма:

№ 8 өзіндік жұмыс.

I-comp 1, comp 2 және comp 3 компьютерлері бір VLAN 10 ішінде, тек бір-біріне қол жетімді және сервер I қатынасына ие.

2-сот 4, сот 5 және сот 6 компьютерлері бір VLAN 20-да орналасқан, тек бір-біріне қол жетімді және сервер 1 қол жетімді.

3-сот 7 және сот 8 компьютерлері бір-біріне ғана қол жетімді және сервер1 қол жетімді.

2

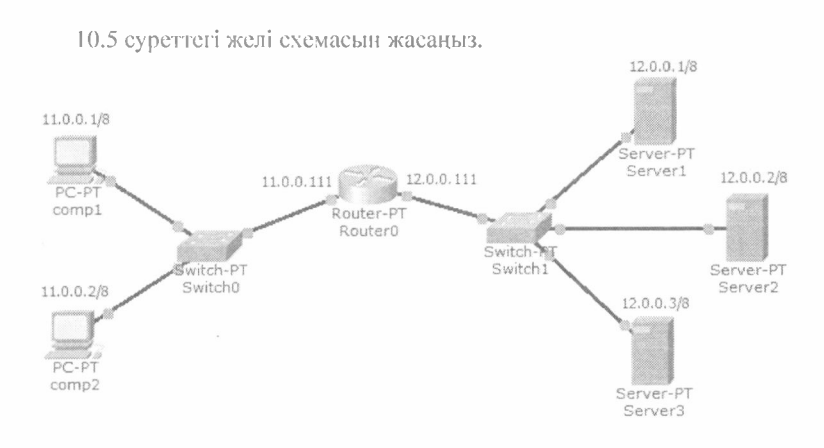

Сурет 10.5-Корпоративтік желі схемасы

Барлық үш серверде Web және FTP қызметтері орнатылған. Comp 1 және comp 2 компьютерлеріне арналған кіру тізімін жасаңыз: Компьютер comp1:

Server 1 – FTP рұқсат ету;

Server 2-Web қатынауға рұқсат беру;

Server 3-Web және FTP қатынауға рұқсат ету.

Компьютер сотр 2:

Server 1-Web қатынауға рұқсат беру;

Server 2 - FTP рұқсат ету;

Server 3-Web және FTP қатынауға рұқсат ету.

## Бақылау сұрақтары:

1. Кеңейтілген кіру тізімдерін қандай параметрлер бақылайды?

2. Барлық веб-серверге хосттан пакеттерді жіберуге рұқсат беретін пәрменнің мысалын келтіріңіз.

3. Қатынау тізімдерінің негізгі түрлерін атаңыз.

4. Желі маскасының үлгісі дегеніміз не және оны Кіру тізімінде найдалану мысалдарын келтіріціз.

5. Желілік трафикті өндеу ережесі келесі кіру тізімін анықтайды: Ір access-list 111 deny tcp any any eq 80

6. Жергілікті желі fa0/0 интерфейсі бойынша роутермен қосылған, ал сыртқы желі Fa0/1 интерфейсі бойынша қосылған. Жергілікті желіден сыртқы желіге кіруге тыйым салынады, ал сыртқы желіден ішкі желіде орналасқан FTP серверіне кіруге тыйым салынады. Бұл ережелерді жүзеге асыру үшін кіру тізімі жасалды. Интерфейсті атаңыз және жасалған кіру тізімің қолданатын қандай бағытта (кіру немесе шығу).

7. Қай нұсқа емес жүргізілуі мүмкін салыстыру негізінде кеңейтілген тізімін кіру ІР?

- хаттама;

- Жіберушінің IP мекенжайы;

- Алушының IP мекенжайы;

- ГТР хаттамасы бойынша жіберу үшін Файл атауы.

8. 10.16.0.0 желісінің бетпердесі қандай үлгіге сәйкес келетінін атаңыз./12?

9. Кіру тізімінде келесі ереже бар:

Permit any host 192/168/1/1/it 25

Порттардың нөмірлері қандай?

10. 51.52.32.0 / 21 желіге кіру үшін кіру ережесін жазыңыз

# Корытынды

Оқу құралда Cisco Packet Tracer интерфейсі, Cisco Packet Tracer байланыс жабдықтары мен желілері, Cicso Packet Tracer-де симуляция режимі тақырыптары қарастырылған.

«Компьютерлік желілер» курсы барлық оқу түрінің студенттері ақпараттық технологиялар саласындағы болашақ мамандардың ЭЕМ жүйелері мен желілерін, телекоммуникация жүйелері мен тиісті ақпараттық технологияларды, аппараттық құралдар мен бағдарламалық камтамасыз етуді бақылау және пайдалану әдістерін, сондай-ақ оларды жаңа парықтық жағдайда өзінің кәсіби қызметінде қолдану үшін қажетті білім алу дағдыларын қалыптастыруға ықпал етеді.

Сонымен қатар, оқу құралы:

\* компьютерлік желілерді ұйымдастыру және конфигурациялау, компьютерлік желілер модельдерін құру және талдау, компьютерлік желілердің багдарламалық және аппараттық компоненттерін тиімді пайдалану дағдыларын меңгеруге ықпал етеді;

\* студенттердің дәрістерде және өзін-өзі дайындау барысында алған білімдерін тереңдетуге және бекітуге ықпал етеді;

 студенттердің оқу және нормативтік әдебиеттерді шығармашылық, озіндік талдау қабілетін дамытады;

\* меңгерілген материалды жүйелеу және жалпылау, оны сын тұрғысынан бағалау іскерлігін пысықтайды.

#### Колданылған әдебиеттер тізімі:

Негізгі әдебиет:

1.Олифер В.Г., Олифер Н.А. Компьютерные сети. Принципы, технологии, протоколы. 5-е издание: учебник/СПб.: Питер, 2019 - 992 с.

2.Напс Б. Компьютерные сети: учебник/Пер.с англ. – М.: Бином, 2011 – 394 с.

3. Таненбаум Э., Уэзоролл Д. Компьютерные сети. 5-е издание: учебник/ СПб.: Питер, 2016 – 960 с.

4. Куроуз Д., Росс К. Компьютерные сети. Нисходящий подход. 6-е издание: учебник/Москва: Издательство «Эксмо», 2016-912 с.

5. Сергеев А. Основы локальных компьютерных сетей. Учебное пособие. Издательство «Лань», 2016 – 184 с.

6. Куроуз Д., Росс К. Компьютерные сети. Настольная книга системного администратора: учебник/ Москва: Издательство «Эксмо», 2016-912 с.

7. Робачевский А. Интернет изнутри. Экосистема глобальной сети: учебник/Издательство «Альпина Паблишер», 2017 – 224 с.

8. Грингард С. Интернет вещей. Будущее уже здесь: учебник/Издательство «Альпина Паблишер». 2019–188 с.

9. Одом У. Официональное руководство Сіясо по подготовке к сертифицированным экзаменам ССNA ICND 2 200-101. Маршрутизация и коммутация: Учебное пособие/ Москва: Издательский дом «Вильямс» 2015 – 736 с.

10. ТСР/IР. Сетевое администрирование. 3-е издание: учебник/ Москва: Издательство «Эксмо», 2014-813 с.

11. Бен Пайпер: Администрирование сетей Cisco: освоение за месяц. Издательство «ДМК-Пресс», 2018 - 316 с.

#### Косымша әдебиет:

1. Одом У. Официональное руководство Сіясо по подготовке к сертифицированным экзаменам ССNA ICND 2 200-101. Маршрутизация и коммутация: Учебное пособие/ Москва: Издательский дом «Вильямс» 2016 – 736 с.

2. Одом У. Официальное руководство Сіясо по подготовке к сертификационным экзаменам ССЕМТ/ССNA ICND1 640-822. Учебное пособие/ Москва: Издательский дом «Вильямс» 2019 – 706 с.

3. Эделман Джейсон, Скотт С.Лоу, Мэтт О. «Автоматизация программируемых сетей». Издательский дом «ДМК Пресс» 2019 - 616 с.

4. Букатов А. А., Гуда С. А. Компьютерные сети. Расширенный начальный курс». Учебник для вузов. СПб.: Питер, 2019 – 496 с.

5. Ватаманюк А. И. Создание, обслуживание и администрирование сетей на 100%. СПб.: Питер, 2010 – 350 с.

6. Стахнов А. А. Сетевое администрирование Linux. учебник/ СПб.: БХВ-Петербург, 2016 – 473 с.

7. Лимончелли, Хоган, Чейлап: Практика системного и сетевого администрирования. Том 1. / Москва: Издательский дом «Вильямс» 2018 – 1108 с.

8. Н. Васин: Технологии пакетной коммутации. Издательство «Лань», 2019 – 884 с.

X

Кенебаева Динара Байтасовна Бекенова Дарига Бекеновна

Компьютерлік желілер. Оку құралы

Басуға 20.02.2021 жылы кол қойылды. Қағазы көшірмелік. Қаріп түрі «Таймс», Пішімі 60х84/16. Баспа табағы 6,5 бет. Таралымы 500 дана. Тапсырыс №79 «Тұран-Астана» университетінің баспаханасында басылған. Мекенжай: 010000, Нұр-Сұлтан қ., Ы. Дүкенұлы көшесі 29 үй.